# **Operating Instructions iTEMP TMT162**

Dual-input temperature field transmitter with FOUNDATION Fieldbus™ protocol

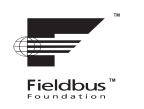

BA00224R/09/EN/15.15

71279500 Valid as of version 02.00 (device version)

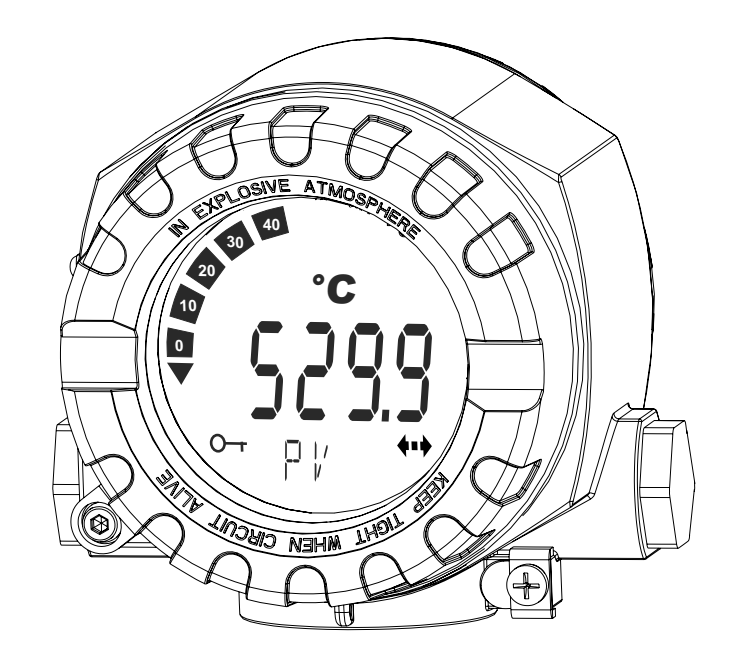

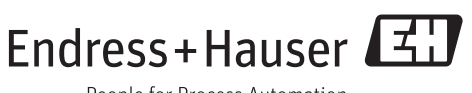

People for Process Automation

# Table of contents

| 1          | Important document information 4                  |
|------------|---------------------------------------------------|
| 1.1        | Function of document and how to use 4             |
| 1.2        | Symbols used 4                                    |
| 1.3        | Documentation                                     |
| 1.4        | Registered trademarks 6                           |
| 2          | Basic safety instructions 7                       |
| 2.1        | Requirements for the personnel 7                  |
| 2.2        | Designated use                                    |
| 2.3        | Workplace safety                                  |
| 2.4        | Product safety                                    |
| 2.6        | IT security                                       |
| 3          | Incoming acceptance and product                   |
|            | identification                                    |
| 3.1        | Incoming acceptance                               |
| 3.2        | Product identification 10                         |
| 3.3        | Transport and storage 11                          |
| 4          | Installation instructions 12                      |
| 4.1        | Installation conditions 12                        |
| 4.2        | Installation instructions                         |
| 4.3<br>4.4 | Display mounting 14<br>Post-installation check 14 |
| 1. 1       |                                                   |
| 5          | Wiring 15                                         |
| 5.1        | Connection conditions 15                          |
| 5.2        | Connecting the sensor 17                          |
| 5.3        | Connecting the measuring device                   |
| 5.5        | Post-connection check                             |
|            |                                                   |
| 6          | Operating options 22                              |
| 6.1        | Overview of operation options 22                  |
| 6.Z        | Access to the operating menu via the              |
|            |                                                   |
| 7          | System integration                                |
| 7.1        | Device description 27                             |
| 7.2        | Integration of measuring device into system 27    |
| 8          | Commissioning 31                                  |
| 8.1        | Function check                                    |
| 8.2        | Switching on the transmitter                      |
| 8.3        | Commissioning 31                                  |
| 9          | Diagnostics and troubleshooting 37                |
| 9.1        | General troubleshooting 37                        |
|            | -                                                 |

| 9.2<br>9.3<br>9.4                                                                              | Diagnostic information on local display<br>Overview of diagnostic information<br>Firmware history and overview of<br>compatibility | 40<br>41<br>44                                                                                                    |
|------------------------------------------------------------------------------------------------|----------------------------------------------------------------------------------------------------|----------------------------------------------------------------------------------------------------|
| 10                                                                                             | Maintenance                                                                                                    | 44                                                                                                    |
| 10.1                                                                                           | Endress+Hauser services                                                                                                    | 44                                                                                                    |
| 11                                                                                             | Repair                                                                                                    | 45                                                                                                    |
| 11.1<br>11.2<br>11.3<br>11.4                                                                   | General notes                                                                                                    | 45<br>45<br>47<br>47                                                                                                    |
| 12                                                                                             | Accessories                                                                                                    | 47                                                                                                    |
| 12.1<br>12.2<br>12.3                                                                           | Device-specific accessories<br>Communication-specific accessories<br>Service-specific accessories                                  | 47<br>48<br>48                                                                                                    |
| 12.4                                                                                           | System components                                                                                                    | 49                                                                                                    |
| 12.4<br><b>13</b>                                                                              | System components                                                                                                    | 49<br><b>50</b>                                                                                                    |
| 12.4<br>13<br>14                                                                               | System components<br>Technical data<br>Operation via FOUNDATION                                                                    | 49<br><b>50</b>                                                                                                    |
| 12.4<br>13<br>14                                                                               | System components<br>Technical data<br>Operation via FOUNDATION<br>Fieldbus™                                                       | <ul><li>49</li><li>50</li><li>60</li></ul>                                                                                         |
| 12.4<br><b>13</b><br><b>14</b><br>14.1<br>14.2<br>14.3<br>14.4<br>14.5<br>14.6<br>14.7<br>14.8 | System components                                                                                                    | <ul> <li>49</li> <li>50</li> <li>60</li> <li>60</li> <li>60</li> <li>66</li> <li>80</li> <li>80</li> <li>81</li> <li>86</li> </ul> |

# 1 Important document information

# 1.1 Function of document and how to use

## 1.1.1 Document function

These Operating Instructions contain all the information that is required in various phases of the life cycle of the device: from product identification, incoming acceptance and storage, to mounting, connection, operation and commissioning through to troubleshooting, maintenance and disposal.

## 1.1.2 Safety Instructions (XA)

When using in hazardous areas, the national safety requirements must be met. Separate Ex documentation is contained in these Operating Instructions for measurement systems that are to mounted in hazardous areas. Strict compliance with the installation instructions, ratings and safety instructions as listed in this supplementary documentation is mandatory. Make sure that you use the right Ex-specific documentation for the right device with approval for use in hazardous areas! The number of the specific Ex documentation (XA...) is provided on the nameplate. If the two numbers (on the Ex documentation and the nameplate) are identical, then you may use this Ex-specific documentation.

# 1.2 Symbols used

| Symbol         | Meaning                                                                                                    |
|----------------|----------------------------------------------------------------------------------------------------|
| A DANGER       | <b>DANGER!</b><br>This symbol alerts you to a dangerous situation. Failure to avoid this situation will result in serious or fatal injury. |
| <b>WARNING</b> | <b>WARNING!</b><br>This symbol alerts you to a dangerous situation. Failure to avoid this situation can result in serious or fatal injury. |
|                | <b>CAUTION!</b><br>This symbol alerts you to a dangerous situation. Failure to avoid this situation can result in minor or medium injury.  |
| NOTICE         | <b>NOTE!</b><br>This symbol contains information on procedures and other facts which do not result in personal injury.                     |

## 1.2.1 Safety symbols

## 1.2.2 Electrical symbols

| Symbol | Meaning                                                                                                    | Symbol   | Meaning                                                                                                    |
|--------|----------------------------------------------------------------------------------------------------|----------|----------------------------------------------------------------------------------------------------|
|        | Direct current                                                                                                    | $\sim$   | Alternating current                                                                                                    |
| ~      | Direct current and alternating current                                                                                                 | <u> </u> | <b>Ground connection</b><br>A grounded terminal which, as far as<br>the operator is concerned, is<br>grounded via a grounding system.                                                                                                    |
|        | <b>Protective ground connection</b><br>A terminal which must be connected<br>to ground prior to establishing any<br>other connections. | 4        | <b>Equipotential connection</b><br>A connection that has to be connected<br>to the plant grounding system: This<br>may be a potential equalization line<br>or a star grounding system depending<br>on national or company codes of<br>practice. |

# 1.2.3 Symbols for certain types of information

| Symbol       | Meaning                                                                  |  |  |
|--------------|--------------------------------------------------------------------------|--|--|
|              | <b>Permitted</b><br>Procedures, processes or actions that are permitted. |  |  |
|              | <b>Preferred</b><br>Procedures, processes or actions that are preferred. |  |  |
| $\mathbf{X}$ | Forbidden<br>Procedures, processes or actions that are forbidden.        |  |  |
| i            | Tip<br>Indicates additional information.                                 |  |  |
| Ĩ            | Reference to documentation                                               |  |  |
|              | Reference to page                                                        |  |  |
|              | Reference to graphic                                                     |  |  |
| 1. , 2. , 3  | Series of steps                                                          |  |  |
| _►           | Result of a sequence of actions                                          |  |  |
| ?            | Help in the event of a problem                                           |  |  |
|              | Visual inspection                                                        |  |  |

# 1.2.4 Tool symbols

| Symbol               | Meaning                |
|----------------------|------------------------|
| <b>O</b><br>A0011220 | Flat-blade screwdriver |
| <b>O</b><br>A0011219 | Phillips screwdriver   |
| A0011221             | Allen key              |

| Symbol   | Meaning           |
|----------|-------------------|
| R        | Open-ended wrench |
| A0011222 |                   |
| 0        | Torx screwdriver  |
| A0013442 |                   |

#### Documentation 1.3

| Document                                    | Purpose and content of the document                                                                                                    |  |
|---------------------------------------------|----------------------------------------------------------------------------------------------------|--|
| Technical Information<br>TI00086R/09        | <b>Planning aid for your device</b><br>The document contains all the technical data on the device and provides<br>an overview of the accessories and other products that can be ordered for<br>the device. |  |
| Brief Operating Instructions<br>KA00189R/09 | <b>Guide that takes you quickly to the 1st measured value</b><br>The Brief Operating Instructions contain all the essential information<br>from incoming acceptance to initial commissioning.              |  |

The document types listed are available: In the Download Area of the Endress+Hauser Internet site: www.endress.com  $\rightarrow$ Downloads

#### 1.4 **Registered trademarks**

FOUNDATION™ Fieldbus

Registered trademark of the Fieldbus Foundation, Austin, Texas, USA

# 2 Basic safety instructions

## 2.1 Requirements for the personnel

## NOTICE

The personnel for installation, commissioning, diagnostics and maintenance must fulfill the following requirements:

- Trained, qualified specialists must have a relevant qualification for this specific function and task
- Are authorized by the plant owner/operator
- ► Are familiar with federal/national regulations
- Before beginning work, the specialist staff must have read and understood the instructions in the Operating Instructions and supplementary documentation as well as in the certificates (depending on the application)
- ► Following instructions and basic conditions

The operating personnel must fulfill the following requirements:

- Being instructed and authorized according to the requirements of the task by the facility's owner-operator
- ▶ Following the instructions in these Operating Instructions

# 2.2 Designated use

The device is a universal and configurable temperature field transmitter with either one or two temperature sensor inputs for resistance thermometers (RTD), thermocouples (TC) and resistance and voltage transmitters. The unit is designed for mounting in the field.

The manufacturer is not liable for damage caused by improper or non-designated use.

# 2.3 Workplace safety

For work on and with the device:

• Wear the required personal protective equipment according to federal/national regulations.

# 2.4 Operational safety

## **A**CAUTION

## Risk of injury!

- Operate the device in proper technical condition and fail-safe condition only.
- The operator is responsible for interference-free operation of the device.

Power supply

► The unit must only be powered by a power supply that operates using an IEC 61010-1 compliant energy limited circuit, "SELV or Class 2 circuit".

## Conversions to the device

Unauthorized modifications to the device are not permitted and can lead to unforeseeable dangers.

▶ If, despite this, modifications are required, consult with Endress+Hauser.

### Repair

To ensure continued operational safety and reliability,

- Carry out repairs on the device only if they are expressly permitted.
- Observe federal/national regulations pertaining to repair of an electrical device.

• Use original spare parts and accessories from Endress+Hauser only.

#### Hazardous area

To eliminate a danger for persons or for the facility when the device is used in the hazardous area (e.g. explosion protection or safety equipment):

- Based on the technical data on the nameplate, check whether the ordered device is permitted for the intended use in the hazardous area. The nameplate can be found on the side of the transmitter housing.
- Observe the specifications in the separate supplementary documentation that is an integral part of these Instructions.

### Electromagnetic compatibility

The measuring system complies with the general safety requirements in accordance with EN 61010-1, the EMC requirements of IEC/EN 61326 and NAMUR Recommendation NE 21 and NE 89.

## 2.5 Product safety

This measuring device is designed in accordance with good engineering practice to meet state-of-the-art safety requirements, has been tested, and left the factory in a condition in which it is safe to operate.

It meets general safety standards and legal requirements. It also complies with the EC directives listed in the device-specific EC Declaration of Conformity. Endress+Hauser confirms this by affixing the CE mark to the device.

## 2.6 IT security

We only provide a warranty if the device is installed and used as described in the Operating Instructions. The device is equipped with security mechanisms to protect it against any inadvertent changes to the device settings.

IT security measures in line with operators' security standards and designed to provide additional protection for the device and device data transfer must be implemented by the operators themselves.

# 3 Incoming acceptance and product identification

## 3.1 Incoming acceptance

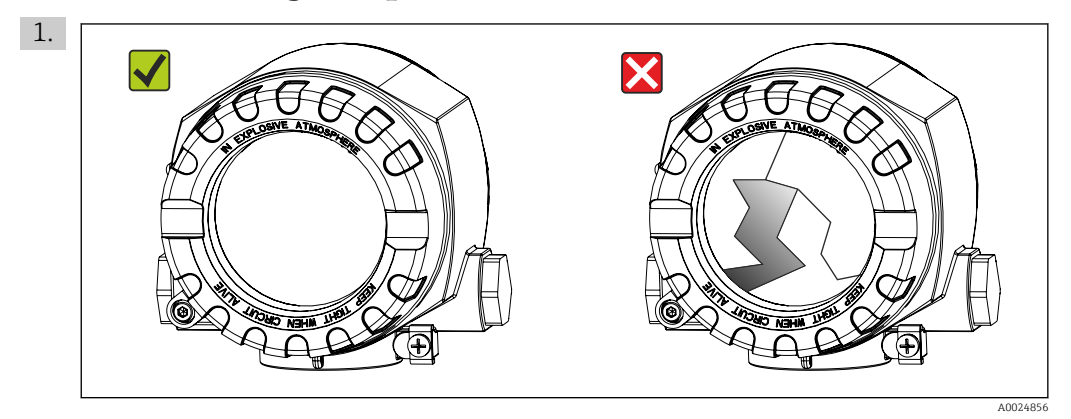

Unpack the temperature transmitter carefully. Is the packaging or content damaged?

- Damaged components may not be installed as the manufacturer can otherwise not guarantee compliance with the original safety requirements or the material resistance, and can therefore not be held responsible for any resulting damage.
- 2. Is the delivery complete or is anything missing? Check the scope of delivery against your order.

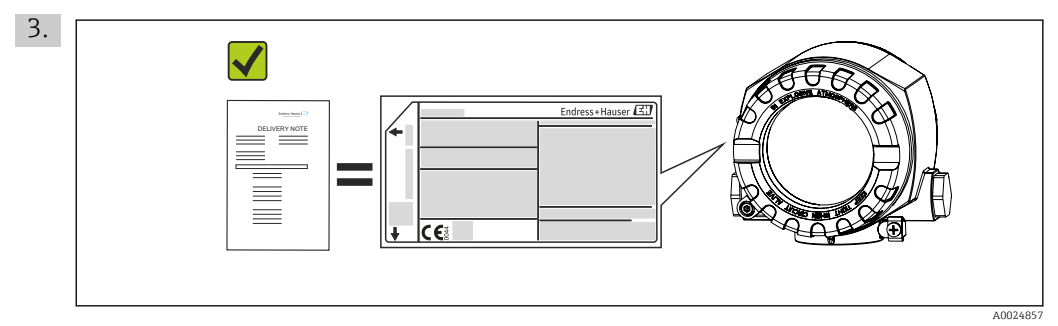

Does the nameplate match the ordering information on the delivery note?

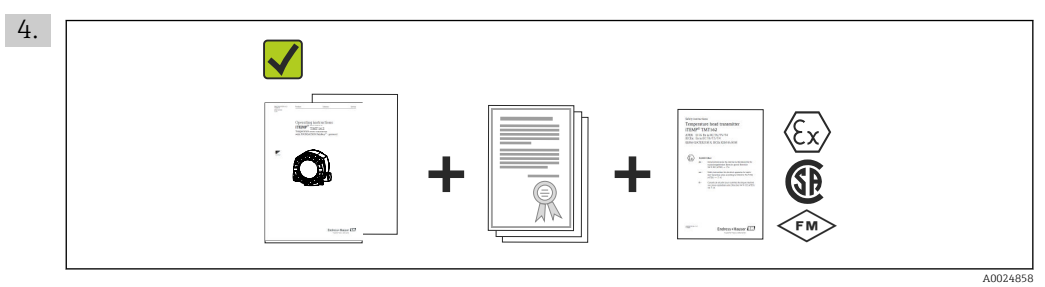

Are the technical documentation and all other necessary documents provided?

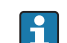

If one of the conditions does not comply, contact your Endress+Hauser distributor.

# 3.2 Product identification

The following options are available for identification of the device:

- Nameplate specifications
- Enter the serial number from the nameplate in W@M Device Viewer
  (www.endress.com/deviceviewer): All data relating to the device and an overview of
  the technical documentation supplied with the device are displayed.

## 3.2.1 Nameplate

## Is this the correct device?

*Check the data on the nameplate of the device and compare them against the requirements of the measuring point:* 

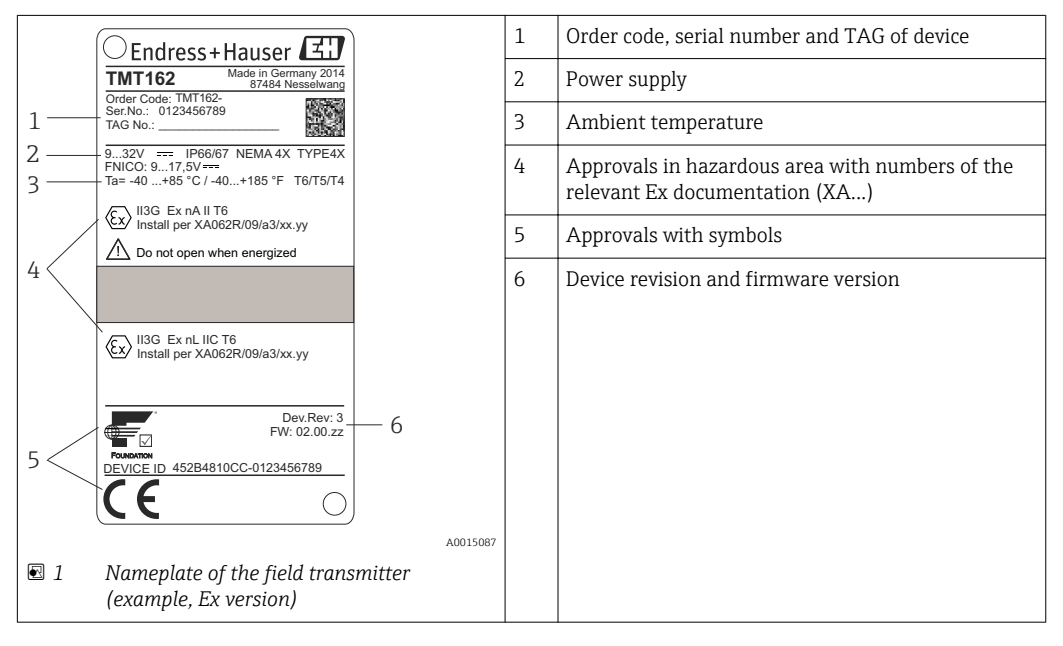

## 3.2.2 Scope of delivery

The scope of delivery of the device comprises:

- Temperature transmitter
- Wall or pipe mounting bracket, optional
- 7/8" fieldbus device connector (FF), optional
- Dummy plugs
- Hard copy of multi-language Brief Operating Instructions

Additional documentation for devices which are suitable for use in the hazardous area ((((), ()), such as Safety Instructions (XA), Control or Installation Drawings (ZD).

## 3.2.3 Certificates and approvals

## **Device certification FOUNDATION Fieldbus**

The temperature field transmitter has successfully passed all the test procedures implemented and has been certified and registered by the Fieldbus FOUNDATION. The device thus meets all the requirements of the following specifications:

- Certified to fieldbus specification, revision status 6.1.2
- Device certification number: IT099000
- The device meets all the specifications of FOUNDATION Fieldbus-H1 (www.fieldbus.org)
- The device can also be operated with certified devices of other manufacturers (interoperability)

An overview of other approvals and certificates can be found in chapter "Technical data".

→ 🗎 59

# 3.3 Transport and storage

Carefully remove all the packaging material and protective covers that are part of the transported package.

 $\blacksquare$  Dimensions and operating conditions:  $\rightarrow$   $\triangleq$  50

Pack the device so that it is reliably protected against impact when it is stored (and transported). The original packaging offers the best protection.

| Storage temperature |  | Without display –50 to +100 $^\circ$ C (–58 to +212 $^\circ$ F) |
|---------------------|--|-----------------------------------------------------------------|
|                     |  | With display –50 to +80 $^\circ C$ (–58 to +176 $^\circ F)$     |

# 4 Installation instructions

If stable sensors are used, the device can be fitted directly to the sensor. For remote mounting to a wall or stand pipe, two mounting brackets are available. The illuminated display can be mounted in four different positions.

# 4.1 Installation conditions

## 4.1.1 Dimensions

The dimensions of the device are provided in the "Technical data" section.  $\rightarrow \implies 58$ 

## 4.1.2 Installation point

Information about the conditions (such as the ambient temperature, degree of protection, climate class etc.) that must be present at the installation point so that the device can be mounted correctly is provided in the "Technical data" section .

When using in hazardous areas, the limit values of the certificates and approvals must be observed (see Ex Safety Instructions).

# 4.2 Installation instructions

## NOTICE

Do not overtighten the mounting screws, as this could damage the field transmitter.

Maximum torque = 6 Nm (4.43 lbf ft).

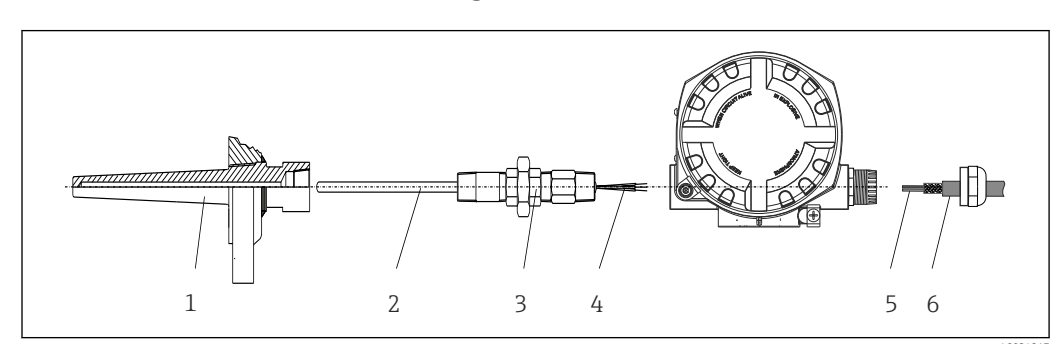

## 4.2.1 Direct sensor mounting

2 Direct field transmitter mounting on sensor

- 1 Thermowell
- 2 Insert
- 3 Neck tube nipple and adapter
- 4 Sensor cables
- 5 Fieldbus cables
- 6 Fieldbus shielded cable

1. Mount the thermowell and screw down (1). Screw the gauge slide into the thermowell (2).

- 2. Fit the necessary neck tube nipples and adapter (3) on the thermowell. Seal the nipple and adapter thread with silicone tape.
- **3.** Feed the sensor cables (4) through the neck tube, adapter and cable gland of the field transmitter housing.
- 4. Mount the fieldbus shielded cable or fieldbus connector (6) on the other cable gland.

- 5. Guide the fieldbus cables (5) through the cable gland of the fieldbus transmitter housing into the connection compartment.
- 6. Seal both cable glands leak-tight as described in the section: *Ensuring the degree of protection*. (→ 🗎 20) Both cable glands must meet explosion protection requirements.

## 4.2.2 Remote mounting

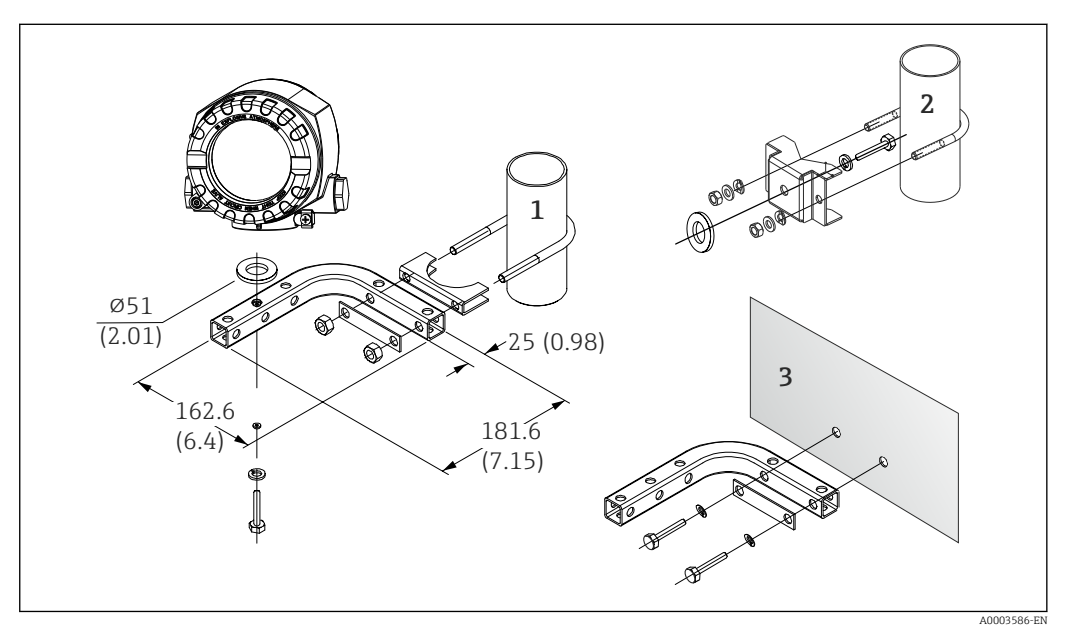

- Installation of the field transmitter using the mounting brackets, as described as accessories. Dimensions in mm (in)
- 1 Mounting with combined wall/pipe mounting bracket
- 2 Mounting with pipe mounting bracket 2"/V4A
- 3 Mounting with wall mounting bracket

# 4.3 Display mounting

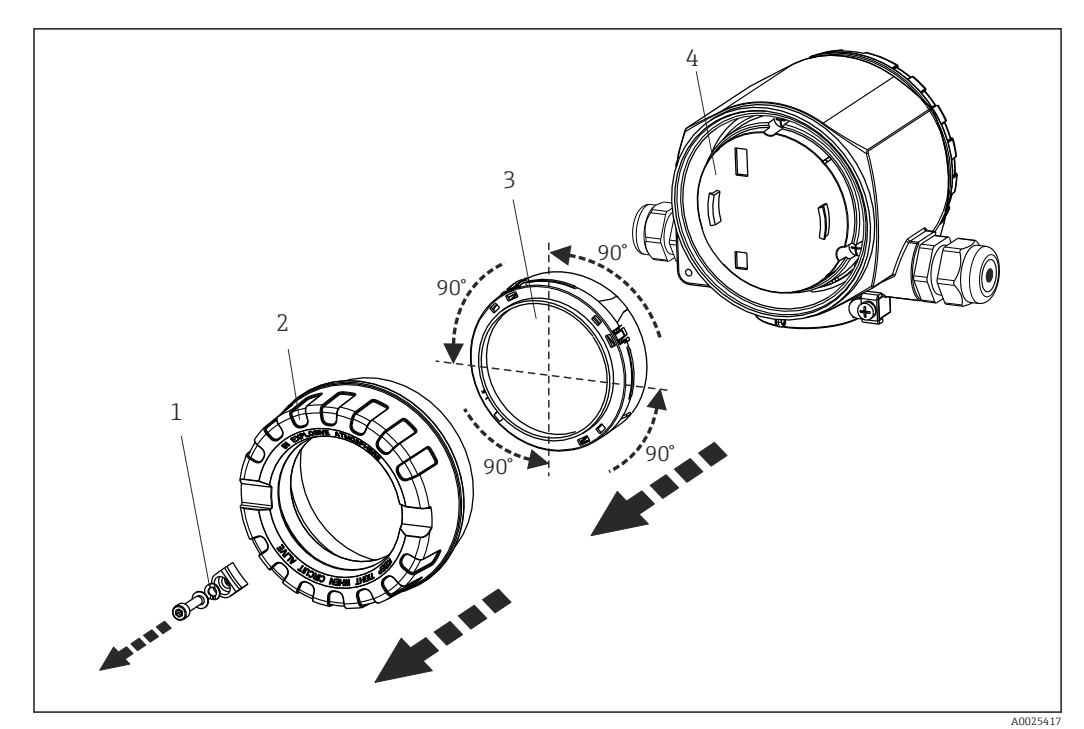

4 display installation positions, attachable in 90° stages

- 1 Cover clamp
- 2 Housing cover with O-ring
- 3 Display with retainer and twist protection
- 4 Electronics module

1. Remove the cover clamp (1).

- 2. Unscrew the housing cover together with the O-ring (2).
- 3. Remove the display with twist protection (3) from the electronics module (4). Fit the display with retainer in the desired position in 90° stages and plug it into the correct slot on the electronics module.
- 4. Then screw the housing cover together with the O-ring.
- 5. Fit the cover clamp (1) back on.

# 4.4 Post-installation check

After installing the device, always run the following final checks:

| Device condition and specifications                                                                         | Notes                                          |
|----------------------------------------------------------------------------------------------------|------------------------------------------------|
| Is the device undamaged (visual inspection)?                                                                | -                                              |
| Do the ambient conditions match the device specification (e.g. ambient temperature, measuring range, etc.)? | See the 'Technical<br>data' section.<br>→ 🗎 50 |

# 5 Wiring

## 5.1 Connection conditions

## **A**CAUTION

#### The electronics could be destroyed

- Switch off power supply before installing or connecting the device. Failure to observe this may result in destruction of parts of the electronics.
- When installing Ex-approved devices in a hazardous area please take special note of the instructions and connection schematics in the respective Ex documentation added to these Operating Instructions. Your supplier is available for assistance if required.

A Phillips head screwdriver is required to wire the field transmitter at the terminals.

#### NOTICE

Do not overtighten the screw terminals, as this could damage the transmitter.

Maximum torque = 1 Nm (<sup>3</sup>/<sub>4</sub> lbf ft).

For wiring the device proceed as follows:

- 1. Remove the cover clamp.  $\rightarrow \square 14$
- 2. Unscrew the housing cover on the connection compartment together with the O-ring.  $\rightarrow \cong 14$
- 3. Open the cable glands of the device.
- 4. Route the appropriate connecting cables through the openings of the cable glands.
- 5. Connect the cables as indicated → 5, 17 as well as in the sections: Connecting the sensor → 17 and Connecting the measuring device. → 18

On completion of the wiring, screw the screw terminals tight. Tighten the cable glands again. Refer to the information provided in the 'Ensuring the degree of protection' section. Screw the housing cover tight again and fit the cover clamp back on.  $\rightarrow \square 14$ 

In order to avoid connection errors always follow the instructions in the post-connection check section before commissioning!

## 5.1.1 Fieldbus cable specifications

#### Cable type

Twin-core cables are required for connecting the device to the FOUNDATION Fieldbus H1. Following IEC 61158-2 (MBP), four different cable types (A, B, C, D) can be used with the FOUNDATION Fieldbus, only two of which (cable types A and B) are shielded.

- Cable types A or B are particularly preferable for new installations. Only these types have cable shielding that guarantees adequate protection from electromagnetic interference and thus the most reliable data transfer. In the case of cable type B, several fieldbuses (same degree of protection) may be operated in one cable. No other circuits are permissible in the same cable.
- Practical experience has shown that cable types C and D should not be used due to the lack of shielding, since the freedom from interference generally does not meet the requirements described in the standard.

|                                  | Туре А                       | Туре В                                    |
|----------------------------------|------------------------------|-------------------------------------------|
| Cable structure                  | Twisted pair, shielded       | One or more twisted pairs, fully shielded |
| Wire size                        | 0.8 mm <sup>2</sup> (AWG 18) | 0.32 mm² (AWG 22)                         |
| Loop-resistance (direct current) | 44 Ω/km                      | 112 Ω/km                                  |

|                                           | Туре А      | Туре В                |
|-------------------------------------------|-------------|-----------------------|
| Characteristic impedance at 31.25 kHz     | 100 Ω ± 20% | $100 \Omega \pm 30\%$ |
| Attenuation constant at 39 kHz            | 3 dB/km     | 5 dB/km               |
| Capacitive asymmetry                      | 2 nF/km     | 2 nF/km               |
| Envelope delay distortion (7.9 to 39 kHz) | 1.7 ms/km   | _ 1)                  |
| Shield coverage                           | 90%         | 1)                    |
| Max. cable length (incl. spurs >1 m)      | 1900 m      | 1200 m                |

1) Not specified

Suitable fieldbus cables (type A) from various manufacturers for non-hazardous areas are listed below:

- Siemens: 6XV1 830-5BH10
- Belden: 3076F
- Kerpen: CeL-PE/OSCR/PVC/FRLA FB-02YS(ST)YFL

### Maximum overall cable length

The maximum network expansion depends on the type of protection and the cable specifications. The overall cable length combines the length of the main cable and the length of all spurs (>1 m). Please note the following:

- The maximum permissible overall cable length depends on the cable type used.
- If repeaters are used, the maximum permissible cable length is doubled.

A maximum of three repeaters are permitted between user and master.

### Maximum spur length

The line between the distribution box and field device is described as a spur. In the case of non-Ex applications, the max. length of a spur depends on the number of spurs (>1 m):

| Number of spurs      | 1 to 12        | 13 to 14      | 15 to 18      | 19 to 24     | 25 to 32      |
|----------------------|----------------|---------------|---------------|--------------|---------------|
| Max. length per spur | 120 m (394 ft) | 90 m (295 ft) | 60 m (197 ft) | 30 m (98 ft) | 1 m (3.28 ft) |

#### Number of field devices

In accordance with IEC 61158-2 (MBP), a maximum of 32 field devices can be connected per fieldbus segment. However, this number is restricted under certain conditions (explosion protection, bus power option, field device current consumption). A maximum of four field devices can be connected to a spur.

### Shielding and grounding

Optimum electromagnetic compatibility of the fieldbus system can only be guaranteed if the system components and, in particular, the lines are shielded and the shield forms as complete a cover as possible. A shield coverage of 90% is ideal. To ensure an optimum shield effect, connect the shield as often as possible to the reference ground. Where applicable, national installation regulations and guidelines must be observed! Where there are large differences in potential between the individual grounding points, only one point of the shielding is connected directly with the reference ground. In systems without potential equalization, therefore, cable shielding of fieldbus systems should only be grounded on one side, for example at the fieldbus supply unit or at safety barriers.

## NOTICE

### Damage to the fieldbus cable or fieldbus shield

If the shielding of the cable is grounded at more than one point in systems without potential matching, power supply frequency equalizing currents can occur that damage the bus cable or shielding or have a serious effect on signal transmission.

#### **Bus termination**

The start and end of each fieldbus segment are always to be terminated with a bus terminator. With various junction boxes (non-Ex), the bus termination can be activated via a switch. If this is not the case, a separate bus terminator must be installed.

Please note the following:

- In the case of a branched bus segment, the device furthest from the segment coupler represents the end of the bus.
- If the fieldbus is extended with a repeater, then the extension must also be terminated at both ends.

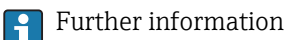

General information and further pointers on wiring can be found on www.fieldbus.org, the website of the Fieldbus Foundation.

## 5.2 Connecting the sensor

## NOTICE

AESD - electrostatic discharge. Protect the terminals from electrostatic discharge.
 Failure to observe this may result in destruction or malfunction of parts of the electronics.

Sensor 1 Sensor FOUNDATION Fieldbus Sensor 1 2-wire 3-wire 4-wire TC Ω Ω Ω RTD RTD RTI Sensor 2 ТС RTD RTD 4 5 /1 9 ti 911 6

#### ☑ 5 Wiring the field transmitter

## Terminal assignment

## NOTICE

When connecting 2 sensors ensure that there is no galvanic connection between the sensors (e.g. caused by sensor elements that are not isolated from the thermowell). The resulting equalizing currents distort the measurements considerably.

 The sensors must remain galvanically isolated from one another by connecting each sensor separately to a transmitter. The transmitter provides sufficient galvanic isolation (> 2 kV AC) between the input and output.

The following connection combinations are possible when both sensor inputs are assigned:

|                | Sensor input 1                                   |                                                  |                                                    |                                                   |                                              |
|----------------|--------------------------------------------------|--------------------------------------------------|----------------------------------------------------|---------------------------------------------------|----------------------------------------------|
|                |                                                  | RTD or<br>resistance<br>transmitter,<br>two-wire | RTD or<br>resistance<br>transmitter,<br>three-wire | RTD or<br>resistance<br>transmitter,<br>four-wire | Thermocouple<br>(TC), voltage<br>transmitter |
|                | RTD or resistance<br>transmitter, two-wire       | V                                                | V                                                  | -                                                 | $\checkmark$                                 |
| Sensor input 2 | RTD or resistance<br>transmitter, three-<br>wire | V                                                | V                                                  | -                                                 | V                                            |
|                | RTD or resistance transmitter, four-wire         | -                                                | -                                                  | -                                                 | -                                            |
|                | Thermocouple (TC), voltage transmitter           | V                                                | V                                                  | V                                                 | $\checkmark$                                 |

# 5.3 Connecting the measuring device

## 5.3.1 Cable glands or entries

## **A**CAUTION

### Risk of damage

- Switch off power supply before installing or connecting the device. Failure to observe this may result in destruction of parts of the electronics.
- ► If the device has not been grounded as a result of the housing being installed, we recommended grounding it via one of the ground screws. Observe the grounding concept of the plant! Keep the cable shield between the stripped fieldbus cable and the ground terminal as short as possible!
- ► If the shielding of the fieldbus cable is grounded at more than one point in systems without additional potential matching, power supply frequency equalizing currents can occur that damage the cable or the shielding. In such cases the shielding of the fieldbus cable is to be grounded on only one side, i.e. it must not be connected to the ground terminal of the housing. The shield that is not connected should be insulated!
- We recommend that the fieldbus not be looped using conventional cable glands. If you later replace even just one device, the bus communication will have to be interrupted.

**•** The terminals for the fieldbus connection have an integral polarity protection.

- Cable cross-section: max. 2.5 mm<sup>2</sup>
- A shielded cable must be used for the connection.

Follow the general procedure.  $\rightarrow \square 15$ 

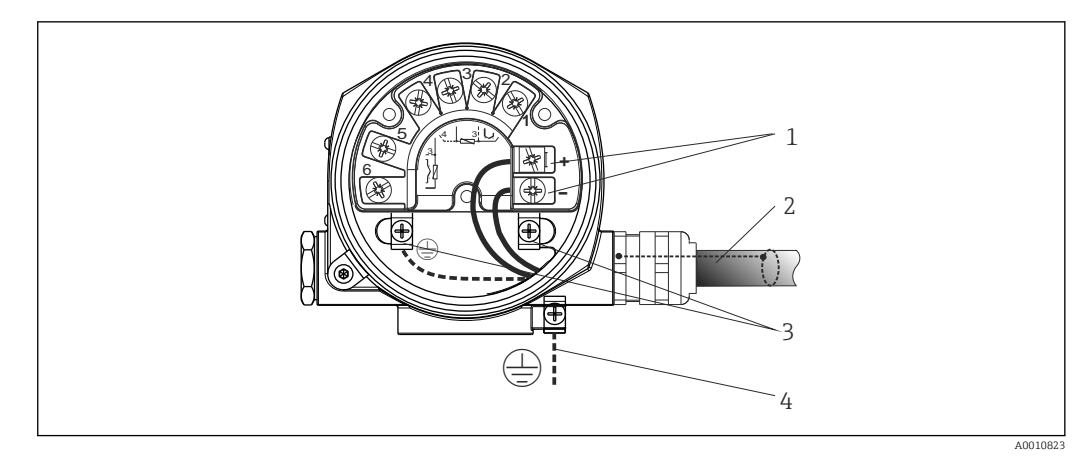

Connecting the device to the FOUNDATION Fieldbus fieldbus cable

- 1 FF terminals fieldbus communication and power supply
- 2 Fieldbus cable (FOUNDATION Fieldbus)
- 3 Ground terminals
- 4 Ground terminal (external, relevant for remote version)

## 5.3.2 Fieldbus connector

The connection technology of FOUNDATION Fieldbus allows devices to be connected to the fieldbus via uniform mechanical connections such as T-boxes, junction boxes etc. This connection technology using prefabricated distribution modules and plug-in connectors offers substantial advantages over conventional wiring:

- Field devices can be removed, replaced or added at any time during normal operation. Communication is not interrupted.
- Installation and maintenance are significantly easier.
- Existing cable infrastructures can be used and expanded instantly, e.g. when constructing new star distributors using 4-channel or 8-channel distribution modules.

The device can therefore be supplied with the option of a fieldbus connector. If the transmitter has been ordered with the option of a fieldbus connector (order code  $\rightarrow$  cable entry: position C and D), the fieldbus connector is ready mounted and wired upon delivery. Fieldbus connectors for retrofitting can be ordered from Endress+Hauser as an accessory.

### Supply line/T-box shielding

Use cable glands with good EMC properties, if possible with all-round contact of the cable shielding (Iris spring). This requires small differences in potential, poss. potential matching.

- The fieldbus cable shielding must be intact.
- The shielding connection must always be kept as short as possible.

Ideally, cable glands with Iris springs should be used for the shielding connection. The shielding is connected to the T-box housing by means of the Iris spring located inside the gland. The shielding braid is located beneath the Iris spring. When the armored thread is tightened, the Iris spring is pressed against the shielding, thereby creating a conductive connection between the shielding and the metal housing.

A connection box or a plug-in connection is to be seen as part of the shielding (Faraday shield). This applies, in particular, to remote boxes if these are connected to a FOUNDATION Fieldbus device by means of a pluggable cable. In such instances, a metallic connector must be used where the cable shielding is positioned at the plug housing (e.g. prefabricated cables).

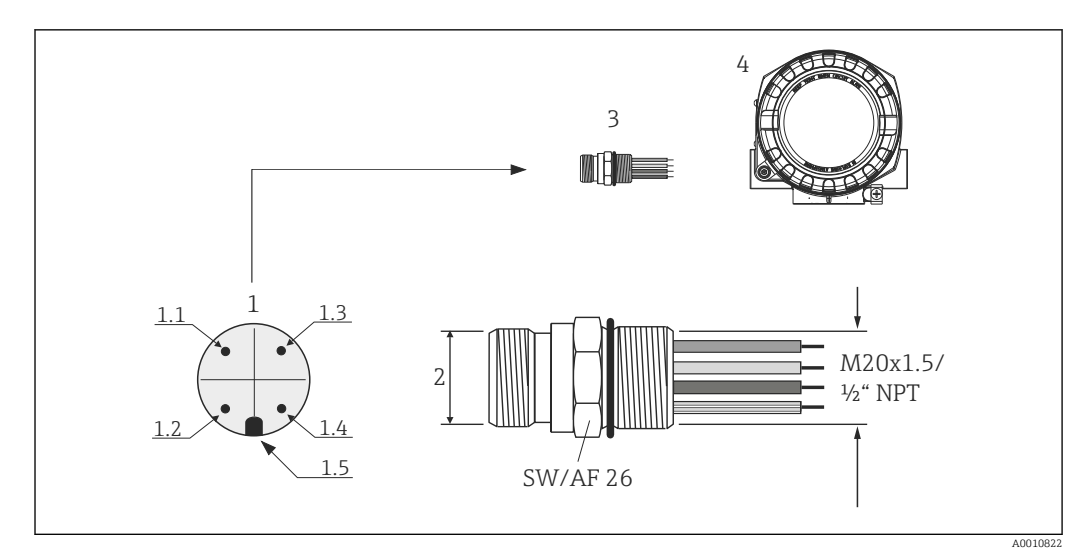

☑ 7 Connectors for connecting to the FOUNDATION Fieldbus

1 Connectors on housing (male - pin assignment/color codes):

- 1.1 Blue wire: FF- (terminal 2)
- 1.2 Brown wire FF+ (terminal 2)
- 1.3 Gray wire: shield
- 1.4 Green-yellow wire: ground
- 1.5 Positioning key
- 2 7/8" UNC thread
- 3 Fieldbus connector
- 4 Field housing

*Connector technical data:* 

| Wire cross-section        | 4 x 0.8 mm <sup>2</sup>               |
|---------------------------|---------------------------------------|
| Connection thread         | M20 x 1.5 / ½" NPT                    |
| Degree of protection      | IP 67 according to DIN 40 050 IEC 529 |
| Contact plating           | CuZn, gold-plated                     |
| Housing material          | 1.4401 (316)                          |
| Flammability              | V - 2 according to UL - 94            |
| Ambient temperature range | -40 to +105 °C (-40 to +221 °F)       |
| Current carrying capacity | 9 A                                   |
| Rated voltage             | Max. 600 V                            |
| Contact resistance        | $\leq 5 \text{ m}\Omega$              |
| Insulation resistance     | $\geq 10^9 \Omega$                    |

## 5.4 Ensuring the degree of protection

The measuring system meets all the requirements of IP67 protection. Compliance with the following points is mandatory following installation in the field or servicing in order to ensure that IP67 protection is maintained:

- The housing seals must be clean and undamaged when inserted into their grooves. The seals must be dried, cleaned or replaced if necessary.
- All housing screws and screw caps must be firmly tightened.
- The cables used for connection must be of the specified outside diameter (e.g. M20x1.5, cable diameter 8 to 12 mm).
- Firmly tighten the cable gland.

- The cables must loop down before they enter the cable glands ("water trap"). This means that any moisture that may form cannot enter the gland. Install the device so that the cable glands are not facing upwards.
- Cable glands not used are to be blanked off using the dummy plugs provided.
- Do not remove the grommet from the cable gland.

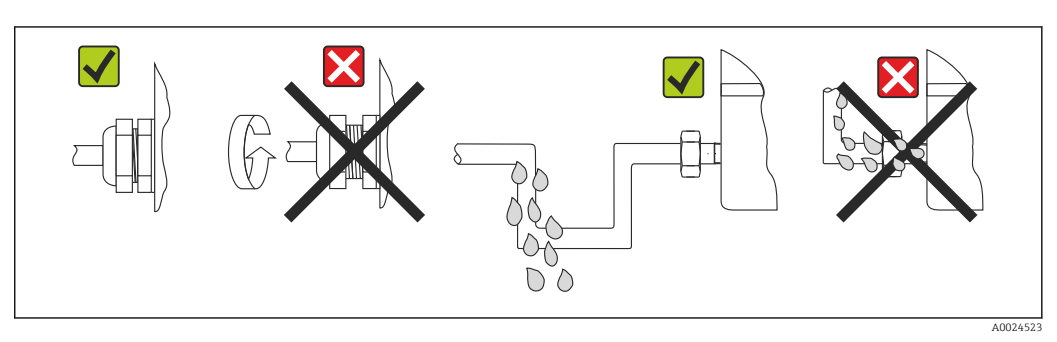

8 Connection tips to retain IP67 protection

# 5.5 Post-connection check

| Device condition and specifications                                                                                | Notes                                                                                                 |
|----------------------------------------------------------------------------------------------------|----------------------------------------------------------------------------------------------------|
| Is the device or cable undamaged (visual inspection)?                                                              |                                                                                                    |
| Electrical connection                                                                                              | Notes                                                                                                 |
| Does the supply voltage match the specifications on the nameplate?                                                 | 9 to 32 V <sub>DC</sub>                                                                               |
| Do the cables used comply with the specifications?                                                                 | Fieldbus cable $\rightarrow 	extsf{B} 	extsf{15}$<br>Sensor cables $\rightarrow 	extsf{B} 	extsf{17}$ |
| Do the cables have adequate strain relief?                                                                         |                                                                                                    |
| Are the power supply and fieldbus cables correctly connected?                                                      | See the wiring diagram inside the cover of the terminal compartment                                   |
| Are all screw terminals firmly tightened?                                                                          |                                                                                                    |
| Are all the cable glands installed, tightened and sealed? Cable run with "water trap"?                             | → 🗎 20                                                                                                |
| Are all the housing covers installed and tightened?                                                                |                                                                                                    |
| FOUNDATION Fieldbus electrical connection                                                                          | Notes                                                                                                 |
| Are all the connecting components (T-boxes, junction boxes, connectors, etc.) connected with each other correctly? |                                                                                                    |
| Has each fieldbus segment been terminated at both ends with a bus terminator?                                      |                                                                                                    |
| Has the max. length of the fieldbus cable been observed in accordance with the FOUNDATION Fieldbus specifications? |                                                                                                    |
| Has the max. length of the spurs been observed in accordance with the FOUNDATION Fieldbus specifications?          | Fieldbus cable $\rightarrow \square 15$                                                               |
| Is the fieldbus cable fully shielded and correctly grounded?                                                       |                                                                                                    |

# 6 Operating options

## 6.1 Overview of operation options

You have a number of options for configuring and commissioning the device:

• Configuration programs  $\rightarrow \cong 24$ 

The configuration of FF functions and device-specific parameters is primarily done via the Fieldbus interface. You can obtain special configuration and operating programs from various manufacturers for these purposes.

- Miniature switches (DIP switches) for diverse hardware settings → 
   <sup>(1)</sup> 23
   You can make the following hardware settings for the FOUNDATION Fieldbus interface
   using miniature switches (DIP switches) on the electronics module:
  - Enabling/disabling the simulation mode in the Analog Input function block
  - Switching the hardware write protection on/off

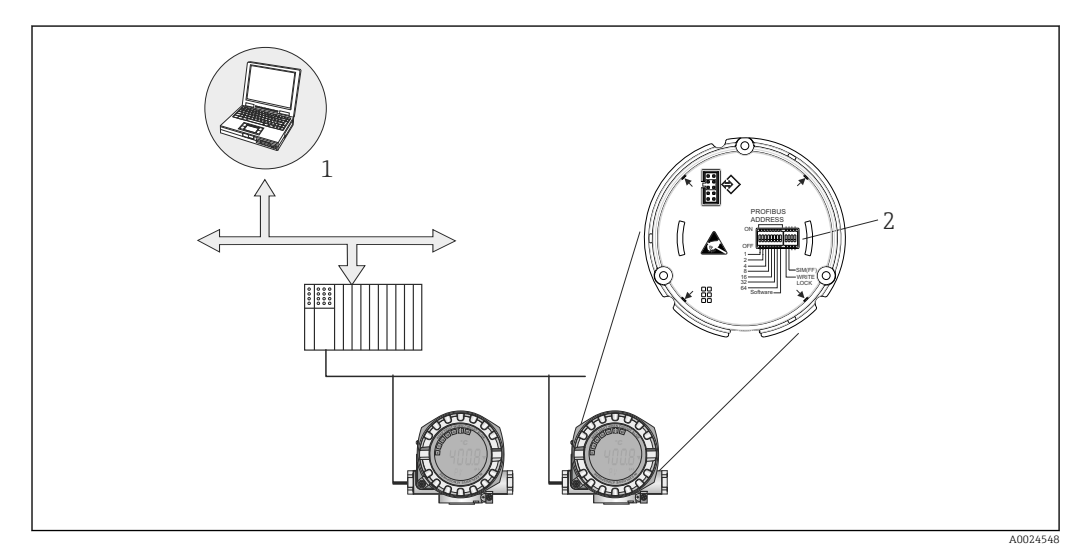

- 1 Configuration/operating programs for operation via FOUNDATION Fieldbus™ (Foundation Fieldbus functions, device parameter)
- 2 DIP switches for hardware settings (write protection, simulation mode)

## 6.1.1 Measured value display and operating elements

## **Display elements**

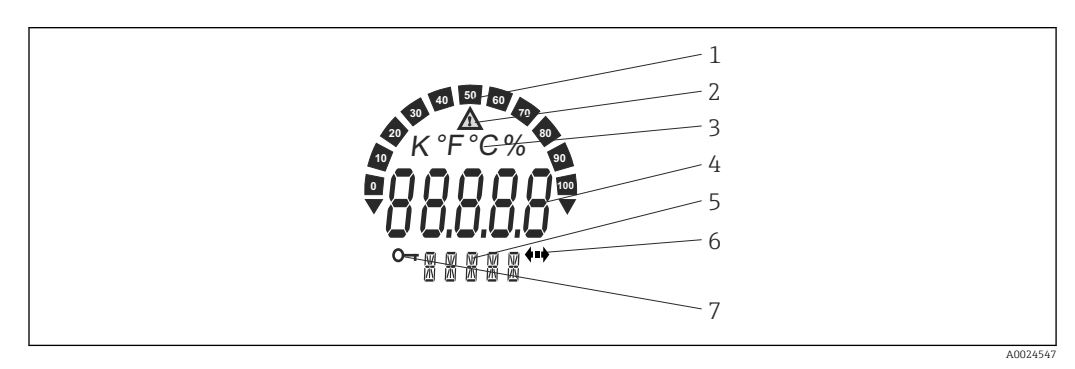

■ 10 LC display of the field transmitter (illuminated, can be plugged in in 90° steps)

| Item No. | Function                                        | Description                                                                                                    |
|----------|-------------------------------------------------|----------------------------------------------------------------------------------------------------|
| 1        | Bar graph display                               | In stages of 10% with markers for measuring range<br>undershoot and overshoot. The bar graph display flashes when<br>an error occurs.                                                                                                    |
| 2        | 'Caution' symbol                                | This is displayed when an error or warning occurs.                                                                                                    |
| 3        | Unit display K, °F, °C or %                     | Unit display for the internal measured value displayed. If an unit is selected that cannot be displayed (mV, Ohm or $^{\circ}$ R), the unit is attached to the text in the status and information display.                                 |
| 4        | Measured value display, digit<br>height 20.5 mm | Displays the current measured value. In case of an error or warning the related diagnostic information is indicated.<br>$\Rightarrow \cong 40$                                                                                             |
| 5        | Status and information display                  | Indicates which value is currently shown on the display. Text<br>can be entered for every value. In the event of an error or a<br>warning, the sensor input that triggered the error/warning is<br>displayed applicable, e.g. <b>SENS1</b> |
| 6        | 'Communication' symbol                          | The communication symbol appears when bus communication is active.                                                                                                    |
| 7        | 'Configuration locked' symbol                   | The 'configuration locked' symbol appears when configuration is locked via the hardware.                                                                                                    |

#### Local operation

## NOTICE

**ESD** - electrostatic discharge. Protect the terminals from electrostatic discharge. ► Failure to observe this may result in destruction or malfunction of parts of the electronics.

Hardware write protection and the simulation mode (for Analog Input, Input Selector and PID function block) can be enabled or disabled by means of DIP switches on the electronics module. When write protection is active, parameters cannot be modified. A key symbol on the display indicates that the write protection is on. Write protection prevents any write access to the parameters. The current write protection status is displayed in the WRITE LOCK parameter (Resource Block).  $\rightarrow \blacksquare 61$ 

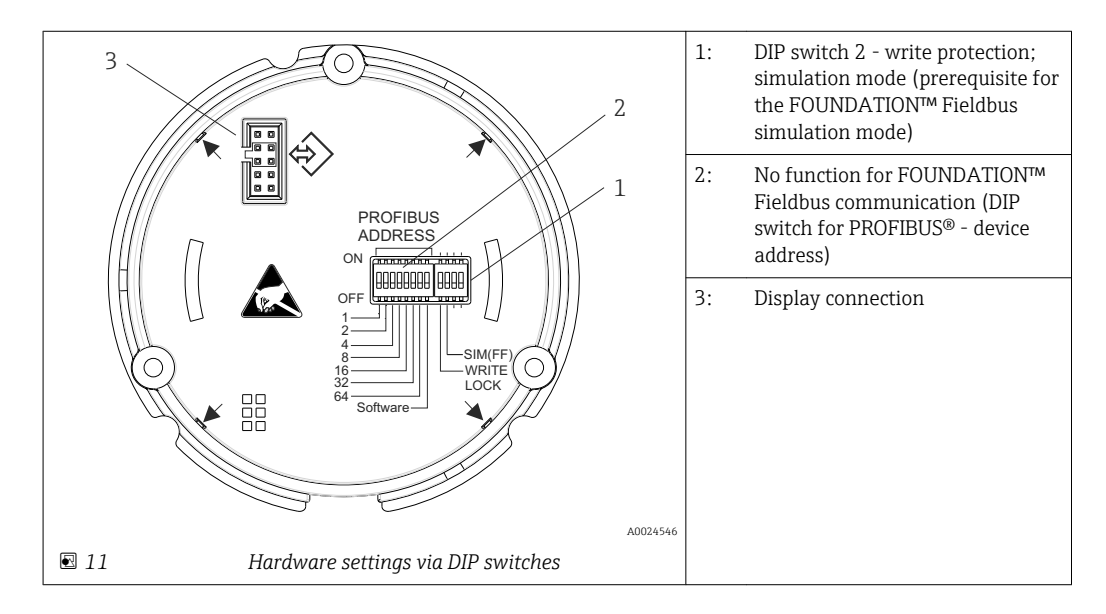

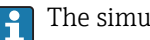

The simulation mode via the hardware setting has priority over the software setting.

Procedure for setting the DIP switch:

- 1. Remove the cover clamp.
- 2. Unscrew the housing cover together with the O-ring.
- 3. If necessary, remove the display with retainer from the electronics module.
- 4. Configure the hardware write protection **WRITE LOCK** and simulation mode **SIM(FF)** accordingly with the aid of the DIP switches. In general, the following applies: switch to ON = function enabled, switch to OFF = function disabled.
- 5. Installation is the reverse of the removal procedure.

## 6.2 Access to the operating menu via the operating tool

# System files

- You require the following files for commissioning and configuring the network:
- Commissioning  $\rightarrow$  DD (Device Description: \*.sym, \*.ffo, \*sy5, \*ff5)
- Network configuration  $\rightarrow$  CFF file (Common File Format)

## 6.2.1 FieldCare

#### Function scope

FDT/DTM-based plant asset management tool from Endress+Hauser. It can configure all smart field units in a system and help you manage them. By using the status information, it is also a simple but effective way of checking their status and condition. Access takes place via the FOUNDATION Fieldbus™ protocol

Typical functions:

- Configuring parameters of transmitters
- Loading and saving device data (upload/download)
- Documentation of the measuring point
- Visualization of the measured value memory (line recorder) and event logbook

For details, see Operating Instructions BA027S/04/xx and BA059AS/04/xx

#### Source for device description files

See data → 🗎 26

#### User interface

| Network            | (*) X BH_TMT162_1111111111 (Online Pi                                                                                                    | rameterize) 🔟                            |                            |            | ×              |
|--------------------|----------------------------------------------------------------------------------------------------|------------------------------------------|----------------------------|------------|----------------|
| Host PC            | The serve op and the serve op and the se |                                          |                            |            |                |
| B & FF HI ComOTM & |                                                                                                    |                                          |                            |            |                |
| SERTINUT O HEAL    | DeviceType: ITEM                                                                                                    | P TMT162 Primary value 1: 12             | i,93 °C                    |            |                |
|                    | Device Tag: EH_T                                                                                                    | MT162_1111111111 Primary value 2: 22,    | 59 °C                      |            |                |
|                    | Status signal 📓 OK                                                                                                    | Device temperature: 22,                  | 60 *C Write Lock: Not Lock | ed         | Endress+Hauser |
|                    | Label                                                                                                    | Sensor type 1: Pt100 IEC                 | 751 (a=0.00385)            | - <u>1</u> |                |
|                    | B: 2 Situp                                                                                                    | 16.81.                                   |                            |            |                |
|                    | E B Diagnostics                                                                                                    |                                          |                            |            |                |
|                    | E Part Function blocks                                                                                                    | Primary value type 1: PV = Sens          | or Value 1 (SV1)           | <u> </u>   | TUN            |
|                    | Block mode                                                                                                    | Connection 1: 3-wire                     |                            | - <u>i</u> | alles.         |
|                    |                                                                                                    | Sensor time 2                            | INICI-NO IEC60584          |            | 8 °C           |
|                    |                                                                                                    | Te gar                                   |                            |            | 8220           |
|                    |                                                                                                    | Unit 2: *C                               |                            | <u>⊥</u>   | 6113           |
|                    |                                                                                                    | Primary value type 2: PV = Sens          | or Value 2 (SV2)           | - 1        |                |
|                    |                                                                                                    |                                          |                            |            |                |
|                    |                                                                                                    |                                          |                            |            |                |
|                    | *                                                                                                    | ر الله الله الله الله الله الله الله الل |                            |            |                |

A0024853-EN

## 6.2.2 DeviceCare

The device is not supported by this operating tool!

## 6.2.3 Field Xpert

## Function scope

Field Xpert is an industrial PDA with integrated touchscreen for commissioning and maintaining field devices in explosion hazardous and safe areas. It enables the efficient configuration of FOUNDATION fieldbus, HART and WirelessHART devices. Communication is wireless via Bluetooth or WiFi interfaces.

## Source for device description files

See data  $\rightarrow \square 26$ 

# 7 System integration

## Version data for the device

| Firmware version                   | 02.00.zz              | <ul> <li>On the title page of the Operating Instructions</li> <li>On nameplate</li> <li>Parameter firmware version FIRMWARE_VERSION<br/>in the Resource Block.</li> </ul> |
|------------------------------------|-----------------------|----------------------------------------------------------------------------------------------------|
| Manufacturer ID                    | 0x452B48              | Parameter manufacturer ID <b>(MANUFAC_ID)</b> in the Resource Block.                                                                                                    |
| Device type                        | 0x10CC                | Parameter device type <b>(DEV_TYPE)</b> in the Resource Block.                                                                                                    |
| Interoperability Test Kit<br>(ITK) | Revision status 6.1.2 |                                                                                                    |
| Device revision                    | 3                     | <ul> <li>On transmitter nameplate</li> <li>Parameter device revision (DEV_REV) in the<br/>Resource Block</li> </ul>                                                       |

The suitable device description file (DD) for the individual operating tools is listed in the table below, along with information on where the file can be acquired.

#### Operating tools

| Operating tool via<br>FOUNDATION Fieldbus                                 | Sources for obtaining device descriptions (DD/DTM)                                                                                                    |
|---------------------------------------------------------------------------|----------------------------------------------------------------------------------------------------|
| FieldCare<br>(Endress+Hauser)                                             | <ul> <li>www.endress.com → Downloads → Product Code: TMT162 → Media<br/>Type: Software → Device drivers</li> <li>Complete software package:<br/>https://portal.endress.com/webdownload/FieldCareDownloadGui</li> <li>CD-ROM (contact Endress+Hauser)</li> <li>DVD (contact Endress+Hauser)</li> </ul> |
| FieldXpert SFX350, SFX370<br>(Endress+Hauser)                             | Use update function of handheld terminal                                                                                                    |
| PACTware (by PACTware)                                                    | DTM: https://portal.endress.com/webdownload/FieldCareDownloadGui                                                                                                    |
| AMS, Field Communicator 475<br>(Emerson Process Management)               | www.endress.com $\rightarrow$ Downloads $\rightarrow$ Product Code: TMT162 $\rightarrow$ Media Type: Software $\rightarrow$ Device drivers                                                                                                    |
| NI Configurator<br>(National Instruments)                                 | Cyclic integration (GSD, CFF, EDS, subject to registration in user organizations), $\rightarrow \bigoplus 27$                                                                                                    |
| Plant Resource Manager (PRM),<br>FieldMate                                | <ul> <li>DTM:<br/>https://portal.endress.com/webdownload/FieldCareDownloadGui</li> <li>www.endress.com → Downloads → Product Code: TMT162 → Media<br/>Type: Software → Device drivers</li> </ul>                                                                                                    |
| Process asset management:<br>Fieldbus builder, Control builder F<br>(ABB) | <ul> <li>DTM:<br/>https://portal.endress.com/webdownload/FieldCareDownloadGui</li> <li>www.endress.com → Downloads → Product Code: TMT162 → Media<br/>Type: Software → Device drivers</li> </ul>                                                                                                    |
| FactoryTalk Asset Centre (FTAC),<br>FieldCare in Rockwell<br>(Rockwell)   | DTM: https://portal.endress.com/webdownload/FieldCareDownloadGui                                                                                                    |
| Control Builder, Field Device<br>Manager<br>(Honeywell)                   | <ul> <li>DTM:<br/>https://portal.endress.com/webdownload/FieldCareDownloadGui</li> <li>www.endress.com→ Downloads → Product Code: TMT162 → Media<br/>Type: Software → Device drivers</li> </ul>                                                                                                    |
| Archestra<br>(Invensys/Foxboro)                                           | <ul> <li>DTM:<br/>https://portal.endress.com/webdownload/FieldCareDownloadGui</li> <li>www.endress.com→ Downloads → Product Code: TMT162 → Media<br/>Type: Software → Device drivers</li> </ul>                                                                                                    |
| Field Communicator 375, 475<br>(Emerson Process Management)               | Use update function of handheld terminal                                                                                                    |

# 7.1 Device description

For commissioning, diagnosis, configuration etc. make sure that process control systems or superior configuration systems can access all device data and that the operating structure is uniform. The device-specific information required for this is stored as so-called device description data in special files (the 'Device Description'- DD). This enables the device data to be interpreted and shown via the configuration program. The DD is thus a kind of 'device driver'. On the other hand, a CFF file (CFF = Common File Format) is required for the network configuration in the OFF-line mode.

These files can be acquired as follows:

- Free of charge via the Internet: www.endress.com
- Via the Fieldbus FOUNDATION Organization: www.fieldbus.org

## 7.2 Integration of measuring device into system

## 7.2.1 FOUNDATION Fieldbus technology

The FOUNDATION Fieldbus<sup>™</sup> (FF) is a purely digital, serial communication system that connects fieldbus devices (sensors, actuators), automation and process control systems with each other. As a local communications network (LAN) for field devices the FF was primarily designed for the requirements of process technology. The FF thus forms the basic network throughout the hierarchy of a communication system.

Please refer to Operating Instructions BA 013S/04/en "FOUNDATION Fieldbus Overview: Installation and Commissioning Guidelines" for configuration information.

#### System architecture

The following figure shows an example of a FOUNDATION Fieldbus  ${}^{\rm M}$  network with the associated components.

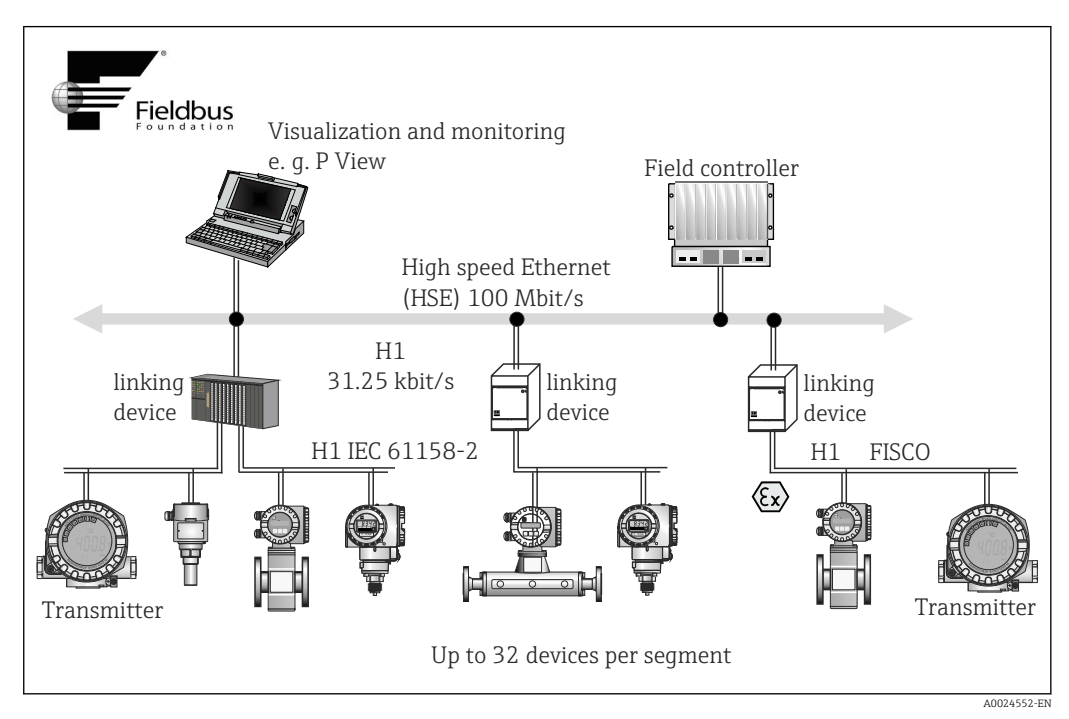

In a system integration via FOUNDATION Fieldbus™

HSE High Speed Ethernet

H1 FOUNDATION Fieldbus-H1

The following system connection options are possible:

- A linking device can be used to connect to higher ranking fieldbus protocols (e.g. to the High Speed Ethernet HSE) (Control Net).
- System inputs are available directly for H1 and H2 (HSE).
- A H1 card is required for direct connection to a process control system.

The system architecture of the FOUNDATION Fieldbus™ can be divided into two subnetworks:

#### H1 bus system:

In the field, fieldbus devices are connected only via the slower H1 bus system that is specified following IEC 61158-2. The H1 bus system allows simultaneous feed to the field devices and data transfer on the two-wire line. The following points describe some important characteristics of the H1 bus system:

- All fieldbus devices are powered via the H1 bus. Like the fieldbus devices, the power supply is connected in parallel to the bus line. Devices requiring external power must use a separate power supply.
- One of the most common network structures is the line structure. Star, tree or mixed network structures are also possible using connecting components (junction boxes).
- The bus connection to the individual fieldbus devices is achieved by means of a Tconnector or via a spur. This has the advantage that individual fieldbus devices can be connected or disconnected without interrupting the bus or the bus communication.
- If using fieldbus devices in a hazardous area, the H1 bus must be equipped with an intrinsically safe barrier before the transition to the hazardous area.
- A bus terminator is required at each end of the bus segment.

#### High Speed Ethernet (HSE):

The superior H2 bus system is realized via the High Speed Ethernet (HSE) with a transmission rate of max. 100 MBit/s. This serves as the 'backbone' (basic network) between various local sub-networks and/or where there is a large number of network users.

#### Link Active Scheduler (LAS)

The FOUNDATION Fieldbus<sup>™</sup> works according to the 'producer-consumer' relationship. This provides various advantages. Data can be directly exchanged between field devices, e.g. a sensor and an actuating valve. Each bus user 'publishes' its data on the bus and all the bus users configured accordingly obtain this data. Publication of this data is carried out by a 'bus administrator' known as the 'Link Active Scheduler', which controls the sequence of bus communication centrally. The LAS organizes all the bus activities and sends appropriate commands to the individual field devices.

Other tasks of the LAS are:

- Recognition and reporting of newly connected devices.
- Reporting the removal of devices no longer communicating with the fieldbus.
- Keeping the 'Live List'. This list, in which all the fieldbus users are recorded, is checked by the LAS regularly. If devices are logged on or logged off, the "Live List" is updated and sent immediately to all the devices.
- Requesting process data from the field devices in accordance with a fixed schedule.
- Allocation of send rights (tokens) to devices between the untimed data transfer.

The LAS can be run redundantly, i.e. it exists both in the process control system and in the field device. If one LAS fails, the other LAS can accurately take over communication. Through precise timing of the bus communication via the LAS, the FF can run exact processes at regular intervals.

Fieldbus devices, such as this transmitter, which can take over the LAS function in the event of failure of the primary master, are called 'Link Masters'. In contrast, 'Basic Devices' can only receive signals and send them to the central process control system. The LAS function is deactivated in this transmitter when the unit is delivered.

### Data transfer

We distinguish between two types of data transfer:

- Scheduled data transfer (cyclic): all time-critical process data (i.e. continuous measurement or actuating signals) are transferred and processed in accordance with a fixed schedule.
- **Unscheduled data transfer (acyclic):** device parameters that are not time-critical for the process and diagnosis information are only transferred to the fieldbus when needed. This data transfer is always carried out in the intervals between timed communication.

#### Device ID, addressing

Within the FF network, each fieldbus device is identified by a unique device ID (DEVICE\_ID). The fieldbus host system (LAS) automatically gives the network address for this to the field device. The network address is the address that the fieldbus currently uses.

Der FOUNDATION Fieldbus™ uses addresses between 0 to 255:

- Groups/DLL: 0 to 15
- Devices in operation: 20 to 35
- Reserve devices 232 to 247
- Offline/substitute devices: 248 to 251

The field device tag name (PD\_TAG) is given to the device in question during commissioning. It remains stored in the device even during a supply voltage failure.

#### Function blocks $\rightarrow \cong 80$

The FOUNDATION Fieldbus<sup>™</sup> uses predefined function blocks to describe the functions of a device and to specify uniform data access. The function blocks implemented in each fieldbus device provide information on the tasks which a device can accept in the whole of the automation strategy.

In the case of sensors these are typically the following blocks:

- 'Analog Input' or
- 'Discrete Input' (digital input)

Actuating valves normally have the function blocks:

- 'Analog Output' or
- 'Discrete Output' (digital output)

For control tasks there are the blocks:

- PD controller or
- PID controller

#### Fieldbus based process control

With the FOUNDATION Fieldbus<sup>™</sup> field devices can carry out simple process control functions themselves, thereby relieving pressure on the superior process control system. Here the Link Active Scheduler (LAS) coordinates data exchange between the sensor and controller and makes sure that two field devices cannot access the bus at the same time. To do this, configuration software such as the NI-FBUS Configurator from National Instruments is used to connect the various function blocks to the desired control strategy – generally graphically.

#### Use as display unit in FOUNDATION Fieldbus™

With the aid of the 'Display' Transducer Block, the LC display of the device can be configured variably.  $\rightarrow \textcircled{2}$  78 In addition to the possibility of displaying measured values from the 'Sensor 1 and 2'' Transducer Blocks, process values of external devices that are integrated in the fieldbus can also be displayed (e.g. pressure, level and flow measuring devices). This functionality is of particular interest to devices that are mounted at points in the process that are difficult to access but whose measured values should still be displayed in the field.

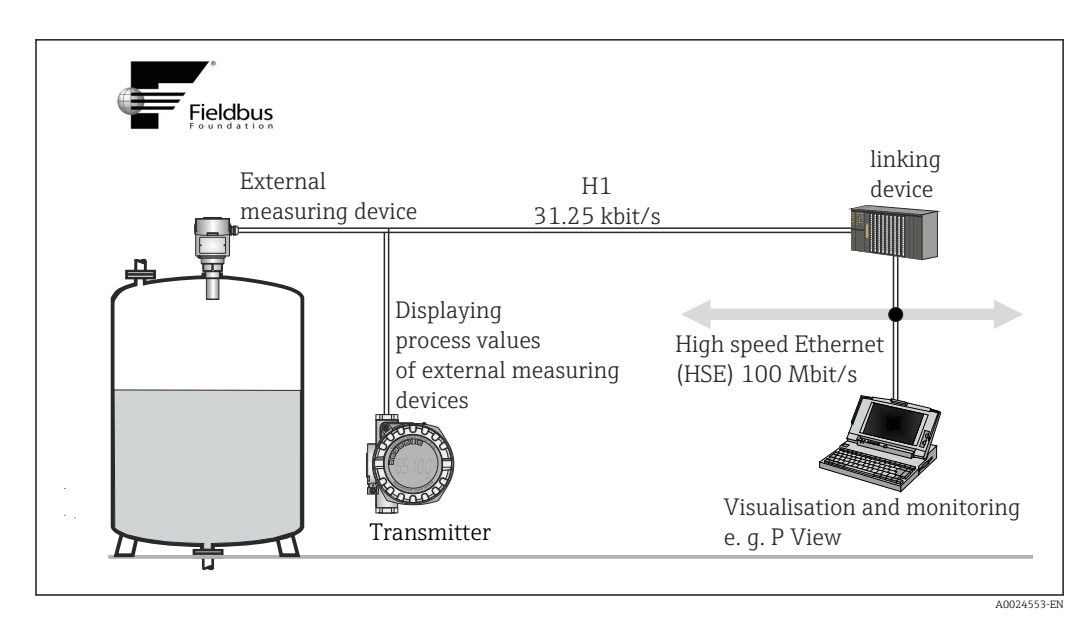

I3 Displaying process values of external devices.

# 8 Commissioning

## 8.1 Function check

Before commissioning the measuring point make sure that all final checks have been carried out:

- Checklist "Post-installation check",  $\rightarrow \square 14$
- Checklist "Post-connection check",  $\rightarrow$  🗎 21

# 8.2 Switching on the transmitter

Switch on the supply voltage after completing the final checks. The device is ready for operation after approx. 20 seconds! The transmitter performs a number of internal test functions after power-up. As this procedure progresses, the following sequence of messages appears on the local display:

| Step | Display                                                                                                    |  |  |
|------|----------------------------------------------------------------------------------------------------|--|--|
| 1    | All segments on                                                                                                    |  |  |
| 2    | All segments off                                                                                                    |  |  |
| 3    | Manufacturer data and device name are displayed                                                                                                    |  |  |
| 4    | Current firmware version is displayed                                                                                                    |  |  |
| 5    | Current device revision is displayed                                                                                                    |  |  |
| ба   | The current measured value is displayed. Bar graph displays the % value within the set bar graph range                                                                                                    |  |  |
| 6b   | The current status message is displayed. If the switch-on procedure fails, the appropriate status message is displayed, depending on the cause.                                                                                                    |  |  |
|      | If the switch-on procedure is not successful, the relevant diagnostics event, depending on the cause, is displayed. A detailed list of diagnostic events and the corresponding troubleshooting instructions can be found in the "Diagnostics and troubleshooting" section . |  |  |

Normal measuring mode commences as soon as the switch-on procedure is completed. Various measured value and/or status variables appear on the display.

# 8.3 Commissioning

Please note the following:

- In the case of the FOUNDATION<sup>™</sup> Fieldbus, the device is identified in the host or configuration system by means of the device ID (DEVICE\_ID). The DEVICE\_ID is a combination of the manufacturer ID, device type and device serial number. It is unique and can never be assigned twice. The DEVICE\_ID of the device is composed as follows: DEVICE\_ID = 452B4810CC-XXXXXXXXX 452B48 = Endress+Hauser 10CC = TMT162 XXXXXXXXXX = device serial number (11-digit)
- If you wish to configure the transmitter quickly but safely, configuration wizards can guide you through the menus and help you configure the most important parameters in the Transducer Blocks. For this, refer to the operating manual of your operating and configuration software.

#### Configuration wizards

| Name                                             | Block                                                                                             | Description                                                                                                    |
|--------------------------------------------------|---------------------------------------------------------------------------------------------------|----------------------------------------------------------------------------------------------------|
| Quick Setup                                      | Sensor Transducer                                                                                 | Configuration of the sensor input with the data relevant to the sensor.                                                     |
|                                                  | Display Transducer                                                                                | Menu-guided configuration of the display unit.                                                                              |
| Set to OOS mode                                  | Resource, Sensor Transducer, Display<br>Transducer, AdvDiagnostic Transducer, AI,<br>PID and ISEL | Sets the block to the <b>"O</b> ut <b>O</b> f <b>S</b> ervice" mode.                                                        |
| Set to Auto mode                                 | Resource, Sensor Transducer, Display<br>Transducer, AdvDiagnostic Transducer, AI,<br>PID and ISEL | Sets the block to the "Auto" mode.                                                                                          |
| Restart                                          | Resource                                                                                          | Restarts the device with different options<br>as to which particular parameters should<br>be reset to the factory settings. |
| Sensor Drift<br>Monitoring<br>Configuration      | AdvDiagnostic Transducer                                                                          | Settings for drift or differential monitoring with 2 connected sensors.                                                     |
| Calc.wizard for 2-<br>wire compensation<br>value | Sensor Transducer                                                                                 | Calculation of the conductor resistance for 2-wire compensation.                                                            |

#### Calibration wizards

| Name                                            | Block             | Description                                                                                                    |
|-------------------------------------------------|-------------------|----------------------------------------------------------------------------------------------------|
| User Sensor Trim<br>Configuration               | Sensor Transducer | Menu guidance for linear scaling (offset + slope) for adapting the measuring point to the process. $\rightarrow $ 71 |
| Factory Trim<br>settings                        | Sensor Transducer | Resets scaling to the "factory standard trim" .<br>$\rightarrow  \boxdot  71$                                        |
| RTD Platinum<br>Configuration Call<br>Van Dusen | Sensor Transducer | Entry of Callendar-Van-Dusen coefficients.                                                                           |
| RTD Copper<br>Configuration                     | Sensor Transducer | Entry of coefficients for nickel polynomial.                                                                         |
| RTD Nickel<br>Configuration                     | Sensor Transducer | Entry of coefficients for copper polynomial.                                                                         |

### Initial commissioning

The following description takes you step-by-step through commissioning the device and all the necessary configurations for the FOUNDATION Fieldbus:

- 1. Switch on the device
- 2. Note the DEVICE\_ID on the device nameplate
- 3. Open the configuration program
- Load the device description files or the CFF file into the host system or the configuration program. Make sure you are using the right system files. → 
   <sup>(1)</sup> 27
  - └ The first time you establish a connection, the device reacts as follows:

EH\_TMT162\_ xxxxxxxxx (tag name PD-TAG)

452B4810CC- xxxxxxxxx (DEVICE\_ID)

#### Block structure:

| Display text (xxx = serial number) | Base<br>index | Description                            |  |
|------------------------------------|---------------|----------------------------------------|--|
| RS_xxxxxxxxx                       | 400           | Resource Block                         |  |
| TB_S1_xxxxxxxxx                    | 500           | Transducer Block temperature sensor 1  |  |
| TB_S2_xxxxxxxxx                    | 600           | Transducer Block temperature sensor 2  |  |
| TB_DISP_xxxxxxxxx                  | 700           | Transducer Block "Display"             |  |
| TB_ADVDIAG_xxxxxxxxx               | 800           | Transducer Block "Advanced Diagnostic" |  |
| AI_1_xxxxxxxxx                     | 900           | Analog Input function block 1          |  |
| AI_2_ xxxxxxxxx                    | 1000          | Analog Input function block 2          |  |
| AI_3_ xxxxxxxxx                    | 1100          | Analog Input function block 3          |  |
| PID_ xxxxxxxxx                     | 1200          | PID function block                     |  |
| ISEL_xxxxxxxxx                     | 1300          | Input Selector function block          |  |

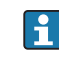

∟.

The device is delivered from the factory with the bus address "247" and is therefore in the 232-247 address range which is reserved for reserve devices. A lower bus address should be assigned to the device for commissioning.

Using the DEVICE\_ID noted, identify the field device and assign the desired tag name (PD\_TAG) to the fieldbus device in question. Factory setting: EH\_TMT162\_xxxxxxxxx (xxx... = serial number).

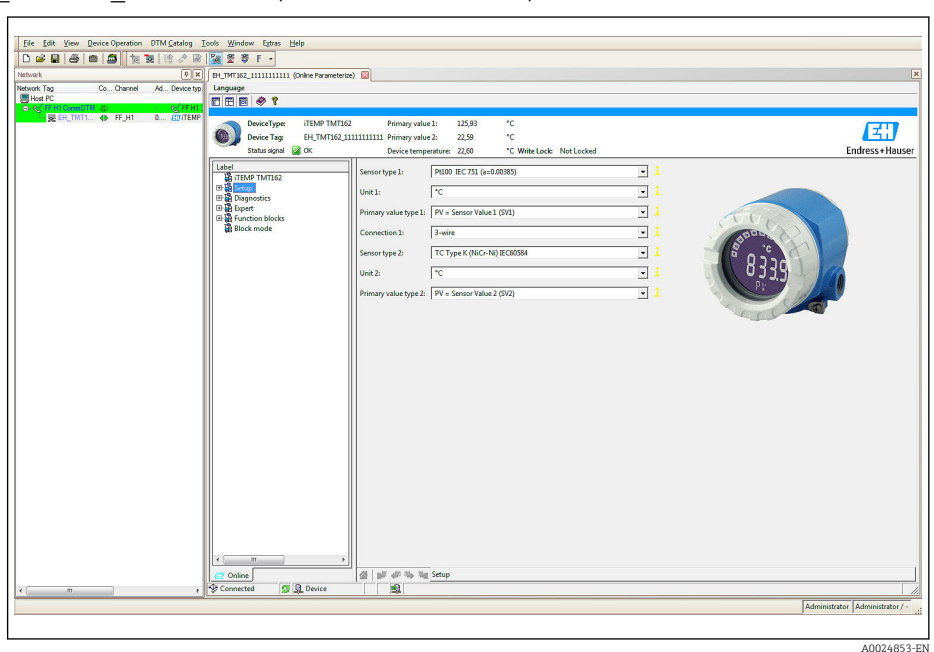

🖸 14 Screen display in Endress+Hauser's FieldCare asset management system

#### Configuring the "Resource Block" (base index 400)

- 1. Open the Resource Block.
- 2. When the device is delivered, the hardware write protection is disabled so the write parameters can be accessed via the FF. Check the status via the WRITE LOCK parameter:
  - Write protection enabled = LOCKED
    - Write protection disabled = NOT LOCKED
- 3. Disable the write protection if necessary.  $\rightarrow \cong 23$

4. Enter the desired name for the block (optional). Factory setting: RS\_xxxxxxxxx. Set the operating mode in the MODE\_BLK parameter group (TARGET parameter) to AUTO.

## Configuring the "Transducer Blocks"

The individual Transducer Blocks comprise various parameter groups arranged by devicespecific functions:

- Temperature sensor  $1 \rightarrow$  Transducer Block "TB\_S1\_xxxxxxxxxx" (base index: 500)
- Temperature sensor 2  $\rightarrow$  Transducer Block "TB\_S2\_xxxxxxxxxx" (base index: 600)
- Local display functions  $\rightarrow$  Transducer Block "TB\_DISP\_xxxxxxxxxx" (base index: 700)
- Advanced diagnostics → Transducer Block "TB\_ADVDIAG\_xxxxxxxxx" (base index: 800)
- Enter the desired name for the block (optional). For factory settings, see the table above. Set the operating mode in the MODE\_BLK parameter group (TARGET parameter) to AUTO.

#### Configuring the "Analog Input function blocks"

The device has 2 x three Analog Input function blocks which can be assigned to the different process variables as desired. The following section describes an example for the Analog Input function block 1 (base index 900).

- 1. Enter the required name for the Analog Input function block (optional). Factory setting: AI\_1\_xxxxxxxxxx
- 2. Open Analog Input function block 1.
- 3. Set the operating mode in the MODE\_BLK parameter group (TARGET parameter) to OOS, i.e. the block is out of service.
- 4. Use the CHANNEL parameter to select the process variable which should be used as the input value for the function block algorithm (scaling and limit value monitoring functions).
  - ← The following settings are possible:

CHANNEL  $\rightarrow$  Uninitialized / Primary Value 1 / Primary Value 2 / Sensor Value 1 / Sensor Value 2 / Device temperature

- 5. In the XD\_SCALE parameter group, select the desired engineering unit which should be transmitted by means of the FOUNDATION Fieldbus interface, as well as the block input range for the process variable in question.
- Make sure that the engineering unit selected suits the measured variable of the process variable chosen. Otherwise, the BLOCK\_ERROR parameter displays the "Block Configuration Error" error message and the operating mode of the block cannot be set to AUTO.
- ► In the L\_TYPE parameter, select the type of linearization for the input variable (direct, indirect, indirect sq. root).
- Please note that if the "Direct" linearization type is selected, the settings in the OUT\_SCALE parameter group are not taken into account. The engineering units selected in the XD\_SCALE parameter group are decisive.

Use the following parameters to define the limit values for the alarm and warning messages:

- HI\_HI\_LIM  $\rightarrow$  Limit value for the upper alarm
- HI\_LIM  $\rightarrow$  Limit value for the upper warning
- LO\_LIM  $\rightarrow$  Limit value for the lower warning
- LO\_LO\_LIM  $\rightarrow$  Limit value for the lower alarm
- 1. The limit values entered must be within the value range specified in the OUT\_SCALE parameter group.

2. In addition to the actual limit values, the behavior in the event of limit value overshoot must be specified by "alarm priorities" (HI\_HI\_PRI, HI\_PRI, LO\_PR, LO\_LO\_PRI parameters). → P 76 Reporting to the fieldbus host system only occurs if the alarm priority is greater than 2. In addition to the settings for the alarm priorities, digital outputs can be defined for limit value monitoring. These outputs (HIHI\_ALM\_OUT\_D, HI\_ALM\_OUT\_D, LOLO\_ALM\_OUT\_D, LO\_ALM\_OUT\_D parameters) then switch from 0 to 1 when the specific limit value is exceeded. The general alarm output (ALM\_OUT\_D parameter) in which different alarms can be grouped must be configured appropriately via the ALM\_OUT\_D\_MODE parameter. The behavior of the output in the event of an error must be configured in the parameter Fail Safe Type (FSAFE\_TYPE) and if FSAFE\_TYPE = "Fail Safe Value" is selected, the value to be output must be defined in the parameter Fail Safe Value (FSAFE\_VALUE).

| Alarm limit value:    | HIHI_ALM_OUT_<br>D | HI_ALM_OUT_D | LOLO_ALM_OUT_<br>D | LO_ALM_OUT_D |
|-----------------------|--------------------|--------------|--------------------|--------------|
| $PV \ge HI_HI_LIM$    | 1                  | х            | х                  | х            |
| PV < HI_HI_LIM        | 0                  | х            | х                  | х            |
| PV ≥ HI_LIM           | х                  | 1            | х                  | x            |
| PV < HI_LIM           | х                  | 0            | х                  | x            |
| PV > LO_LIM           | х                  | x            | 0                  | х            |
| PV ≤ LO_LIM           | х                  | x            | 1                  | х            |
| PV > LO_LO_LIM        | х                  | x            | х                  | 0            |
| $PV \leq LO\_LO\_LIM$ | х                  | х            | х                  | 1            |

#### System configuration / connecting function blocks

A final "overall system configuration" is necessary so that the operating mode of the Analog Input function block can be set to AUTO and the field device is integrated in the system application. For this purpose, configuration software, e.g. Endress+Hauser NI-FBUS Configurator from National Instruments, is used to connect the function blocks to the desired control strategy (mostly using graphic display) and then the time for processing the individual process control functions is specified.

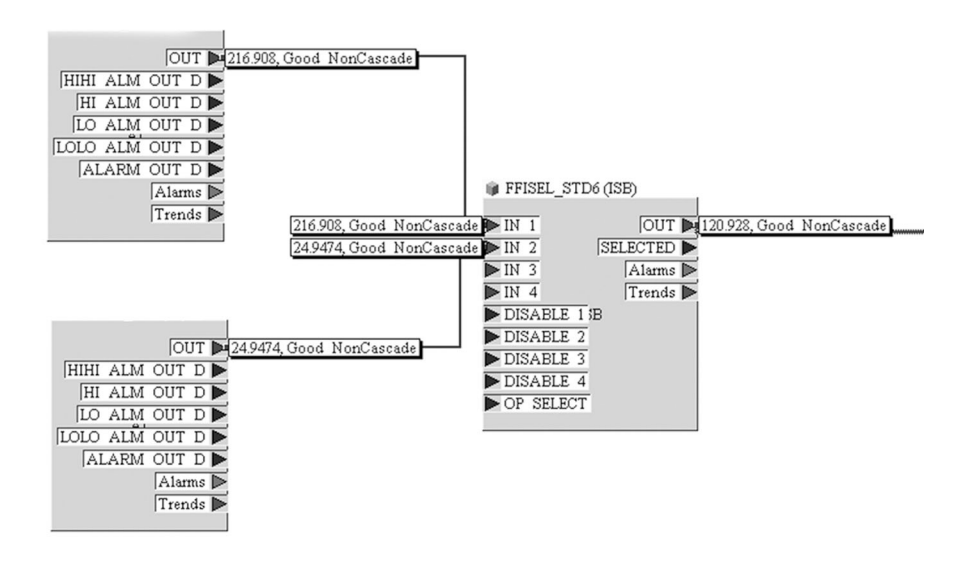

In Connecting function blocks with the aid of the "NI-FBUS Configurator". Example: Averaging (output OUT in the Input Selector Block) of two temperature inputs (OUT in the Analog Input Blocks 1 and 2).

A0008238

- 1. Once you have specified the active LAS, download all the data and parameters to the field device.
- 2. The function blocks are correctly connected to one another. The Resource Block is in the AUTO operating mode.

Set the operating mode in the MODE\_BLK parameter group (TARGET parameter) to AUTO.
## 9 Diagnostics and troubleshooting

## 9.1 General troubleshooting

### 9.1.1 Troubleshooting instructions

Always start troubleshooting with the checklists below if faults occur after start up or during operation. This takes you directly (via various queries) to the cause of the problem and the appropriate remedial measures.

In the event of a serious fault, a device might have to be returned to the manufacturer for repair. Refer to the "Return" section before returning the device to Endress+Hauser.  $\rightarrow \cong 47$ 

| Check display (local display)                                                              |                                                                                                    |  |
|--------------------------------------------------------------------------------------------|----------------------------------------------------------------------------------------------------|--|
| No display visible - No connection to the FF host system.                                  | 1. Check the supply voltage $\rightarrow$ terminals + and -<br>2. Measuring electronics defective $\rightarrow$ order spare part $\rightarrow$ 🗎 45                                                                                                    |  |
| No display visible - However,<br>connection has been established to<br>the FF host system. | <ol> <li>Check whether the retainers of the display module are correctly seated<br/>on the electronics module →          14         2. Display module defective → order spare part →          45         3. Measuring electronics defective → order spare part →          45         </li> </ol> |  |

#### ţ

| Local error messages on the display |  |
|-------------------------------------|--|
| → 🗎 40                              |  |

#### ♦

| Faulty connection to the fieldbus host system |                                                                                                    |  |
|-----------------------------------------------|----------------------------------------------------------------------------------------------------|--|
| No connection can be made between             | No connection can be made between the fieldbus host system and the device. Check the following points:                                                                                                    |  |
| Fieldbus connection                           | Check data lines                                                                                                    |  |
| Fieldbus connector (optional)                 | Check pin assignment / wiring. $\rightarrow \square 19$                                                                                                    |  |
| Fieldbus voltage                              | Check that a min. bus voltage of 9 V DC is present at the +/- terminals.<br>Permissible range: 9 to 32 V DC                                                                                                    |  |
| Network structure                             | Check permissible fieldbus length and number of spurs. $\rightarrow \square 15$                                                                                                    |  |
| Basic current                                 | Is there a basic current of min. 11 mA?                                                                                                    |  |
| Terminating resistors                         | Has the FOUNDATION Fieldbus network been terminated correctly?<br>Each bus segment must always be terminated with a bus terminator at<br>both ends (start and finish). Otherwise there may be interference in<br>communication. |  |
| Current consumption, permissible feed current | Has the FOUNDATION Fieldbus network been terminated correctly?<br>Each bus segment must always be terminated with a bus terminator at<br>both ends (start and finish). Otherwise there may be interference in<br>communication. |  |

#### ŧ

| Error messages in the FOUNDATION™ Fieldbus configuration program |
|------------------------------------------------------------------|
| → 🗎 41                                                           |

| Problems when configuring function blocks                                                                                                    |                                                                                                    |  |
|----------------------------------------------------------------------------------------------------|----------------------------------------------------------------------------------------------------|--|
| <b>Transducer Blocks:</b> The operating mode cannot be set to AUTO.                                                                                 | Check whether the operating mode of the Resource Block is set to AUTO.<br>→ MODE_BLK parameter group / TARGET parameter.<br>Make sure that the unit selected suits the process variable chosen in<br>the SENSOR_TYPE parameter. Otherwise the BLOCK_ERROR<br>parameter displays the "Block Configuration Error" error message.<br>In this state, the operating mode cannot be set to AUTO                                                                                                    |  |
| Analog Input function block: The<br>operating mode cannot be set to<br>AUTO.                                                                        | <ul> <li>There can be several reasons for this. Check the following points one after another:</li> <li>Check whether the operating mode of the Analog Input function block is set to AUTO: MODE_BLK parameter group / TARGET parameter. If not and the mode cannot be changed to AUTO, first check the following points.</li> <li>Check the BLOCK_ERR parameter for a configuration error. In this case, read the BLOCK_ERR_DESC_1 parameter which contains the reason for the configuration error.</li> <li>Make sure that the CHANNEL parameter (select process variable) has already been configured in the Analog Input function block. The option CHANNEL = 0 (uninitialized) is not valid.</li> <li>Make sure that the XD_SCALE parameter group (input range, unit) has already been configured in the Analog Input function block.</li> <li>Make sure that the L_TYPE parameter (linearization type) has already been configured in the Analog Input function block.</li> <li>Check whether the operating mode of the Resource Block is set to AUTO. MODE_BLK parameter group / TARGET parameter.</li> <li>Make sure that the function blocks are correctly connected together and that this system configuration has been sent to the fieldbus users.</li> <li>Make sure that the FOUNDATION Fieldbus™ Function Blocks manual (BA00062S/ 04).</li> </ul> |  |
| Analog Input function block:<br>Although the operating mode is set<br>to AUTO, the status of the AI<br>output value OUT is "BAD" or<br>"UNCERTAIN". | Check whether an error is pending in the Transducer Block "Advanced Diagnostic" $\rightarrow$ Transducer Block "Adv. Diagnostic" $\rightarrow$ "Actual Status Category" and "Actual Status Number' parameters.                                                                                                    |  |
| <ul> <li>Parameters cannot be changed or</li> <li>No write access to parameters</li> </ul>                                                          | <ul> <li>→ Parameters that only show values or settings cannot be changed (these are read-only parameters)!</li> <li>→ The hardware write protection is enabled. Disable the write protection.</li> <li>→ 23</li> <li>✓ Via the WRITE_LOCK parameter in the Resource Block, you can check whether hardware write protection is enabled or disabled: LOCKED = write protection on (enabled) UNLOCKED = no write protection (disabled)</li> <li>→ The block operating mode is set to the wrong mode. Certain parameters can only be modified in the OOS (out of service) or MAN (manual) mode. Set the measuring mode of the block to the required mode → MODE_BLK parameter group.</li> <li>→ The value entered is outside the specified input range for the parameter in question: Enter a suitable value, increase the input range if necessary</li> </ul>                                                                                                    |  |

### ¥

| Problems when configuring function blocks                                                       |                                                                                                    |  |
|-------------------------------------------------------------------------------------------------|----------------------------------------------------------------------------------------------------|--|
| Transducer Blocks: The manufacturer-specific parameters are not visible.                        | The device description file (Device Description, DD) has not yet been loaded to the host system or the configuration program? Download the file to the configuration system. $\rightarrow \textcircled{B} 24$                                                                                                    |  |
|                                                                                                 | <ul> <li>Make sure you are using the correct system files for integrating field devices into the host system. You can access version information in the transmitter using the following functions/ parameters: FOUNDATION Fieldbus interface: – Resource Block → DD_REV parameter</li> <li>Example: Display in the DEV_REV → 01 parameter</li> <li>Display in the DD_REV parameter → 01</li> <li>Device description file (DD) required → 0101.sym / 0101.ffo</li> </ul> |  |
| Analog Input function block: The output value OUT is not updated despite a valid "GOOD" status. | Simulation is active $\rightarrow$ Deactivate simulation by means of the SIMULATE parameter group.                                                                                                    |  |

### 9.1.2 Corrosion detection

Corrosion monitoring is only possible for RTDs with a 4-wire connection and thermocouples.

Sensor connection cable corrosion can lead to false measured value readings. Therefore the unit offers the possibility of recognizing any corrosion before a measured value is affected.

The corrosion setting is configured in the CORROSION\_DETECTION parameter:

- Off: diagnostic event 041 sensor failure (default category: F) is output when the alarm limit is reached.
- On: diagnostic event 042 sensor corrosion (default category: M) is output before the alarm limit is reached. This allows preventative maintenance/troubleshooting to be performed. An alarm message is output as of the alarm limit.

Corrosion detection is configured via the field diagnostic parameters in the Transducer Block  $\rightarrow \boxdot$  76. Depending on the configuration of diagnostic event 042 - "sensor corrosion", you configure which category is output in the event of corrosion. If corrosion detection is disabled, an F-041 error is output only after the alarm limit is reached. The following table describes how the device behaves in the as-delivered state when the resistance in a sensor connection cable changes, depending on whether on or off is displayed in the parameter.

| RTD <sup>1)</sup> | ≤ 2 kΩ | $2 k\Omega \le x \le 3 k\Omega$ | ≥ 3 kΩ       |
|-------------------|--------|---------------------------------|--------------|
| off               | -      | No alarm                        | No alarm     |
| on                | -      | WARNING (M042)                  | ALARM (F041) |

1)  $Pt100 = 100 \Omega at 0 °C / Pt1000 = 1000 \Omega at 0 °C$ 

| TC  | ≤ 10 kΩ | $10 \text{ k}\Omega \leq x \leq 15 \text{ k}\Omega$ | ≥ 15 kΩ      |
|-----|---------|-----------------------------------------------------|--------------|
| off | -       | No alarm                                            | No alarm     |
| on  | -       | WARNING (M042)                                      | ALARM (F041) |

The sensor resistance can affect the resistance data in the table. If all the sensor connection cable resistances are increased at the same time, the values given in the table are halved. The corrosion detection system presumes that this is a slow process with a continuous increase in the resistance.

### 9.1.3 Application errors without messages

| Problem                                    | Possible cause                                                     | Remedy                                                                                             |
|--------------------------------------------|--------------------------------------------------------------------|----------------------------------------------------------------------------------------------------|
|                                            | Incorrect sensor orientation.                                      | Install the sensor correctly.                                                                      |
|                                            | Heat conducted by sensor.                                          | Observe the face-to-face length of the sensor.                                                     |
|                                            | Device programming is incorrect (number of wires).                 | Change the <b>Connection type</b> device function.                                                 |
|                                            | Device programming is incorrect (scaling).                         | Change scaling.                                                                                    |
|                                            | Incorrect RTD configured.                                          | Change the <b>Sensor type</b> device function.                                                     |
| Measured value is incorrect/<br>inaccurate | Sensor connection.                                                 | Check that the sensor is connected correctly.                                                      |
|                                            | The cable resistance of the sensor (two-wire) was not compensated. | Compensate the cable resistance.                                                                   |
|                                            | Offset incorrectly set.                                            | Check offset.                                                                                      |
|                                            | Faulty sensor.                                                     | Check the sensor.                                                                                  |
|                                            | RTD connected incorrectly.                                         | Connect the connecting cables correctly (terminal diagram).                                        |
|                                            | Incorrect programming.                                             | Incorrect sensor type set in the <b>SENSOR_TYPE</b> device function. Select the right sensor type. |
|                                            | Device defective.                                                  | Replace device                                                                                     |

Application errors without status messages for RTD sensor connection

#### Application errors without status messages for TC sensor connection

| Problem                                    | Possible cause                                                                                         | Remedy                                                                                                |
|--------------------------------------------|----------------------------------------------------------------------------------------------------|----------------------------------------------------------------------------------------------------|
|                                            | Incorrect sensor orientation.                                                                          | Install the sensor correctly.                                                                         |
|                                            | Heat conducted by sensor.                                                                              | Observe the face-to-face length of the sensor.                                                        |
|                                            | Device programming is incorrect (scaling).                                                             | Change scaling.                                                                                       |
|                                            | Incorrect thermocouple type (TC) configured.                                                           | Change the <b>SENSOR_TYPE</b> device function.                                                        |
| Measured value is incorrect/<br>inaccurate | Incorrect comparison measuring point set.                                                              | Set the correct reference junction. $\rightarrow \square 73$                                          |
|                                            | Interference via the thermocouple<br>wire welded in the thermowell<br>(interference voltage coupling). | Use a sensor where the thermocouple wire is not welded.                                               |
|                                            | Sensor is connected incorrectly.                                                                       | Connect the sensor correctly as per the terminal diagram (polarity).                                  |
|                                            | Faulty sensor.                                                                                         | Check sensor                                                                                          |
|                                            | Incorrect programming.                                                                                 | Incorrect sensor type set in the <b>SENSOR_TYPE</b> device function. Change to the right sensor type. |
|                                            | Device defective.                                                                                      | Replace device.                                                                                       |

## 9.2 Diagnostic information on local display

The device displays warnings or alarms as status messages. If errors occur during commissioning or measuring operation, these errors are displayed immediately. This takes

place on the local display by means of the error message saved in the device and in the configuration program by means of the parameter in the Transducer Block: Advanced Diagnostic. A distinction is made here between the following 4 status categories:

#### Status signals

| Symbol | Event<br>category       | Meaning                                                                                                |
|--------|-------------------------|----------------------------------------------------------------------------------------------------|
| F      | Operating<br>error      | An operating error has occurred. The measured value is no longer valid.                                |
| C      | Service mode            | The device is in service mode (e.g. during a simulation).                                              |
| S      | Out of specification    | The device is being operated outside its technical specifications (e.g. during startup or a cleaning). |
| M      | Maintenance<br>required | Maintenance is required. The measured value is still valid.                                            |

#### Diagnostic behavior

| Alarm   | The device cannot continue measuring with the "F" status message, except a backup sensor is configured, which provides a valid value. $\rightarrow \textcircled{B}$ 69 If there is no valid value, the display indicates ''. The last measured value with the status "BAD' is transmitted over the fieldbus. Alternating with the selected measured values, the status message 'F plus a defined error number is shown on the display (7-segment display). Moreover the ' $\triangle$ ' symbol is permanently displayed. $\rightarrow \textcircled{B}$ 22 |
|---------|----------------------------------------------------------------------------------------------------|
| Warning | With "M", "C" and "S" status messages, the device tries to continue measuring (uncertain measurement!). Alternating with the selected measured values, the status including the defined error number (7-segment display) is shown on the display. Moreover the ' $\Delta$ ' symbol is permanently displayed. $\rightarrow \square 22$                                                                                                    |

In both instances, the 14-segment display outputs the sensor that generates the status, e.g. 'SENS1', 'SENS2'. If nothing is displayed on the 14-segment display, the status message does not refer to a sensor but refers to the device itself.

**Diagnostic event and event text:** The fault can be identified by means of the diagnostic event. The event text helps you do so by providing information about the fault.

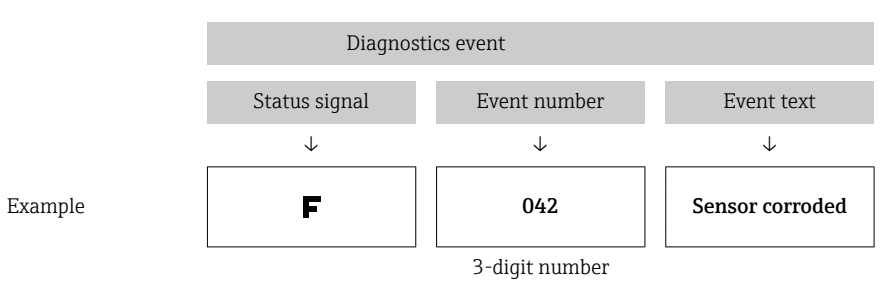

## 9.3 Overview of diagnostic information

Abbreviations for output variables:

- SV1 = Sensor value 1
- SV2 = Sensor value 2
- PV1 = Primary value 1 PV2 = Primary value 2
- DT = Device temperature

| Default category | No.                                                                          | Status messages<br>–<br>ACTUAL_STATUS_NUMBER<br>in the 'Advanced<br>Diagnostics' Transducer<br>Block<br>– Local display | Error messages<br>in the Sensor<br>Transducer<br>Block in<br>question | Sensor<br>Transducer<br>Block<br>measured<br>value status<br>(default) | Cause of error / remedy                                                                                                    | Output<br>variables<br>affected                                           |
|------------------|------------------------------------------------------------------------------|----------------------------------------------------------------------------------------------------|-----------------------------------------------------------------------|------------------------------------------------------------------------|----------------------------------------------------------------------------------------------------|---------------------------------------------------------------------------|
| F-               | 041                                                                          | Device status message (FF):<br>sensor cable open circuit<br>F-041                                                       | BLOCK_ERR =<br>Other <b>I</b> Input<br>Failure                        | QUALITY =<br>BAD                                                       | Cause of error:<br>1. Electr. interruption of sensor or sensor<br>wiring.                                                                                                    | SV1, SV2,<br>also PV1,<br>PV2                                             |
|                  |                                                                              | Local display: F-041 ↔<br>measured value or ''                                                                          | Transducer_Error<br>= Mechanical<br>failure                           | SUBSTATUS<br>= Sensor<br>failure                                       | <ul> <li>2. Incorrect setting for type of connection in<br/>the SENSOR_ CONNECTION parameter.</li> <li>Remedy:</li> <li>Re 1.) Reestablish electr. connection or<br/>replace sensor.</li> <li>Re 2.) Configure correct type of connection.</li> </ul> | depending<br>on the<br>configuratio<br>n                                  |
| M-               | 042                                                                          | Device status message (FF):<br>Sensor corrosion M-042<br>Local display: M-042 ↔                                         | BLOCK_ERR =<br>Other                                                  | QUALITY =<br>UNCERTAIN<br>(configurable)                               | <b>Cause of error:</b> Corrosion detected on the sensor terminals.<br><b>Remedy:</b> Check wiring and replace if                                                                                                    | SV1, SV2,<br>also PV1,<br>PV2                                             |
|                  |                                                                              | measured value                                                                                                    | Transducer_Error<br>= No error                                        | SUBSTATUS<br>= Sensor<br>conversion<br>not accurate                    | necessary.                                                                                                    | depending<br>on the<br>configuratio<br>n                                  |
| F-               | 043                                                                          | Device status message (FF):<br>Sensor short-circuit F-043<br>Local display: F-043 ↔<br>measured value or ''             | BLOCK_ERR =<br>Other <b>I</b> Input<br>Failure                        | QUALITY =<br>BAD                                                       | Cause of error: Short circuit detected at the sensor terminals.<br>Remedy: Check sensor and sensor wiring.                                                                                                    | SV1, SV2,<br>also PV1,<br>PV2                                             |
|                  | mea                                                                          |                                                                                                    | Transducer_Error<br>= Mechanical<br>failure                           | SUBSTATUS<br>= Sensor<br>failure                                       |                                                                                                    | on the<br>configuratio<br>n                                               |
| M-               | 101                                                                          | Device status message (FF):<br>Sensor limit undershot                                                                   | BLOCK_ERR =<br>Other                                                  | QUALITY =<br>UNCERTAIN                                                 | <b>Cause of error:</b> Physical measuring range<br>undershot.<br><b>Remedy:</b> Select suitable sensor type.                                                                                                    | SV1, SV2,<br>also PV1,<br>PV2<br>depending<br>on the<br>configuratio<br>n |
|                  |                                                                              | M-101<br>Local display: M-101 ↔<br>measured value                                                                       | Transducer_Error<br>= No error                                        | SUBSTATUS<br>= Sensor<br>conversion<br>not accurate                    |                                                                                                    |                                                                           |
| M-               | M-<br>102 Device status<br>Sensor limit of<br>Local display:<br>measured val | Device status message (FF):<br>Sensor limit overshot M-102                                                              | BLOCK_ERR =<br>Other                                                  | QUALITY =<br>UNCERTAIN                                                 | <b>Cause of error:</b> Physical measuring range<br>overshot.<br><b>Remedy:</b> Select suitable sensor type.                                                                                                    | SV1, SV2,<br>also PV1,                                                    |
|                  |                                                                              | Local display: M-102 ↔<br>measured value                                                                                | Transducer_Error<br>= No error                                        | SUBSTATUS<br>= Sensor<br>conversion<br>not accurate                    |                                                                                                    | PV2<br>depending<br>on the<br>configuratio<br>n                           |
| M-               | 103                                                                          | Device status message (FF):<br>Sensor drift/difference<br>M-103                                                         | BLOCK_ERR =<br>Other                                                  | QUALITY =<br>UNCERTAIN<br>(configurable)                               | Cause of error: Sensor drift has been<br>detected (in accordance with the settings in<br>the Advanced Diagnostics Block).<br>Remedy: Check the sensor, depending on<br>the application.                                                               | PV1, PV2<br>SV1, SV2                                                      |
|                  |                                                                              | Local display: M-103 ↔<br>measured value                                                                                | Transducer_Error<br>= No error                                        | SUBSTATUS<br>= Non-<br>specific                                        |                                                                                                    |                                                                           |
| M-               | 104                                                                          | 04 Device status message (FF):<br>Backup active M-104<br>Local display: M-104 ↔<br>measured value                       | BLOCK_ERR =<br>Other                                                  | QUALITY =<br>GOOD / BAD                                                | <b>Cause of error:</b> Backup function activated and an error was detected at one sensor.                                                                                                    | SV1, SV2,<br>also PV1,                                                    |
|                  |                                                                              |                                                                                                    | Transducer_Error<br>= No error                                        | SUBSTATUS<br>= Non-<br>specific                                        | <b>Remedy:</b> Rectify the sensor error.                                                                                                    | PV2<br>depending<br>on the<br>configuratio<br>n                           |
| F-               | 221                                                                          | Device status message (FF):<br>Reference measurement                                                                    | BLOCK_ERR =<br>Other                                                  | QUALITY =<br>BAD                                                       | <b>Cause of error:</b> Internal reference junction defective.<br><b>Remedy:</b> Device defective, replace.                                                                                                    | SV1, SV2,<br>PV1, PV2,                                                    |
|                  |                                                                              | F-221<br>Local display: F-221 ↔<br>measured value or ''                                                                 | Transducer_Error<br>= General error                                   | SUBSTATUS<br>= Device<br>failure                                       |                                                                                                    | וע                                                                        |

| Default category | No. | Status messages<br>–<br>ACTUAL_STATUS_NUMBER<br>in the 'Advanced<br>Diagnostics' Transducer<br>Block<br>– Local display | Error messages<br>in the Sensor<br>Transducer<br>Block in<br>question | Sensor<br>Transducer<br>Block<br>measured<br>value status<br>(default) | Cause of error / remedy                                                                                                    | Output<br>variables<br>affected |  |                                          |                                |                                 |                                |  |
|------------------|-----|----------------------------------------------------------------------------------------------------|-----------------------------------------------------------------------|------------------------------------------------------------------------|----------------------------------------------------------------------------------------------------|---------------------------------|--|------------------------------------------|--------------------------------|---------------------------------|--------------------------------|--|
| F-               | 261 | Device status message (FF):<br>Device electronics F-261<br>Local display: F-261 ↔<br>measured value or ''               | BLOCK_ERR =<br>Other<br>Transducer_Error<br>= Electronic<br>failure   | QUALITY =<br>BAD<br>SUBSTATUS<br>= Device<br>failure                   | <b>Cause of error:</b> Error in the electronics.<br><b>Remedy:</b> Device defective, replace                                                                                    | SV1, SV2,<br>PV1, PV2,<br>DT    |  |                                          |                                |                                 |                                |  |
| F-               | 283 | Device status message (FF):<br>Memory error F-283<br>Local display: F-283 ↔                                             | BLOCK_ERR =<br>Other                                                  | QUALITY =<br>BAD                                                       | Cause of error: Error in memory.<br>Remedy: Device defective, replace.                                                                                                    | SV1, SV2,<br>PV1, PV2,<br>DT    |  |                                          |                                |                                 |                                |  |
|                  |     | measured value or ''                                                                                                    | Transducer_Error<br>= Data integrity<br>error                         | SUBSTATUS<br>= Device<br>failure                                       |                                                                                                    |                                 |  |                                          |                                |                                 |                                |  |
| C-               | 402 | Device status message (FF):<br>Device initialization C-402<br>Local display: Measured value                             | BLOCK_ERR =<br>Power up                                               | QUALITY =<br>UNCERTAIN                                                 | <b>Cause of error:</b> Device starting/initializing.<br><b>Remedy:</b> Message is only displayed in the transducer block during power-up $^{1)}$                                | SV1, SV2,<br>PV1, PV2,<br>DT    |  |                                          |                                |                                 |                                |  |
|                  |     | Locai uispidy: Ivieasurea vaiue                                                                                         | Transducer_Error<br>= Data integrity<br>error                         | SUBSTATUS<br>= Non-<br>specific                                        | dansaacer stock dannig power up.                                                                                                    |                                 |  |                                          |                                |                                 |                                |  |
| F-               | 431 | Device status message (FF):<br>Calibration values F-431                                                                 | BLOCK_ERR =<br>Other                                                  | QUALITY =<br>BAD                                                       | <b>Cause of error:</b> Error in calibration parameters.                                                                                                    | SV1, SV2,<br>PV1, PV2,          |  |                                          |                                |                                 |                                |  |
|                  |     | measured value or ''                                                                                                    | Transducer_Error<br>= Calibration<br>error                            | SUBSTATUS<br>= Device<br>failure                                       | <b>Temedy.</b> Device derective, replace.                                                                                                    |                                 |  |                                          |                                |                                 |                                |  |
| F                | 437 | Device status message (FF):<br>Configuration error F-437<br>Local display: F-437 ↔<br>measured value or ''              | BLOCK_ERR =<br>Other I Block<br>configuration<br>error                | QUALITY =<br>BAD                                                       | <b>Cause of error:</b> Incorrect configuration in<br>the Transducer Blocks "Sensor 1 and 2". The<br>reason for the configuration error is<br>displayed in the "BLOCK_ERR_DESC1" | SV1, SV2,<br>PV1, PV2,<br>DT    |  |                                          |                                |                                 |                                |  |
|                  |     |                                                                                                    | Transducer_Error<br>= Configuration<br>error                          | SUBSTATUS<br>= Device<br>failure                                       | parameter.<br><b>Remedy:</b> Check the configuration of the<br>sensor types used, the units and the<br>settings of PV1 and/or PV2.                                              |                                 |  |                                          |                                |                                 |                                |  |
| C-               | 482 | 482 Device status message (FF):<br>Simulation active C-482                                                              | BLOCK_ERR =<br>Other                                                  | QUALITY =<br>UNCERTAIN                                                 | Cause of error: Simulation is active.<br>Remedy: -                                                                                                    |                                 |  |                                          |                                |                                 |                                |  |
|                  |     | measured value                                                                                                    | Transducer_Error<br>= No error                                        | SUBSTATUS<br>= Substitute                                              |                                                                                                    |                                 |  |                                          |                                |                                 |                                |  |
| C-               | 501 | 501 Device status message (FF):<br>Device reset C-501<br>Local display: C-501 ↔<br>measured value                       | BLOCK_ERR =<br>Other                                                  | QUALITY =<br>UNCERTAIN /<br>GOOD                                       | Cause of error: Device reset is performed.<br>Remedy: Message is only displayed during<br>reset.                                                                                | SV1, SV2,<br>PV1, PV2,<br>DT    |  |                                          |                                |                                 |                                |  |
|                  |     |                                                                                                    | Transducer_Error<br>= No error                                        | SUBSTATUS<br>= Non-<br>specific/<br>update event                       |                                                                                                    |                                 |  |                                          |                                |                                 |                                |  |
| S-               | 502 | Device status message (FF):<br>Linearization S-502<br>Local display: S-502 ↔<br>measured value                          | BLOCK_ERR =<br>Other I Block<br>configuration<br>error                | QUALITY =<br>BAD                                                       | <b>Cause of error:</b> Error in linearization.<br><b>Remedy:</b> Select valid type of linearization<br>(sensor type).                                                           | SV1, SV2,<br>PV1, PV2,<br>DT    |  |                                          |                                |                                 |                                |  |
|                  |     |                                                                                                    | Transducer_Error<br>= Configuration<br>error                          | SUBSTATUS<br>=<br>Configuration<br>error                               |                                                                                                    |                                 |  |                                          |                                |                                 |                                |  |
| S-               | 901 | 001 Device status message (FF):<br>Ambient temperature range<br>undershot S-901                                         | BLOCK_ERR =<br>Other                                                  | QUALITY =<br>UNCERTAIN<br>(configurable)                               | <b>Cause of error:</b> Device temperature < -40 °C<br>(-40 °F)<br><b>Remedy:</b> Observe ambient temperature in                                                                 | SV1, SV2,<br>PV1, PV2,<br>DT    |  |                                          |                                |                                 |                                |  |
|                  |     |                                                                                                    |                                                                       |                                                                        |                                                                                                    |                                 |  | Local display: S-901 ↔<br>measured value | Transducer_Error<br>= No error | SUBSTATUS<br>= Non-<br>specific | accordance with specification. |  |

| Default category | No. | Status messages<br>-<br>ACTUAL_STATUS_NUMBER<br>in the 'Advanced<br>Diagnostics' Transducer<br>Block<br>- Local display | Error messages<br>in the Sensor<br>Transducer<br>Block in<br>question | Sensor<br>Transducer<br>Block<br>measured<br>value status<br>(default)      | Cause of error / remedy                                                                                                    | Output<br>variables<br>affected |
|------------------|-----|----------------------------------------------------------------------------------------------------|-----------------------------------------------------------------------|-----------------------------------------------------------------------------|----------------------------------------------------------------------------------------------------|---------------------------------|
| S-               | 902 | Device status message (FF):<br>Ambient temperature range<br>overshot S-902<br>Local display: S-902 ↔<br>measured value  | BLOCK_ERR =<br>Other<br>Transducer_Error<br>= No error                | QUALITY =<br>UNCERTAIN<br>(configurable)<br>SUBSTATUS<br>= Non-<br>specific | Cause of error: Device temperature > +85<br>°C (+185 °F).<br>Remedy:Observe ambient temperature in<br>accordance with specification. | SV1, SV2,<br>PV1, PV2,<br>DT    |

1) Status message is never displayed on local display.

## 9.4 Firmware history and overview of compatibility

Revision history

The firmware version (FW) on the nameplate and in the Operating Instructions indicates the device release: XX.YY.ZZ (example 01.02.01).

- XX Change to main version. No longer compatible. The device and Operating Instructions change.
- YY Change to functions and operation. Compatible. The Operating Instructions change.

ZZ Fixes and internal changes. No changes to the Operating Instructions.

| Date    | Firmware Version | Modifications         | Documentation        |
|---------|------------------|-----------------------|----------------------|
| 01/2006 | 1.00.00          | Original firmware     | BA224R/09/en/11.06   |
| 08/2010 | 1.01.00          | New device revision 2 | BA224R/09/en/13.10   |
| 08/2010 | 1.01.00          | -                     | BA224R/09/en/14.12   |
| 12/2014 | 2.00.00          | New device revision 3 | BA00224R/09/en/15.15 |

## 10 Maintenance

No special maintenance work is required for the temperature transmitter.

### 10.1 Endress+Hauser services

Endress+Hauser offers a wide variety of services for maintenance such as recalibration, maintenance service or device tests.

Your Endress+Hauser Sales Center can provide detailed information on the services.

## 11 Repair

### 11.1 General notes

Repairs that are not described in these Operating Instructions must only be carried out directly by the manufacturer or by the service department.

## 11.2 Spare parts

Spare parts currently available for the product can be found online at: http://www.products.endress.com/spareparts\_consumables. Always quote the serial number of the device when ordering spare parts!

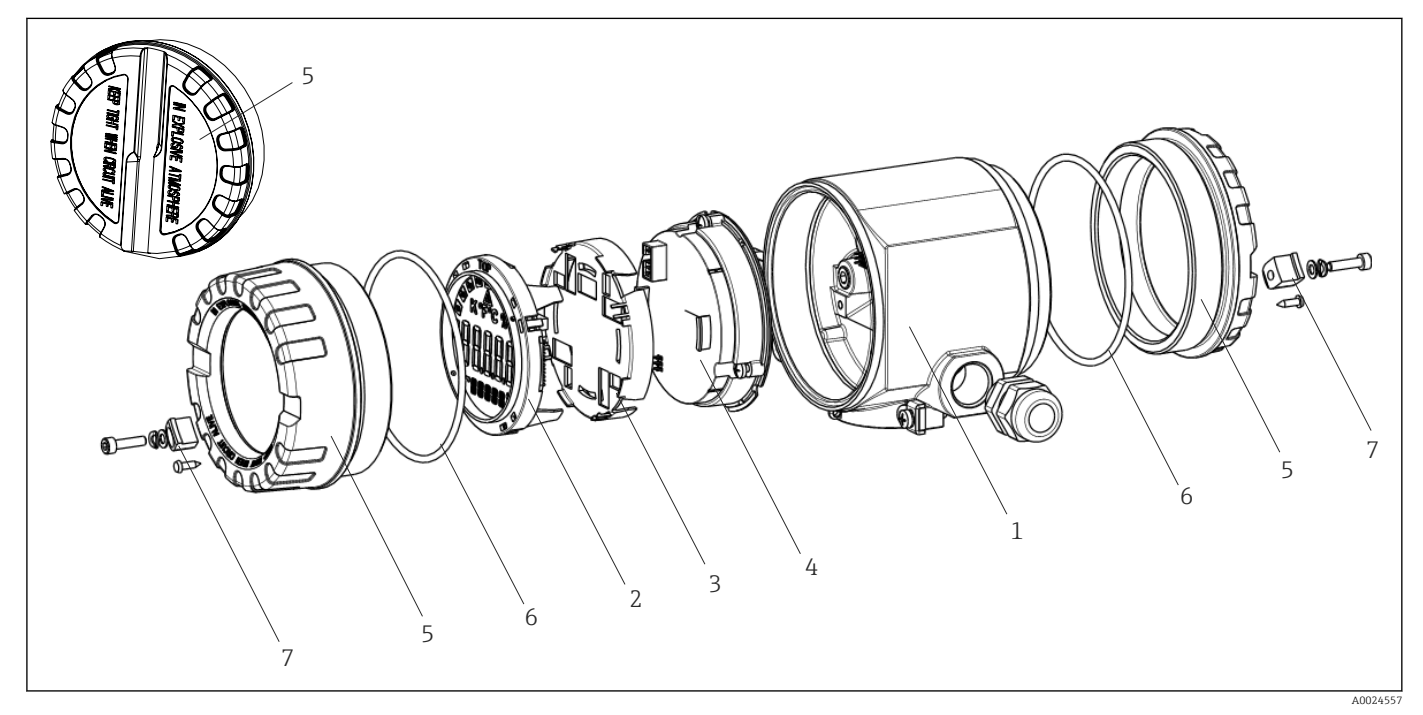

🖻 16 Field transmitter spare parts

| Item No.1 | Housing      | Housing       |                                                     |                                                    |  |  |  |
|-----------|--------------|---------------|-----------------------------------------------------|----------------------------------------------------|--|--|--|
|           | Certificates | Certificates: |                                                     |                                                    |  |  |  |
|           | А            | Non-ha        | on-hazardous area + Ex ia                           |                                                    |  |  |  |
|           | В            | ATEX E        | TEX Ex d                                            |                                                    |  |  |  |
|           |              | Materi        | al:                                                 |                                                    |  |  |  |
|           |              | А             | Aluminum, HART                                      |                                                    |  |  |  |
|           |              | В             | Stainles                                            | ss steel 316L, HART                                |  |  |  |
|           |              | С             | T17, HART                                           |                                                    |  |  |  |
|           |              | F             | Aluminum, FF/PA                                     |                                                    |  |  |  |
|           |              | G             | Stainles                                            | ss steel 316L, FF/PA                               |  |  |  |
|           |              | Н             | Н Т17, FF/PA                                        |                                                    |  |  |  |
|           |              |               | Cable entry:                                        |                                                    |  |  |  |
|           |              |               | 1 2 x thread NPT ½" + terminal block + 1 dummy plug |                                                    |  |  |  |
|           |              |               | 2                                                   | 2 x thread M20x1.5 + terminal block + 1 dummy plug |  |  |  |

| Item No.1  | Housin           | g      |          |                            |                                                      |  |  |
|------------|------------------|--------|----------|----------------------------|------------------------------------------------------|--|--|
|            |                  |        | 4        | 2 x thre                   | ad G ½" + terminal block + 1 dummy plug              |  |  |
|            |                  |        |          | Version                    |                                                      |  |  |
|            |                  |        |          | A                          | Standard                                             |  |  |
| TMT162G-   |                  |        |          | Α                          | $\leftarrow$ order code                              |  |  |
|            |                  |        | 1        |                            |                                                      |  |  |
| Item No. 4 | Electro          | onics  |          |                            |                                                      |  |  |
|            | Certific         | cates: |          |                            |                                                      |  |  |
|            | А                | Non-ha | zardous  | area                       |                                                      |  |  |
|            | B ATEX Ex ia, FM |        |          | IS, CSA IS                 |                                                      |  |  |
|            |                  | Sensor | input; c | communication:             |                                                      |  |  |
|            |                  | A      | 1x; HA   | RT                         |                                                      |  |  |
|            |                  | В      | 2x; con  | fig. output sensor 1, HART |                                                      |  |  |
|            |                  | С      | 2x; FOI  | JNDATION F                 | ieldbus Device Revision 1                            |  |  |
|            |                  | D      | 2x; PRO  | FIBUS PA                   |                                                      |  |  |
|            |                  | Е      | 2x; FOI  | JNDATION F                 | ieldbus Device Revision 2                            |  |  |
|            |                  |        | Config   | uration:                   |                                                      |  |  |
|            |                  |        | A        | 50 Hz main                 | s filter                                             |  |  |
|            |                  |        | в        | Produced as filter         | per original order (quote serial number) 50 Hz mains |  |  |
|            |                  |        | К        | 60 Hz main                 | s filter                                             |  |  |
|            |                  |        | L        | Produced as filter         | per original order (quote serial number) 60 Hz mains |  |  |
| TMT162E-   |                  |        |          | ← order cod                | le                                                   |  |  |

| Item No. | Order code | Spare parts                                                                                                    |
|----------|------------|----------------------------------------------------------------------------------------------------|
| 2,3      | TMT162X-DA | Display HART + fitting kit + twist protection                                                                                     |
| 2,3      | TMT162X-DB | Display PA/FF + fitting kit + twist protection                                                                                    |
| 2,3      | TMT162X-DC | Display fitting kit + twist protection                                                                                            |
| 5        | ТМТ162Х-НН | Housing cover blind, aluminum Ex d, FM XP with seal, CSA approval, only as cover of connection compartment                        |
| 5        | TMT162X-HI | Housing cover blind, aluminum + seal                                                                                              |
| 5        | TMT162X-HK | Housing cover cpl. display, aluminum Ex d with seal                                                                               |
| 5        | TMT162X-HL | Housing cover cpl. display, aluminum with seal                                                                                    |
| 5        | TMT162X-HA | Housing cover blind, stainless steel 316L Ex d, ATEX Ex d, FM XP with seal, CSA approval, only as cover of connection compartment |
| 5        | TMT162X-HB | Housing cover blind, stainless steel 316L, with seal                                                                              |
| 5        | TMT162X-HC | Housing cover cpl. display, Ex d, stainless steel 316L, ATEX Ex d, FM XP, CSA XP, with seal                                       |
| 5        | TMT162X-HD | Housing cover cpl. display, stainless steel 316L, with seal                                                                       |
| 5        | TMT162X-HE | Housing cover blind, T17, 316L                                                                                                    |
| 5        | TMT162X-HF | Housing cover cpl. display, polycarbonate, T17 316L                                                                               |
| 5        | TMT162X-HG | Housing cover cpl. display, glass, T17 316L                                                                                       |
| 6        | 71158816   | O-ring 88x3 EPDM70 PTFE slide coating                                                                                             |
| 7        | 51004948   | Cover clamp spare part set: screw, disk, spring washer                                                                            |

## 11.3 Return

The measuring device must be returned if it is need of repair or a factory calibration, or if the wrong measuring device has been delivered or ordered. Legal specifications require Endress+Hauser, as an ISO-certified company, to follow certain procedures when handling products that are in contact with the medium.

To ensure safe, swift and professional device returns, please refer to the procedure and conditions for returning devices provided on the Endress+Hauser website at http://www.endress.com/support/return-material

## 11.4 Disposal

The device contains electronic components and must, therefore, be disposed of as electronic waste in the event of disposal. Please pay particular attention to the local regulations governing waste disposal in your country.

## 12 Accessories

Various accessories, which can be ordered with the device or subsequently from Endress +Hauser, are available for the device. Detailed information on the order code in question is available from your local Endress+Hauser sales center or on the product page of the Endress+Hauser website: www.endress.com.

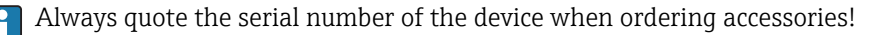

## 12.1 Device-specific accessories

| Accessories                       | Description                                                                                                    |                                                                                                    |  |  |
|-----------------------------------|----------------------------------------------------------------------------------------------------|----------------------------------------------------------------------------------------------------|--|--|
| Dummy plugs                       | <ul> <li>M20x1.5 EEx-d/XP</li> <li>G <sup>1</sup>/<sub>2</sub>" EEx-d/XP</li> <li>NPT <sup>1</sup>/<sub>2</sub>" ALU</li> <li>NPT <sup>1</sup>/<sub>2</sub>" V4A</li> </ul>                                                                                                    |                                                                                                    |  |  |
| Cable glands                      | <ul> <li>M20x1.5</li> <li>NPT ½" D4-8.5, IP68</li> <li>NPT ½" cable gland 2 x D0.5 cable for 2 sensors</li> <li>M20x1.5 cable gland 2 x D0.5 cable for 2 sensors</li> </ul>                                                                                                    |                                                                                                    |  |  |
| Adapter for cable<br>gland        | M20x1.5 inside/M24x1.5 outside                                                                                                    |                                                                                                    |  |  |
| Wall and pipe<br>mounting bracket | Stainless steel wall/2" pipe<br>Stainless steel 2" pipe V4A                                                                                                    |                                                                                                    |  |  |
| Fieldbus device                   | Threaded connection:                                                                                                    | Cable connection thread:                                                                                          |  |  |
| connector (FF)                    | M20                                                                                                    | 7/8"                                                                                                    |  |  |
|                                   | NPT <sup>1</sup> /2" 7/8"                                                                                                    |                                                                                                    |  |  |
| Surge arrester<br>HAW569          | M20x1.5 threaded connection; suitable for<br>Order code: HAW569-Axxx for non-haza<br>Order code: HAW569-Cxxx or -Dxxx for A<br>Difference of the content of the content of the conte | or HART®, FF and PA fieldbus connection<br>rdous area<br>ATEX/IECEx approval<br>echnical Information: TI01013K/09 |  |  |

## 12.2 Communication-specific accessories

| Accessories        | Description                                                                                                    |
|--------------------|----------------------------------------------------------------------------------------------------|
| Field Xpert SFX350 | Field Xpert SFX350 is a mobile computer for commissioning and maintenance. It enables efficient device configuration and diagnostics for HART and FOUNDATION Fieldbus devices in the <b>non-Ex area</b> .<br>For details, see Operating Instructions BA01202S |
| Field Xpert SFX370 | Field Xpert SFX370 is a mobile computer for commissioning and maintenance. It enables efficient device configuration and diagnostics for HART and FOUNDATION Fieldbus devices in the <b>non-Ex area and the Ex area</b> .                                     |

## 12.3 Service-specific accessories

| Accessories                          | Description                                                                                                    |
|--------------------------------------|----------------------------------------------------------------------------------------------------|
| Applicator                           | <ul> <li>Software for selecting and sizing Endress+Hauser measuring devices:</li> <li>Calculation of all the necessary data for identifying the optimum measuring device: e.g. pressure loss, accuracy or process connections.</li> <li>Graphic illustration of the calculation results</li> </ul>                                                                                                    |
|                                      | Administration, documentation and access to all project-related data and parameters over the entire life cycle of a project.                                                                                                    |
|                                      | <ul> <li>Applicator is available:</li> <li>Via the Internet: https://wapps.endress.com/applicator</li> <li>On CD-ROM for local PC installation.</li> </ul>                                                                                                    |
| Konfigurator <sup>+temperature</sup> | <ul> <li>Software for selecting and configuring the product depending on the measuring task, supported by graphics. Includes a comprehensive knowledge database and calculation tools:</li> <li>For temperature competence</li> <li>Quick and easy design and sizing of temperature measuring points</li> <li>Ideal measuring point design and sizing to suit the processes and needs of a wide range of industries</li> <li>The Konfigurator is available:</li> <li>On request from your Endress+Hauser sales office on a CD-ROM for local PC</li> </ul>                                                                                                    |
|                                      | installation.                                                                                                    |
| W@M                                  | Life cycle management for your plant<br>W@M supports you with a wide range of software applications over the entire<br>process: from planning and procurement, to the installation, commissioning and<br>operation of the measuring devices. All the relevant device information, such as<br>the device status, spare parts and device-specific documentation, is available for<br>every device over the entire life cycle.<br>The application already contains the data of your Endress+Hauser device. Endress<br>+Hauser also takes care of maintaining and updating the data records.<br>W@M is available:<br>• Via the Internet; www.endress.com/lifecyclemanagement |
|                                      | <ul> <li>On CD-ROM for local PC installation.</li> </ul>                                                                                                    |
| FieldCare                            | FDT-based plant asset management tool from Endress+Hauser.<br>It can configure all smart field units in your system and helps you manage them. By<br>using the status information, it is also a simple but effective way of checking their<br>status and condition.<br>For details, see Operating Instructions BA00027S and BA00059S                                                                                                    |

## 12.4 System components

| Accessories                         | Description                                                                                                    |
|-------------------------------------|----------------------------------------------------------------------------------------------------|
| Graphic Data Manager<br>Memograph M | The Memograph M graphic data manager provides information on all the relevant process variables. Measured values are recorded correctly, limit values are monitored and measuring points analyzed. The data are stored in the 256 MB internal memory and also on a SD card or USB stick.                        |
| Paperless recorder<br>Ecograph T    | Multi-channel data recording system with LC color graphic display (120 mm / 4.7" screen size), galvanically isolated universal inputs (U, I, TC, RTD), digital input, transmitter power supply, limit relay, communication interfaces (USB, Ethernet, RS232/485), Internal flash memory and compact flash card. |
| RID14, RID16                        | 8-channel field display unit with FOUNDATION Fieldbus <sup>™</sup> or PROFIBUS <sup>®</sup> PA<br>protocol - for easy integration into existing fieldbus systems. RID14 as version in<br>flameproof housing.<br>For details, see Technical Information TI00145R/09 (RID14) and<br>TI00146P/09 (RID16)           |

## 13 Technical data

## 13.1 Input

Measured variable Temperature (temperature-linear transmission behavior), resistance and voltage.

| Resistance thermometer<br>(RTD) as per standard | Designation                                                                                                    | α        | Measuring range limits                                                                                                    | Min. span       |  |  |
|-------------------------------------------------|----------------------------------------------------------------------------------------------------|----------|----------------------------------------------------------------------------------------------------|-----------------|--|--|
| IEC 60751:2008                                  | Pt100<br>Pt200<br>Pt500<br>Pt1000                                                                                                    | 0.003851 | -200 to +850 °C (-328 to +1562 °F)<br>-200 to +850 °C (-328 to +1562 °F)<br>-200 to +500 °C (-328 to +932 °F)<br>-200 to +250 °C (-328 to +482 °F) | 10 K<br>(18 °F) |  |  |
| JIS C1604:1984                                  | Pt100                                                                                                    | 0.003916 | -200 to +510 °C (-328 to +950 °F)                                                                                                    | 10 K<br>(18 °F) |  |  |
| SAMA                                            | Pt100                                                                                                    | 0.003923 | -100 to +700 °C (-148 to +1292 °F)                                                                                                    | 10 K<br>(18 °F) |  |  |
| DIN 43760 IPTS-68                               | Ni100<br>Ni120<br>Ni1000                                                                                                    | 0.006180 | -60 to +250 ℃ (-76 to +482 ℉)<br>-60 to +250 ℃ (-76 to +482 ℉)<br>-60 to +150 ℃ (-76 to +302 ℉)                                                    | 10 K<br>(18 °F) |  |  |
| GOST 6651-94                                    | Pt50<br>Pt100                                                                                                    | 0.003910 | -185 to +1100 ℃ (-301 to +2012 ℉)<br>-200 to +850 ℃ (-328 to +1562 ℉)                                                                              | 10 K<br>(18 °F) |  |  |
| Edison Copper Winding No.<br>15                 | Cu10                                                                                                    |          | -100 to +260 °C (-148 to +500 °F)                                                                                                    | 10 K<br>(18 °F) |  |  |
| OIML R84: 2003,                                 | Cu50<br>Cu100                                                                                                    | 0.004280 | −175 to +200 °C (−283 to +392 °F)<br>−180 to +200 °C (−292 to +392 °F)                                                                             | 10 K<br>(18 °F) |  |  |
| GOST 6651-2009                                  | Ni100<br>Ni120                                                                                                    | 0.006170 | -60 to +180 ℃ (-76 to +356 ℉)<br>-60 to +180 ℃ (-76 to +356 ℉)                                                                                     | 10 K<br>(18 °F) |  |  |
| OIML R84: 2003, GOST<br>6651-94                 | Cu50                                                                                                    | 0.004260 | −50 to +200 °C (−58 to +392 °F)                                                                                                    | 10 K<br>(18 °F) |  |  |
| -                                               | Pt100 (Callendar van Dusen)<br>Nickel polynomial<br>Copper polynomial                                                                                                    | -        | 10 to 400 Ω<br>10 to 2 000 Ω                                                                                                    | 10 Ω<br>10 Ω    |  |  |
|                                                 | <ul> <li>Type of connection: 2-wire, 3-wire or 4-wire connection, sensor current: ≤0.3 mA</li> <li>With 2-wire circuit, compensation of wire resistance possible (0 to 30 Ω)</li> <li>With 3-wire and 4-wire connection, sensor wire resistance up to max. 50 Ω per wire</li> </ul> |          |                                                                                                    |                 |  |  |
| Resistance transmitter                          | Resistance Ω                                                                                                    |          | 10 to 400 Ω<br>10 to 2 000 Ω                                                                                                    | 10 Ω<br>10 Ω    |  |  |

| Thermocouples <sup>1)</sup> as per standard | Designation                                                                                                    | Measuring range limits                                                                                                    |                                                                                                    | Min. span                                                                                                    |
|---------------------------------------------|----------------------------------------------------------------------------------------------------|----------------------------------------------------------------------------------------------------|----------------------------------------------------------------------------------------------------|----------------------------------------------------------------------------------------------------|
| IEC 60584, Part 1                           | Type A (W5Re-W20Re)<br>Type B (PtRh30-PtRh6) <sup>2)</sup><br>Type E (NiCr-CuNi)<br>Type J (Fe-CuNi)<br>Type K (NiCr-Ni)<br>Type N (NiCrSi-NiSi)<br>Type R (PtRh13-Pt)<br>Type S (PtRh10-Pt)<br>Type T (Cu-CuNi) | 0 to +2 500 °C (+32 to +4 532 °F)<br>+40 to +1 820 °C (+104 to +3 308 °F)<br>-270 to +1000 °C (-454 to +1 832 °F)<br>-210 to +1 200 °C (-346 to +2 192 °F)<br>-270 to +1 372 °C (-454 to +2 501 °F)<br>-270 to +1 300 °C (-454 to +2 372 °F)<br>-50 to +1768 °C (-58 to +3 214 °F)<br>-270 to +1768 °C (-58 to +3 214 °F)<br>-270 to +400 °C (-454 to +752 °F) | Recommended temperature range:<br>0 to +2 500 °C (+32 to +4 532 °F)<br>+100 to +1 500 °C (+212 to +2 732 °F)<br>0 to +750 °C (+32 to +1 382 °F)<br>+20 to +700 °C (+68 to +1 292 °F)<br>0 to +1 100 °C (+32 to +2 012 °F)<br>0 to +1 100 °C (+32 to +2 012 °F)<br>0 to +1 400 °C (+32 to +2 552 °F)<br>0 to +1 400 °C (+32 to +2 552 °F)<br>-185 to +350 °C (-301 to +662 °F) | 50 K (90 °F)<br>50 K (90 °F)<br>50 K (90 °F)<br>50 K (90 °F)<br>50 K (90 °F)<br>50 K (90 °F)<br>50 K (90 °F)<br>50 K (90 °F)<br>50 K (90 °F) |
| ASTM E988-96                                | Type C (W5Re-W26Re)                                                                                                    | 0 to +2 315 °C (+32 to +4 199 °F)                                                                                                    | 0 to +2 000 °C (+32 to +3 632 °F)                                                                                                    | 50 K (90 °F)                                                                                                    |
|                                             | Type D (W3Re-W25Re)                                                                                                    | 0 to +2 315 ℃ (+32 to +4 199 ℉)                                                                                                    | 0 to +2 000 °C (+32 to +3 632 °F)                                                                                                    | 50 K (90 °F)                                                                                                    |

| Thermocouples <sup>1)</sup><br>as per standard | Designation                                                                                                    | Measuring range limits                                                   |                                                                     | Min. span    |
|------------------------------------------------|----------------------------------------------------------------------------------------------------|--------------------------------------------------------------------------|---------------------------------------------------------------------|--------------|
| DIN 43710                                      | Type L (Fe-CuNi)<br>Type U (Cu-CuNi)                                                                                                    | -200 to +900 °C (-328 to +1652 °F)<br>-200 to +600 °C (-328 to +1112 °F) | 0 to +750 °C (+32 to +1382 °F)<br>-185 to +400 °C (-301 to +752 °F) | 50 K (90 °F) |
|                                                | <ul> <li>Internal cold junction (Pt100)</li> <li>External cold junction: configurable value -40 to +85 °C (-40 to +185 °F)</li> <li>Maximum sensor wire resistance 10 kΩ (if the sensor wire resistance is greater than 10 kΩ, an error message as NE89 is output) <sup>3)</sup></li> </ul> |                                                                          | as per NAMUR                                                        |              |
| Voltage<br>transmitter (mV)                    | Millivolt transmitter (mV)                                                                                                    | -5 to 30 mV<br>-20 to 100 mV                                             |                                                                     | 5 mV         |

1) When operating conditions are based on a large temperature range, the transmitter offers you the ability to split the range. For example, a Type S or R thermocouple can be used for the lower range and a Type B can be used for the upper range. The transmitter is then programmed by the end operator to switch at a predefined temperature. This allows for utilization of the best performance from each individual thermocouple and provides 1 output that represents the process temperature.

2) High measuring uncertainty for temperatures below 300 °C (572 °F)

3) Basic requirements of NE89: Detection of increased wire resistance (e.g. corrosion of contacts or wires) of TC or RTD/4-wire. Warning - exceeding ambient temperature.

Type of input

*The following connection combinations are possible when both sensor inputs are assigned:* 

|                |                                                  |                                                  | Sensor                                             | input 1                                           |                                              |
|----------------|--------------------------------------------------|--------------------------------------------------|----------------------------------------------------|---------------------------------------------------|----------------------------------------------|
|                |                                                  | RTD or<br>resistance<br>transmitter,<br>two-wire | RTD or<br>resistance<br>transmitter,<br>three-wire | RTD or<br>resistance<br>transmitter,<br>four-wire | Thermocouple<br>(TC), voltage<br>transmitter |
|                | RTD or resistance<br>transmitter, two-wire       | Ŋ                                                | V                                                  | -                                                 | V                                            |
| Sensor input 2 | RTD or resistance<br>transmitter, three-<br>wire | Ø                                                | Ø                                                  | -                                                 | Ø                                            |
|                | RTD or resistance transmitter, four-wire         | -                                                | -                                                  | -                                                 | -                                            |
|                | Thermocouple (TC), voltage transmitter           | V                                                | V                                                  | $\checkmark$                                      | V                                            |

## 13.2 Output

| Output signal                          | Signal encoding                                                      | FOUNDATION Fieldbus™ H1, IEC 61158-2, Manchester Bus<br>Powered (MBP) |  |
|----------------------------------------|----------------------------------------------------------------------|-----------------------------------------------------------------------|--|
|                                        | Data transmission rate                                               | 31.25 kBit/s, voltage mode                                            |  |
|                                        | Galvanic isolation                                                   | U = 2 kV AC (input/output)                                            |  |
|                                        |                                                                      |                                                                       |  |
| Failure information                    | Status message in accordance with FOUNDATION Fieldbus™ specification |                                                                       |  |
| Linearization/transmission<br>behavior | Temperature-linear, resistance-linear, voltage-linear                |                                                                       |  |
| Filter                                 | 1st order digital filter: 0 to 60 s                                  |                                                                       |  |

| Protoco | l-specific | data |
|---------|------------|------|
|---------|------------|------|

| Supported functions                                                                                                    | Instantiation of function blocks. The following methods are supported:<br>Quick Setup<br>User sensor trim<br>Factory trim settings<br>Callendar Van Dusen<br>Nickel/copper polynomial linearization<br>Sensor drift detection<br>For detailed descriptions, see the specific Operating Instructions.                 |                                                                                                    |
|----------------------------------------------------------------------------------------------------|----------------------------------------------------------------------------------------------------|----------------------------------------------------------------------------------------------------|
| Basic data                                                                                                    |                                                                                                    |                                                                                                    |
| Manufacturer ID                                                                                                    | 452B48 (Endress+Hauser)                                                                                                    |                                                                                                    |
| Device type                                                                                                    | 10CC (Hex)                                                                                                    |                                                                                                    |
| Device or bus address                                                                                                    | 247 (default)                                                                                                    |                                                                                                    |
| Device revision                                                                                                    | 03 (hex)                                                                                                    |                                                                                                    |
| ITK Version                                                                                                    | 6.1.2                                                                                                    |                                                                                                    |
| ITK Certification Driver No.                                                                                                    | IT099000                                                                                                    |                                                                                                    |
| Link Master capability (LAS)                                                                                                    | Yes                                                                                                    |                                                                                                    |
| Choice of Link Master / Basic Device                                                                                                    | Yes; factory setting: Basic Device                                                                                                    |                                                                                                    |
| Virtual Communication Relationship (V                                                                                                    | CRs)                                                                                                    |                                                                                                    |
| Number of VCRs                                                                                                    | 44                                                                                                    |                                                                                                    |
| Number of link objects in VFD                                                                                                    | 50                                                                                                    |                                                                                                    |
| Permanent entries                                                                                                    | 44                                                                                                    |                                                                                                    |
| Client VCRs                                                                                                    | 0                                                                                                    |                                                                                                    |
| Server VCRs                                                                                                    | 5                                                                                                    |                                                                                                    |
| Source VCRs                                                                                                    | 8                                                                                                    |                                                                                                    |
| Sink VCRs                                                                                                    | 0                                                                                                    |                                                                                                    |
| Subscriber VCRs                                                                                                    | 12                                                                                                    |                                                                                                    |
| Publisher VCRs                                                                                                    | 19                                                                                                    |                                                                                                    |
| Link settings                                                                                                    |                                                                                                    |                                                                                                    |
| Slot time                                                                                                    | 4                                                                                                    |                                                                                                    |
| Min. inter PDU delay                                                                                                    | 12                                                                                                    |                                                                                                    |
| Max. response delay                                                                                                    | 40                                                                                                    |                                                                                                    |
| Blocks                                                                                                    |                                                                                                    |                                                                                                    |
| Block description                                                                                                    | Execution time (macro-cvcle ≤ 500                                                                                                    | Block category                                                                                                    |
| r                                                                                                    | ms)                                                                                                    | , <u>.</u>                                                                                                    |
| Resource Block<br>Transducer Block Sensor 1<br>Transducer Block Sensor 2<br>Transducer Block Display<br>Transducer Block Adv. Diag.<br>Function Block AI1<br>Function Block AI2<br>Function Block AI3<br>Function Block AI4<br>Function Block AI5<br>Function Block AI6<br>Function Block PID | Permanent<br>Pre-instantiatied<br>Pre-instantiatied<br>Pre-instantiatied<br>35 ms (pre-instantiatied)<br>35 ms (pre-instantiatied)<br>35 ms (pre-instantiatied)<br>35 ms (not instantiated)<br>35 ms (not instantiated)<br>35 ms (not instantiated)<br>35 ms (not instantiated)<br>35 ms (not instantiated)<br>30 ms | Extended<br>Manufacturer-specific<br>Manufacturer-specific<br>Manufacturer-specific<br>Extended<br>Extended<br>Extended<br>Extended<br>Extended<br>Extended<br>Extended<br>Extended<br>Standard |
| Function Block ISEL                                                                                                    | 30 ms                                                                                                    | Standard                                                                                                    |

| Brief block description                       |                                                                                                    |
|-----------------------------------------------|----------------------------------------------------------------------------------------------------|
| Resource Block                                | The Resource Block contains all the data that clearly identify and characterize the device. It is an electronic version of a nameplate on the device. In addition to parameters that are needed to operate the device on the fieldbus, the Resource Block makes information such as the order code, device ID, hardware revision, software revision, device release etc. available. |
| Transducer Block "Sensor<br>1" and "Sensor 2" | The Transducer Blocks of the field transmitter contain all the measurement-<br>specific and device-specific parameters which are relevant for the measurement of<br>the input variables.                                                                                                    |
| Display Transducer                            | The parameters of the "Display" Transducer Block enable the configuration of the display.                                                                                                    |
| Advanced Diagnostic                           | All the parameters for self-monitoring and diagnostics are grouped in this Transducer Block.                                                                                                    |
| Analog Input (AI)                             | In the AI function block, the process variables from the Transducer Blocks are prepared for the subsequent automation functions in the control system (e.g. scaling, limit value processing).                                                                                                    |
| PID                                           | This function block contains input channel processing, proportional integral-<br>differential control (PID) and analog output channel processing. The following can<br>be realized: Basic controls, feedforward control, cascade control and cascade<br>control with limiting.                                                                                                    |
| Input Selector (ISEL)                         | The Input Selector Block enables the selection of up to four inputs and generates an output based on the configured action.                                                                                                    |

Switch-on delay

```
8 s
```

## 13.3 Power supply

Supply voltage $U_b$ = 9 to 32 V, polarity-independent (reverse polarity protection for T17 housing),<br/>maximum voltage  $U_b$  = 35 V. According to IEC 60079-27, FISCO/FNICO

| Current consumption | Current consumption (device basic current)         | ≤ 11 mA |
|---------------------|----------------------------------------------------|---------|
|                     | Switch-on current (device inrush current)          | ≤ 11 mA |
|                     | Error current FDE (Fault Disconnection Electronic) | 0 mA    |

Terminals

2.5 mm<sup>2</sup> (12 AWG) plus ferrule

| Cable entries | Version     | Туре                         |
|---------------|-------------|------------------------------|
|               | Thread      | 2x thread ½" NPT             |
|               |             | 2x thread M20                |
|               |             | 2x thread G <sup>1</sup> /2" |
|               | Cable gland | 2x coupling M20              |

## Version Type Thread and fieldbus connector 2x thread ½" NPT 1x connector 7/8" FF 2x thread M20x1.5 1x connector 7/8" FF

Cable specification  $\rightarrow \square 15$ 

## 13.4 Performance characteristics

| Response time                  | Measured value update < 1 s pe<br>method                                                                                                    | r channel, depending on the type                                         | e of sensor and connection                               |
|--------------------------------|----------------------------------------------------------------------------------------------------|--------------------------------------------------------------------------|----------------------------------------------------------|
| Reference operating conditions | <ul> <li>Calibration temperature: +25</li> <li>Supply voltage: 24 V DC</li> <li>4-wire circuit for resistance action</li> </ul>                                                                                                    | °C±3 K (77 °F±5.4 °F)<br>ljustment                                       |                                                          |
| Maximum measured error         | The data concerning the measured deviation of $\pm 3 \sigma$ (normal distribution of the second distribution of the second distribution | red error are typical values and c<br>oution), i.e. 99.8% of all the mea | orrespond to a standard<br>Isured values achieve the     |
|                                |                                                                                                    | Designation                                                              | Accuracy (digital)                                       |
|                                | Resistance thermometer (RTD)                                                                                                    | Cu100, Pt100, Ni100, Ni120<br>Pt500<br>Cu50, Pt50, Pt1000, Ni1000        | 0.1 °C (0.18 °F)<br>0.3 °C (0.54 °F)<br>0.2 °C (0.36 °F) |

|                                     | Cu10, Pt200                      | 1 °C (1.8 °F)                                                          |
|-------------------------------------|----------------------------------|------------------------------------------------------------------------|
| Thermocouples (TC)                  | K, J, T, E, L, U N, C, D S, B, R | typ. 0.25 °C (0.45 °F)<br>typ. 0.5 °C (0.9 °F)<br>typ. 1.0 °C (1.8 °F) |
|                                     | Measuring range                  | Accuracy (digital)                                                     |
| Resistance transmitter ( $\Omega$ ) | 10 to 400 Ω<br>10 to 2 000 Ω     | ±0.04 Ω<br>±0.08 Ω                                                     |
| Voltage transmitter (mV)            | -20 to 100 mV                    | ±10 µV                                                                 |
| L                                   |                                  |                                                                        |

| Physical input measu                                                    | Physical input measuring range of sensors  |  |  |
|-------------------------------------------------------------------------|--------------------------------------------|--|--|
| 10 to 400Ω Cu10, Cu50, Cu100, polynomial RTD, Pt50, Pt100, Ni100, Ni120 |                                            |  |  |
| 10 to 2 000 Ω                                                           | Pt200, Pt500, Pt1000, Ni1000               |  |  |
| -20 to 100 mV                                                           | Thermocouples type: C, D, E, J, K, L, N, U |  |  |
| -5 to 30 mV                                                             | Thermocouples type: B, R, S, T             |  |  |

Sensor adjustment

#### Sensor transmitter matching

RTD sensors are one of the most linear temperature measuring elements. Nevertheless, the output must be linearized. To significantly improve temperature measurement accuracy, the device allows the use of two methods:

Customized linearization

The transmitter can be programmed with sensor-specific curve data with the PC configuration software. As soon as the sensor-specific data have been entered, the transmitter uses these to create a customized curve.

• Callendar-Van-Dusen coefficients The Callendar-Van-Dusen equation is described as:  $R_T = R_0[1+AT+BT^2+C(T-100)T^3]$ 

where A, B and C are constant. They are commonly referred as Callendar-Van-Dusen coefficients. The precise values of A, B and C are derived from the calibration data for the RTD and are specific for each RTD sensor. The process involves programming the transmitter with the curve data for a certain RTD instead of using a standardized curve. Sensor transmitter matching using one of the methods explained above significantly improves the temperature measurement accuracy of the entire system. This is a result of the transmitter using the sensor's actual resistance vs. temperature curve data instead of the ideal curve data.

| Resolution           | Resolution of A/D converter = 18 bit                                            |                                                                           |                                                |                          |  |
|----------------------|---------------------------------------------------------------------------------|---------------------------------------------------------------------------|------------------------------------------------|--------------------------|--|
| Non-repeatability    | According to EN 61.                                                             | According to EN 61298-2                                                   |                                                |                          |  |
|                      | Physical input measur                                                           | Physical input measuring range of sensors                                 |                                                | Non-repeatability        |  |
|                      | 10 to 400Ω                                                                      | Cu10, C<br>polynor<br>Ni100,                                              | u50, Cu100,<br>nial RTD, Pt50, Pt100,<br>Ni120 | 15 mΩ                    |  |
|                      | 10 to 2 000 Ω                                                                   | Pt200, 1<br>Ni1000                                                        | Pt500, Pt1000,                                 | 100 ppm x measured value |  |
|                      | -20 to 100 mV                                                                   | Thermo<br>K, L, N,                                                        | couples type: C, D, E, J,<br>U                 | 4 µV                     |  |
|                      | -5 to 30 mV                                                                     | Thermo                                                                    | couples type: B, R, S, T                       | 3 μV                     |  |
|                      |                                                                                 | I                                                                         |                                                |                          |  |
| Long-term drift      | $\leq$ 0.1 °C/year ( $\leq$ 0.18 °F/year) under reference operating conditions. |                                                                           |                                                |                          |  |
| Influence of ambient | Effect on the accuracy                                                          | Effect on the accuracy when ambient temperature changes by 1 °C (1.8 °F): |                                                |                          |  |
| temperature          | Input10 to 400Ω typ. 0.001% of measure                                          |                                                                           | ed value, min. 1 mΩ                            |                          |  |

| Typical sensitivities of resistance thermometers |                                  |                                   |  |  |
|--------------------------------------------------|----------------------------------|-----------------------------------|--|--|
| Pt: 0.00385 * R <sub>nom</sub> /K                | Cu: 0.0043 * R <sub>nom</sub> /K | Ni: 0.00617 * R <sub>nom</sub> /K |  |  |

typ. 0.001% of measured value, min. 10 m $\Omega$ 

typ. 0.001% of measured value, min. 0.2  $\mu V$ 

typ. 0.001% of measured value, min. 0.2  $\mu V$ 

Example of Pt100:  $0.00385 \times 100 \Omega/K = 0.385 \Omega/K$ 

Input 10 to  $2\,000\,\Omega$ 

Input-20 to 100 mV

Input-5 to 30 mV

| Typical sensitivities of thermocouples |                                     |                                       |                                     |                                         |                                  |
|----------------------------------------|-------------------------------------|---------------------------------------|-------------------------------------|-----------------------------------------|----------------------------------|
| B: 10 μV/K at<br>1000 °C<br>(1832 °F)  | C: 20 µV/K at<br>1000 ℃<br>(1832 ℉) | D: 20 µV/K at<br>1000 °C<br>(1832 °F) | E: 75 µV/K at<br>500 ℃ (932 ℉)      | J: 55 μV/K at<br>500 °C (932 °F)        | K: 40 μV/K at<br>500 °C (932 °F) |
| L: 55 µV/K at<br>500 ℃ (932 ℉)         | N: 35 µV/K at<br>500 ℃ (932 ℉)      | R: 12 μV/K at<br>1000 °C<br>(1832 °F) | S: 12 µV/K at<br>1000 ℃<br>(1832 ℉) | T: 50 μV/K at<br>1 000 °C<br>(1 832 °F) | U: 60 µV/K at<br>500 ℃ (932 ℉)   |

#### Examples of calculating the measured error with ambient temperature drift

**Example 1:** Input temperature drift  $\Delta \theta = 10$  K (18 °F), Pt100, measuring range 0 to +100 °C (+32 to +212 °F) Maximum process temperature: 100 °C (212 °F) Measured resistance value: 138.5  $\Omega$  (IEC 60751) at maximum process temperature Typical temperature drift in  $\Omega$ : (0.001% of 138.5  $\Omega$ ) \* 10 = 0.01385  $\Omega$ Conversion to Kelvin: 0.01385  $\Omega / 0.385 \Omega / K = 0.04$  K (0.054 °F)

#### Example 2:

Input temperature drift  $\Delta \theta = 10$  K (18 °F), thermocouple type K, measuring range 0 to +600 °C (+32 to +1112 °F) Maximum process temperature: 600 °C (1112 °F) Measured thermoelectric voltage: 24905 V (see IEC 60584) Typical temperature drift in  $\mu$ V: (0.001% of 24095  $\mu$ V) \* 10 = 2.5  $\mu$ V

Conversion to Kelvin: 2.5  $\mu$ K / 40  $\mu$ V/K/K = 0.06 K (0.11 °F)

#### Total uncertainty of measurement of the measuring point

According to the Guide to the Expression of Uncertainty in Measurement (GUM), the uncertainty of measurement can be calculated as follows:

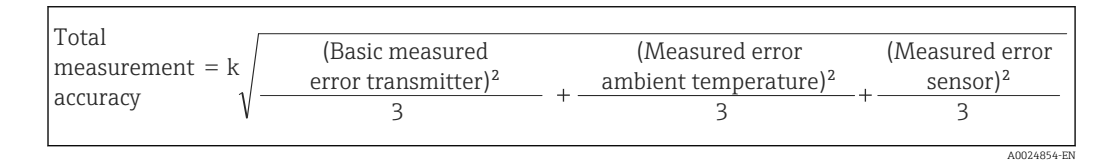

#### Example of calculating the total uncertainty of measurement of a thermometer:

Ambient temperature drift  $\Delta \theta$  = 10 K (18 °F), Pt100 Class A, measuring range 0 to +100 °C (+32 to +212 °F), maximum process temperature: 100 °C (212 °F), k = 2

- Basic measured error: 0.1 K (0.18 °F)
- Measured error caused by ambient temperature drift: 0.04 K (0.072 °F)
- Measured error of the sensor: 0.15 K (0.27 °F) + 0.002 \* 100 °C (212 °F) = 0.35 K (0.63 °F)

Total  
measurement = 
$$2\sqrt{\frac{(0.1 \text{ K})^2}{3} + \frac{(0.04 \text{ K})^2}{3} + \frac{(0.35 \text{ K})^2}{3}} = 0.42 \text{ K} (0.76 \text{ }^{\circ}\text{F})$$

Influence of the reference Pt100 DIN IEC 60751 Cl. B (internal cold junction with thermocouples TC) junction

### 13.5 Environment

| Ambient temperature range | <ul> <li>Without display: -40 to +85 °C (-40 to +185 °F)</li> <li>With display: -40 to +80 °C (-40 to +176 °F)</li> </ul>                            |  |  |  |
|---------------------------|----------------------------------------------------------------------------------------------------|--|--|--|
|                           | For hazardous areas see Ex documentation → 🖺 59                                                                                                    |  |  |  |
|                           | The display can react slowly at temperatures < −20 °C (−4 °F). The legibility of the display cannot be guaranteed at temperatures < −30 °C (−22 °F). |  |  |  |
| Storage temperature       | <ul> <li>Without display: -50 to +100 °C (-58 to +212 °F)</li> <li>With display: -50 to +80 °C (-58 to +176 °F)</li> </ul>                           |  |  |  |
| Humidity                  | Permitted                                                                                                    |  |  |  |

| Altitude                | Up to 2 000 m (6 560 ft) above mean sea level in accordance with IEC 61010-1, CSA 1010.1-92                                                                                                    |                                                                                                    |                                                                                   |                                      |  |
|-------------------------|----------------------------------------------------------------------------------------------------|----------------------------------------------------------------------------------------------------|-----------------------------------------------------------------------------------|--------------------------------------|--|
| Climate class           | As per IEC 60654-1, Class C                                                                                                    |                                                                                                    |                                                                                   |                                      |  |
| Degree of protection    | <ul> <li>Die-cast aluminum or stainless steel housing: IP67, NEMA 4X</li> <li>Stainless steel housing for hygienic applications (T17 housing): IP66 / IP68 (1.83 m H2O for 24 h), NEMA 4X, NEMA 6P</li> </ul> |                                                                                                    |                                                                                   |                                      |  |
| Shock and vibration     | 2 to 150 Hz at 3g as per IEC                                                                                                    | 60068-2-6                                                                                                    |                                                                                   |                                      |  |
| resistance              | The use of L-shaped mounting brackets can cause resonance (see wall/pipe 2" mounting bracket in the 'Accessories' section). Caution: vibrations at the transmitter may not exceed specifications.             |                                                                                                    |                                                                                   |                                      |  |
| Electromagnetic         | CE compliance                                                                                                    |                                                                                                    |                                                                                   |                                      |  |
| compatibility (EMC)     | The device meets all the request<br>NAMUR NE21. This recommon<br>whether the devices used in<br>with the objective of increasi                                                                                | uirements specified in IEC<br>endation is a uniform an<br>laboratories and process<br>ing their functional safety | C 61326, Amendment 1<br>d practical way of deter<br>control are immune to i<br>7. | ., 1998 and<br>mining<br>nterference |  |
|                         | ESD (electrostatic discharge)                                                                                                    | EN/IEC 61000-4-2                                                                                                  | 6 kV cont., 8 kV air                                                              |                                      |  |
|                         | Electromagnetic fields                                                                                                    | EN/IEC 61000-4-3                                                                                                  | 0.08 to 4 GHz                                                                     | 10 V/m                               |  |
|                         | Burst (fast transients)                                                                                                    | EN/IEC 61000-4-4                                                                                                  | 1 kV                                                                              |                                      |  |
|                         | Surge (surge voltage)                                                                                                    | EN/IEC 61000-4-5                                                                                                  | 1 kV assym.                                                                       |                                      |  |
|                         | Conducted RF                                                                                                    | EN/IEC 61000-4-6                                                                                                  | 0.01 to 80 MHz                                                                    | 10 V                                 |  |
| Measuring category      | Measuring category II as per IEC 61010-1. The measuring category is provided for measuring on power circuits that are directly connected electrically with the low-voltage network.                           |                                                                                                    |                                                                                   |                                      |  |
| Degree of contamination | Pollution degree 2 as per IEC                                                                                                    | 2 61010-1.                                                                                                    |                                                                                   |                                      |  |

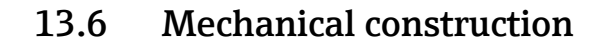

Design, dimensions

Dimensions in mm (in)

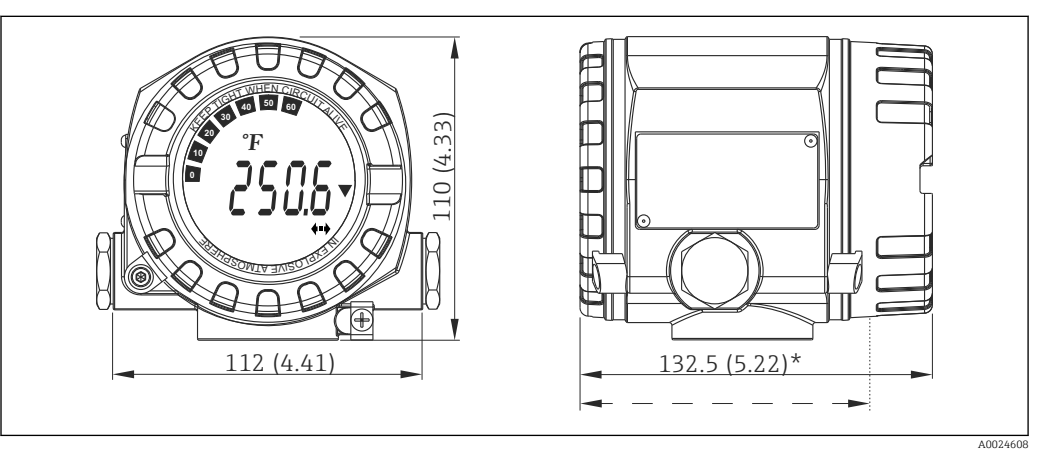

I7 Die-cast aluminum housing for general applications, or optional stainless steel housing (316L)

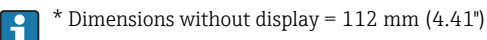

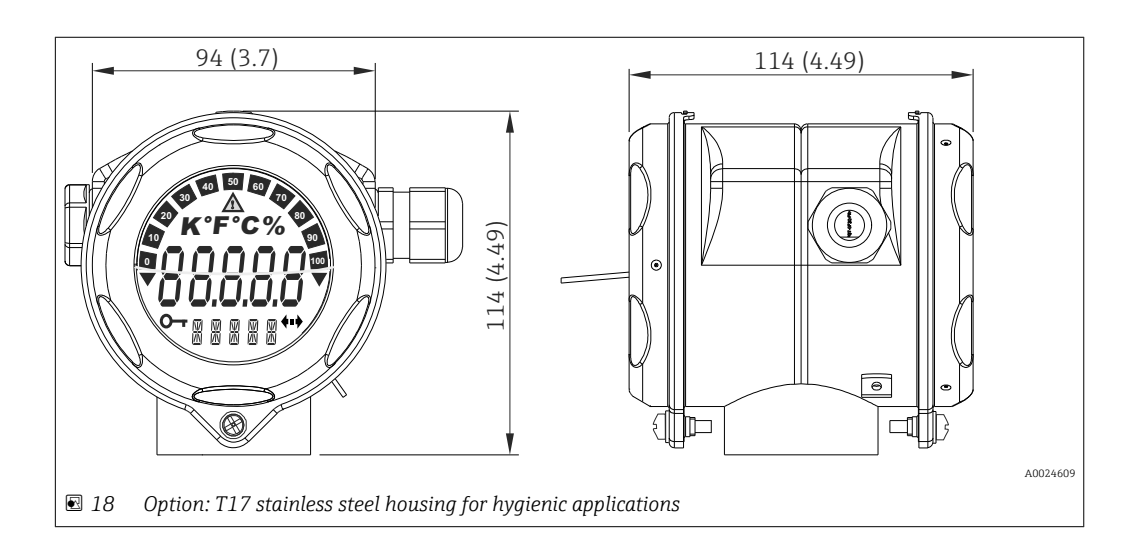

- Separate electronics module and connection compartment
- Display attachable in 90° stages

Weight

- Aluminum housing approx. 1.4 kg (3 lb), with display
- Stainless steel housing approx. 4.2 kg (9.3 lb), with display
- T17 housing approx. 1.25 kg (2.76 lb), with display

| Materials | Housing                                                                         | Nameplate                         |
|-----------|---------------------------------------------------------------------------------|-----------------------------------|
|           | Die-cast aluminum housing AlSi10Mg/AlSi12 with powder coating on polyester base | Aluminum AlMgl, anodized in black |
|           | AISI 316L                                                                       | 1.4404 (AISI 316L)                |
|           | Stainless steel 1.4435 (AISI 316L) for hygienic applications (T17 housing)      | -                                 |

| Cable entries | Version     | Туре             |
|---------------|-------------|------------------|
|               | Thread      | 2x thread ½" NPT |
|               |             | 2x thread M20    |
|               |             | 2x thread G½"    |
|               | Cable gland | 2x coupling M20  |

## 13.7 Certificates and approvals

| CE mark                              | The measuring system meets the legal requirements of the EC guidelines. The manufacturer confirms that the device conforms to all relevant guidelines by affixing the CE mark.                                                                                                    |
|--------------------------------------|----------------------------------------------------------------------------------------------------|
| Ex approval                          | Information about currently available Ex versions (ATEX, FM, CSA, etc.) can be supplied by your E+H Sales Center on request. All explosion protection data are given in separate documentation which is available upon request.                                                                                                    |
| MTBF                                 | 126 a, according to Siemens Standard SN29500                                                                                                    |
| CSA GP                               | CAN/CSA-C22.2 No. 61010-1, 2nd Edition                                                                                                    |
| FOUNDATION Fieldbus<br>certification | <ul> <li>The temperature transmitter is certified and registered by the Fieldbus FOUNDATION. The measuring system meets all the requirements of the following specifications:</li> <li>Certified in accordance with FOUNDATION Fieldbus™ specification</li> <li>FOUNDATION Fieldbus™ H1</li> <li>Interoperability Test Kit (ITK), revision status 6.1.2, device certification number<br/>→  52: The device can also be operated with certified devices of other manufacturers.</li> <li>Physical Layer Conformance Test of the Fieldbus FOUNDATION™ (FF-830 FS 1.0)</li> </ul> |
| Other standards and<br>guidelines    | <ul> <li>IEC 60529: Degrees of protection provided by enclosures (IP code)</li> <li>IEC 61010: Safety requirements for electrical equipment for measurement, control and laboratory use.</li> <li>IEC 61326: Electromagnetic compatibility (EMC requirements)</li> <li>NAMUR - Standardization organization for measurement and control processes in the chemical and pharmaceutical industry. (www.namur.de)</li> <li>NEMA - Standardization organization for the electrical industry.</li> </ul>                                                                             |
|                                      | <ul> <li><b>13.8 Documentation</b></li> <li>FOUNDATION Fieldbus<sup>™</sup> Function Blocks manual (BA062S/04)</li> <li>Supplementary ATEX documentation: <ul> <li>ATEX II2G, EEx d: XA00031R/09/a3</li> <li>ATEX II1/2D: XA00032R/09/a3</li> <li>ATEX II1G: XA00033R/09/a3</li> <li>ATEX EEx ia + EEx d: XA01025R/09/a3</li> <li>ATEX II3G : XA062R/09/a3</li> </ul> </li> </ul>                                                                                                    |

## 14 Operation via FOUNDATION Fieldbus™

## 14.1 Block model

In the FOUNDATION Fieldbus<sup>™</sup> tasks all the device parameters are categorized according to their functional properties and task and are generally assigned to three different blocks. A block may be regarded as a container in which parameters and the associated functionalities are contained. A FOUNDATION Fieldbus<sup>™</sup> device has the following block types:

- A Resource Block (device block):
  - The Resource Block contains all the device-specific features of the unit.
- One or more Transducer Blocks: The Transducer Blocks contain the measuring and device-specific parameters of the device.
- One or more function blocks:

The function blocks contain the device's automation functions. We distinguish between different function blocks, e.g. Analog Input function block, Analog Output function block. Each of these function blocks is used to execute different application functions.

Depending on how the individual function blocks are arranged and connected, various automation tasks can be realized. In addition to these blocks, a field device may have other blocks, e.g. several Analog Input function blocks if more than one process variable is available from the field device.

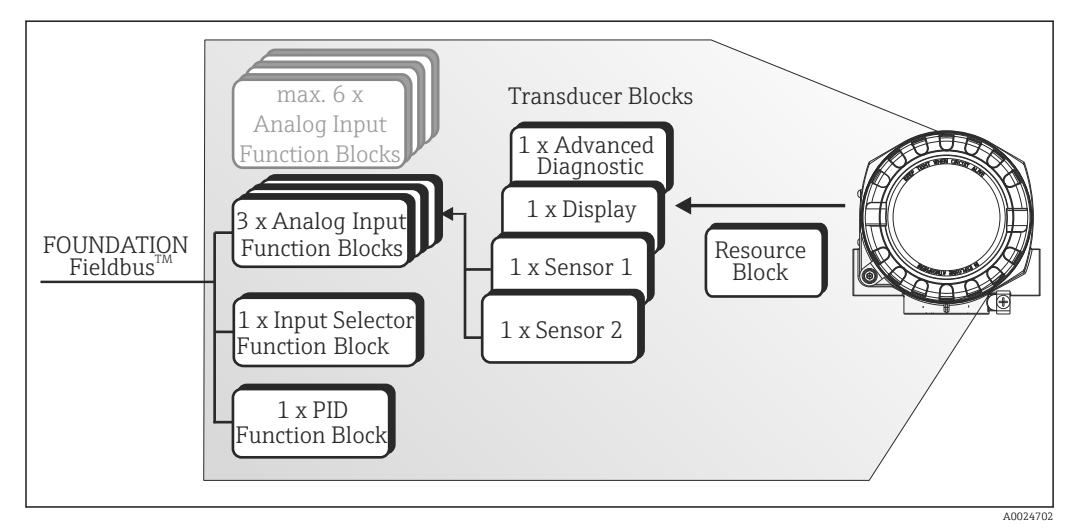

Block model of the temperature field transmitter

## 14.2 Resource Block (device block)

The Resource Block contains all the data that clearly identify and characterize the field device. It is an electronic version of a nameplate on the field device. In addition to parameters that are needed to operate the device on the fieldbus, the Resource Block makes information such as the order code, device ID, hardware version, firmware version, device revision etc. available.

A further task of the Resource Block is the management of overall parameters and functions that have an influence on the execution of the remaining function blocks in the field device. The Resource Block is thus a central unit that also checks the device status and thereby influences or controls the operability of the other function blocks and thus also of the device. As the Resource Block does not have any block input and block output data, it cannot be linked to other blocks.

The most important functions and parameters of the Resource Block are listed below.

#### 14.2.1 Selecting the operating mode

The operating mode is set by means of the MODE\_BLK parameter group. The Resource Block supports the following operating modes:

- AUTO (automatic mode)
- OOS (out of service)
- MAN (manual mode)

The 'Out of Service' (OOS) operating mode is also displayed by means of the BLOCK\_ERR parameter. In the OOS operating mode, all write parameters can be accessed without restriction if write protection has not been enabled.

### 14.2.2 Block status

*The current operating status of the Resource Block is displayed in the RS\_STATE parameter. The Resource Block can assume the following states:* 

| – STANDBY        | The Resource Block is in the OOS operating mode. It is not possible to execute the remaining function blocks.                                            |
|------------------|----------------------------------------------------------------------------------------------------|
| – ONLINE LINKING | The configured connections between the function blocks have not yet been established.                                                                    |
| – ONLINE         | Normal operating status, the Resource Block is in the AUTO operating mode. The configured connections between the function blocks have been established. |

#### 14.2.3 Write protection and simulation

DIP switches on the optional display allow device parameter write protection and simulation in the Analog Input function block to be disabled or enabled.  $\rightarrow \cong 22$ 

*The WRITE\_LOCK parameter shows the status of the hardware write protection. The following statuses are possible:* 

| - LOCKED     | The device data cannot be altered via the FOUNDATION Fieldbus interface. |
|--------------|--------------------------------------------------------------------------|
| - NOT LOCKED | The device data can be altered via the FOUNDATION Fieldbus interface.    |

The BLOCK\_ERR parameter indicates whether a simulation is possible in the Analog Input function block.

– Simulation Active DIP switch for simulation mode active.

#### 14.2.4 Alarm detection and processing

Process alarms provide information on certain block states and events. The status of the process alarms is communicated to the fieldbus host system by means of the BLOCK\_ALM parameter. The ACK\_OPTION parameter allows you to specify whether an alarm has to be acknowledged by means of the fieldbus host system.

The following process alarms are generated by the Resource Block:

- Block process alarms
  - The following block process alarms of the Resource Block are displayed by means of the BLOCK\_ALM parameter:
  - OUT OF SERVICE
  - SIMULATE ACTIVE
- Write protection process alarm

If the write protection is disabled, the alarm priority specified in the WRITE\_PRI parameter is checked before the status change is relayed to the fieldbus host system. The alarm priority specifies the behavior in the event of an active write protection alarm WRITE\_ALM.

If the option of a process alarm was not activated in the ACK\_OPTION parameter, this process alarm must only be acknowledged in the BLOCK\_ALM parameter.

### 14.2.5 Resource Block FF parameters

The following table shows all the specified FOUNDATION™ Fieldbus parameters of the Resource Block.

| Parameter                                       | Write access with<br>operating mode<br>(MODE_BLK) | Description                                                                                                    |
|-------------------------------------------------|---------------------------------------------------|----------------------------------------------------------------------------------------------------|
| Acknowledge Option<br>(ACK_OPTION)              | AUTO - OOS                                        | This parameter is used to specify whether a process alarm must be acknowledged at the time of alarm recognition by the fieldbus host system. If this option is enabled, the process alarm is acknowledged automatically.<br><b>Factory default:</b> The option is not enabled for any alarm, the alarms must be acknowledged. |
| Alarm Summary<br>(ALARM_SUM)                    | AUTO - OOS                                        | Displays the current status of the process alarms in the Resource Block.  In addition the process alarms can also be disabled in this parameter group.                                                                                                    |
| Alert Key (ALERT_KEY)                           | AUTO - OOS                                        | Use this function to enter the identification number of the plant unit. This information can<br>be used by the fieldbus host system for sorting alarms and events.<br>User input: 1 to 255<br><b>Factory default:</b> 0                                                                                                    |
| Block Alarm (BLOCK_ALM)                         | AUTO - OOS                                        | The current block status appears on the display with information on pending configuration, hardware or system errors, including information on the alarm period (date, time) when the error occurred.                                                                                                    |
|                                                 |                                                   | <ul><li>The block alarm is triggered in the event of the following block errors:</li><li>SIMULATE ACTIVE</li><li>OUT OF SERVICE</li></ul>                                                                                                    |
|                                                 |                                                   | If the option of the alarm has <b>not</b> been enabled in the ACK_OPTION parameter, the alarm can only be acknowledged via this parameter.                                                                                                    |
| Block Error (BLOCK_ERR)                         | Read only                                         | The active block errors appear on the display.                                                                                                    |
|                                                 |                                                   | <ul> <li>SIMULATE ACTIVE: Simulation is possible in the Analog Input function block via the SIMULATE parameter. Refer also to hardware write protection configuration.→          <sup>(2)</sup> 22</li> <li>OUT OF SERVICE: The block is in the "Out of Service" mode.</li> </ul>                                             |
| Block Error Description 1<br>(BLOCK_ERR_DESC_1) | Read only                                         | <ul> <li>Displays further information for solving block errors.</li> <li>Simulation permitted: Simulation is allowed due to activated hardware simulation switch.</li> <li>Failsafe active: Failsafe mechanism in an AI block is active.</li> </ul>                                                                           |
| Capability Level<br>(CAPABILITY_LEVEL)          | Read only                                         | Indicates the capability level that the device supports.                                                                                                    |
| Clear Fault State<br>(CLR_FSTATE)               | AUTO - OOS                                        | This parameter can be used to manually disable the security behavior of the analog output and discrete output function blocks.                                                                                                    |
| Compatibility Revision<br>(COMPATIBILITY_REV)   | Read only                                         | This parameter indicates until which previous device revision the device is compatible.                                                                                                    |

| Parameter                                      | Write access with<br>operating mode<br>(MODE_BLK) | Description                                                                                                    |
|------------------------------------------------|---------------------------------------------------|----------------------------------------------------------------------------------------------------|
| Confirm Time<br>(CONFIRM_TIME)                 | AUTO - OOS                                        | Specifies the confirmation time for the event report. If the device does not receive confirmation within this time then the event report is sent to the fieldbus host system again.<br><b>Factory default:</b> 640 000 <sup>1</sup> / <sub>32</sub> ms |
| Cycle Selection (CYCLE_SEL)                    | AUTO - OOS                                        | Displays the block execution method used by the fieldbus host system. The block execution method is selected by the fieldbus host system.                                                                                                    |
| Cycle Type (CYCLE_TYPE)                        | Read only                                         | Displays the block execution method supported by the device.                                                                                                    |
|                                                |                                                   | <ul> <li>SCHEDULED: Timed block execution method.</li> <li>BLOCK EXECUTION: Sequential block execution method.</li> <li>MANUF SPECIFIC: Manufacturer specified.</li> </ul>                                                                             |
| DD Resource (DD_RESOURCE)                      | Read only                                         | Displays the reference source for the device description in the device.                                                                                                    |
| DD Revision (DD_REV)                           | Read only                                         | Displays the revision number of the ITK-tested device description.                                                                                                    |
| Device Revision (DEV_REV)                      | Read only                                         | Displays the revision number of the device.                                                                                                    |
| Device Tag<br>(ENP_DEVICE_TAG)                 | Read only                                         | Tag name/device TAG.                                                                                                    |
| Device type (DEV_TYPE)                         | Read only                                         | Displays the device identification number in hexadecimal numerical format.<br>Display: 0x10CC (hex) for TMT162 FF                                                                                                    |
| Electronic Name Plate Version<br>(ENP_VERSION) | Read only                                         | Version of the ENP (electronic name plate).                                                                                                    |
| Fault State (FAULT_STATE)                      | Read only                                         | Current status display of the security behavior of the analog output and discrete output function blocks.                                                                                                    |
| Check Active<br>(FD_CHECK_ACTIVE)              | Read only                                         | Reflects the error conditions that are being detected as active as selected for this category.                                                                                                    |
| Check Alarm<br>(FD_CHECK_ALM)                  | AUTO - OOS                                        | Are used primarily to broadcast a change in the associated active conditions.                                                                                                    |
| Check Map (FD_CHECK_MAP)                       | AUTO - OOS                                        | Enable or disable conditions to be detected as active for this alarm category.                                                                                                    |
| Check Mask<br>(FD_CHECK_MASK)                  | AUTO - OOS                                        | Allow to suppress any single or multiple conditions.                                                                                                    |
| Check Priority<br>(FD_CHECK_PRI)               | AUTO - OOS                                        | Allow to specify the priority of this alarm category.                                                                                                    |
| Fail Active (FD_FAIL_ACTIVE)                   | Read only                                         | Reflect the error conditions that are being detected as active as selected for this category.                                                                                                    |
| Fail Diagnostic Alarm<br>(FD_FAIL_ALM)         | AUTO - OOS                                        | Are used primarily to broadcast a change in the associated active conditions.                                                                                                    |
| Fail Map (FD_FAIL_MAP)                         | AUTO - OOS                                        | Enable or disable conditions to be detected as active for this alarm category                                                                                                    |
| Fail Mask (FD_FAIL_MASK)                       | AUTO - OOS                                        | Allow to suppress any single or multiple conditions.                                                                                                    |
| Fail Priority (FD_FAIL_PRI)                    | AUTO - OOS                                        | Allow to specify the priority of this alarm category.                                                                                                    |
| Maintenance Active<br>(FD_MAINT_ACTIVE)        | Read only                                         | Reflect the error conditions that are being detected as active as selected for this category.                                                                                                    |
| Maintenance Alarm<br>(FD_MAINT_ALM)            | AUTO - OOS                                        | Are used primarily to broadcast a change in the associated active conditions.                                                                                                    |
| Maintenance Map<br>(FD_MAINT_MAP)              | AUTO - OOS                                        | Enable or disable conditions to be detected as active for this alarm category.                                                                                                    |
| Maintenance Mask<br>(FD_MAINT_MASK)            | AUTO - OOS                                        | Allow to suppress any single or multiple conditions.                                                                                                    |
| Maintenance Priority<br>(FD_MAINT_PRI)         | AUTO - OOS                                        | Allow to specify the priority of this alarm category.                                                                                                    |
| Offspec Active<br>(FD_OFFSPEC_ACTIVE)          | Read only                                         | Reflect the error conditions that are being detected as active as selected for this category.                                                                                                    |
| Offspec Alarm<br>(FD_OFFSPEC_ALM)              | AUTO - OOS                                        | Are used primarily to broadcast a change in the associated active conditions.                                                                                                    |

| Parameter                                              | Write access with<br>operating mode<br>(MODE_BLK) | Description                                                                                                    |
|--------------------------------------------------------|---------------------------------------------------|----------------------------------------------------------------------------------------------------|
| Offspec Map<br>(FD_OFFSPEC_MAP)                        | AUTO - OOS                                        | Enable or disable conditions to be detected as active for this alarm category.                                                                                                    |
| Offspec Mask<br>(FD_OFFSPEC_MASK)                      | AUTO - OOS                                        | Allow to suppress any single or multiple conditions.                                                                                                    |
| Offspec Priority<br>(FD_OFFSPEC_PRI)                   | AUTO - OOS                                        | Allow to specify the priority of this alarm category.                                                                                                    |
| Recommended Action<br>(FD_RECOMMEN_ACT)                | Read only                                         | A device enumerated summarization of the most severe condition or conditions detected.                                                                                                    |
| Field Diagnostic Simulate<br>(FD_SIMULATE)             | AUTO - OOS                                        | Used as the field diagnostic condition when the simulation is enabled.                                                                                                    |
| Field device diagnostic version (FD_VER)               | Read only                                         | The major version of the field diagnostics specification used for the development of this device.                                                                                                    |
| Features (FEATURES)                                    | Read only                                         | Displays the additional options supported by the device.<br>Display: Reports   Faultstate   Hard W Lock   Change Bypass in Auto   MVC Report<br>Distribution supported Multi-bit Alarm (Bit-Alarm) Support |
| Feature Selection<br>(FEATURES_SEL)                    | AUTO - OOS                                        | For selecting the additional functions supported by the device.                                                                                                    |
| FF communication software<br>version (FF_COMM_VERSION) | Read only                                         | This parameter includes the version information of the communication stack software used in the device.                                                                                                    |
| Firmware Version<br>(FIRMWARE_ VERSION)                | Read only                                         | Displays the version of the device software.                                                                                                    |
| Free Time (FREE_TIME)                                  | Read only                                         | Displays the free system time (in percent) available for execution of further function blocks.<br>Since the function blocks of the device are preconfigured, this parameter always displays the value 0.   |
| Free Space (FREE_SPACE)                                | Read only                                         | Displays the free system memory (in percent) available for execution of further function blocks.  Since the function blocks of the device are preconfigured, this parameter always displays the value 0.   |
| Grant Deny (GRANT_DENY)                                | AUTO - OOS                                        | Enables or restricts the access authorization of a fieldbus host system to the field device.                                                                                                    |
| Hard Types (HARD_TYPES)                                | Read only                                         | Displays the input signal type for the Analog Input function block.                                                                                                    |
| Hardware Version<br>(HARDWARE_ VERSION)                | Read only                                         | Displays the version of the device hardware.                                                                                                    |
| ITK Version (ITK_VER)                                  | Read only                                         | Displays the version number of the supported ITK test.                                                                                                    |
| Limit Notify (LIM_NOTIFY)                              | AUTO - OOS                                        | This parameter is used to specify the number of event reports that can exist unconfirmed at the same time.<br>Options: 0 to 3<br>Factory default: 0                                                        |
| Manufacturer ID<br>(MANUFAC_ID)                        | Read only                                         | Displays the manufacturer's ID number.<br>Display: 0x452B48 (hex) = Endress+Hauser                                                                                                    |
| Max Notify (MAX_NOTIFY)                                | Read only                                         | Displays the maximum number of event reports supported by the device that can exist unconfirmed at the same time.<br>Display: 3                                                                            |
| Memory Size (MEMORY_SIZE)                              | Read only                                         | Displays the available configuration memory in kilobytes. This parameter is not supported.                                                                                                    |
| Minimum Cycle Time<br>(MIN_CYCLE_T)                    | Read only                                         | Displays the minimum execution time.                                                                                                    |

| Parameter                                            | Write access with<br>operating mode<br>(MODE_BLK) | Description                                                                                                    |
|------------------------------------------------------|---------------------------------------------------|----------------------------------------------------------------------------------------------------|
| Block Mode (MODE_BLK)                                | AUTO - OOS                                        | Displays the current (Actual) and desired (Target) operating mode of the Resource Block,<br>the permitted modes (Permitted) supported by the Resource Block and the normal<br>operating mode (Normal).<br>Display: AUTO - OOS                                                                                                    |
|                                                      |                                                   | <ul> <li>The Resource Block supports the following operating modes:</li> <li>AUTO (automatic operation)</li> <li>In this mode the execution of the remaining blocks (ISEL, AI and PID function block) is permitted</li> </ul>                                                                                                    |
|                                                      |                                                   | <ul> <li>OOS (out of service)</li> <li>The block is in the "Out of Service" mode. In this mode execution of the remaining blocks (ISEL, AI and PID function block) is blocked. These blocks cannot be set to AUTO mode.</li> </ul>                                                                                                    |
|                                                      |                                                   | The current operating status of the Resource Block is also shown via the RS_STATE parameter.                                                                                                    |
| Resource Directory<br>(RES_DIRECTORY)                | Read only                                         | Displays the resource directory for the electronic name plate (ENP).                                                                                                    |
| Nonvolatile Cycle Time<br>(NV_CYCLE_T)               | Read only                                         | Displays the time interval for which the dynamic device parameters are stored in the nonvolatile memory.                                                                                                    |
|                                                      |                                                   | The time interval displayed relates to storage of the following dynamic device parameters: <ul> <li>OUT</li> <li>PV</li> <li>FIELD_VAL</li> <li>SP</li> </ul>                                                                                                    |
|                                                      |                                                   | These values are stored in the nonvolatile memory every 11 minutes.<br>Display: 21120000 ( <sup>1</sup> / <sub>32</sub> ms).                                                                                                    |
| Order Code / Identification<br>(ORDER_CODE)          | Read only                                         | Displays the order code for the device.                                                                                                    |
| Extended order code<br>(ORDER_CODE_EXT)              | Read only                                         | Displays the extended order code of the device.                                                                                                    |
| Extended order code part2<br>(ORDER_CODE_EXT_PAR T2) | Read only                                         | Displays the second part of the extended order code, always empty in this device (therefore sometimes not displayed in host systems.                                                                                                    |
| Restart (RESTART)                                    | AUTO - OOS                                        | This parameter is used to reset the device in various ways.                                                                                                    |
| Access code<br>(RS_ACCESS_CODE)                      | AUTO - OOS                                        | Enter access code. Use this function to enable the service parameters via the operating tool.                                                                                                    |
|                                                      |                                                   | This function allows service technicians to change ENP parameters (serial number, device tag, order code and extended order code). The access code is write only. Reading this parameter always returns to <b>0</b> . The service parameters should only be modified by the service organization.                                                                                                    |
| Access level                                         | Read only                                         | Use this function to show access authorization to the parameters.                                                                                                    |
| (RS_ACCESS_LEVEL)                                    |                                                   | Options  • Operator  • Service                                                                                                    |
|                                                      |                                                   | Factory default: Operator                                                                                                    |
| Resource State (RS_STATE)                            | Read only                                         | Displays the current operating status of the Resource Block.                                                                                                    |
|                                                      |                                                   | <ul> <li>STANDBY: The Resource Block is in the OOS operating mode. It is not possible to execute the remaining blocks.</li> <li>ONLINE LINKING: The configured connections between the function blocks have not yet been made.</li> <li>ONLINE: Normal operating status, the Resource Block is in the AUTO operating mode. The configured connections between the function blocks are established.</li> </ul> |
| Serial Number<br>(SERIAL_NUMBER)                     | Read only                                         | Displays the device serial number.                                                                                                    |
| Set Fault State (SET_FSTATE)                         | AUTO - OOS                                        | This parameter can be used to manually enable the security behavior of the device.                                                                                                    |
| Shed Remote Cascade<br>(SHED_RCAS)                   | AUTO - OOS                                        | Specifies the monitoring time for checking the connection between the fieldbus host system and a function block in the RCAS operating mode. When the monitoring time elapses, the function block changes from the RCAS operating mode to the operating mode selected in the SHED_OPT parameter.<br><b>Factory default:</b> $640000^{1}_{32}$ ms                                                               |

| Parameter                      | Write access with<br>operating mode<br>(MODE_BLK) | Description                                                                                                    |
|--------------------------------|---------------------------------------------------|----------------------------------------------------------------------------------------------------|
| Shed Remote Out<br>(SHED_ROUT) | AUTO - OOS                                        | Specifies the monitoring time for checking the connection between the fieldbus host system<br>and the PID function block in the ROUT operating mode. When the monitoring time<br>elapses, the PID function block changes from the ROUT operating mode to the operating<br>mode selected in the SHED_OPT parameter. |
|                                |                                                   | A detailed description of the PID function blocks can be found in the FOUNDATION Fieldbus™ Function Blocks manual (BA00062S/04).                                                                                                    |
|                                |                                                   | Factory default: 640 000 <sup>1</sup> / <sub>32</sub> ms                                                                                                    |
| Strategy (STRATEGY)            | AUTO - OOS                                        | Parameter for grouping and thus faster evaluation of blocks. Grouping is carried out by entering the same numerical value in the STRATEGY parameter of each individual block. <b>Factory default: 0</b>                                                                                                    |
|                                |                                                   | This data is neither checked nor processed by the Resource Block.                                                                                                    |
| Static Revision (ST_REV)       | Read only                                         | The revision status of the static data appears on the display.                                                                                                    |
|                                |                                                   | The revision status is incremented on each modification of static data.                                                                                                    |
| Tag Description (TAG_DESC)     | AUTO - OOS                                        | Entry of a user-specific text for unique identification and assignment of the block.                                                                                                    |
| Test Read Write (TEST_RW)      | AUTO - OOS                                        | This parameter is required only for interoperability tests and has no meaning in normal operation.                                                                                                    |
| Update Event (UPDATE_EVT)      | Read only                                         | Indicates whether static block data have been altered, including date and time.                                                                                                    |
| Write Alarm (WRITE_ALM)        | AUTO - OOS                                        | Displays the status of the write protected alarm.                                                                                                    |
|                                |                                                   | The alarm is triggered if the write protection is disabled.                                                                                                    |
| Write Lock (WRITE_LOCK)        | Read only                                         | Display of the current write protection (setting only via DIP switch on the display).                                                                                                    |
|                                |                                                   | Display:                                                                                                    |
|                                |                                                   | <ul> <li>LOCKED: Device data cannot be modified</li> <li>NOT LOCKED: Device data can be modified</li> </ul>                                                                                                    |
|                                |                                                   | UNINITIALIZED                                                                                                    |
| Write Priority (WRITE_PRI)     | AUTO - OOS                                        | Specifies the behavior of a write protected alarm ("WRITE_ALM" parameter).                                                                                                    |
|                                |                                                   | User input:                                                                                                    |
|                                |                                                   | <ul> <li>0 = The write protection alarm is not evaluated.</li> <li>1 = No report to the fieldbus host system in the event of a write protection alarm. Device data can be modified.</li> <li>2 = Reserved for block alarms.</li> </ul>                                                                             |
|                                |                                                   | <ul> <li>3-7 = The write protection alarm is output with the appropriate priority (3 = low priority, 7 = high priority) to the fieldbus host system as a user notice.</li> <li>8-15 = The write protection alarm is output with the appropriate priority (8 = low</li> </ul>                                       |
|                                |                                                   | priority, 15 = high priority) to the fieldbus host system as a critical alarm.                                                                                                    |
|                                |                                                   | Factory default: 0                                                                                                    |

## 14.3 Transducer Blocks

The Transducer Blocks of the field transmitter contain all the measuring and device-specific parameters. All the settings directly connected with the application (temperature measurement) are made here. They form the interface between sensor-specific measured value processing and the Analog Input function blocks required for automation.  $\rightarrow \blacksquare 19, \blacksquare 60$ 

A Transducer Block allows you to influence the input and output variables of a function block. The parameters of a Transducer Block include information on the sensor configuration, physical units, calibration, damping, error messages, etc. as well as the device-specific parameters.

The device-specific parameters and functions of the field transmitter are split into several Transducer Blocks, each covering different task areas.

- Transducer Block "Sensor 1" / base index 500 or Transducer Block "Sensor 2" / base index 600: This block contains all the parameters and functions that have to do with measuring the input variables (e.g. temperature).
- Transducer Block "Display" / base index 700: The parameters of this block allow the configuration of the display.
- Transducer Block "Advanced Diagnostic" / base index 800: This block comprises the parameters for automatic monitoring and diagnosis.

#### 14.3.1 Block output variables

The following table shows which output variables (process variables) the Transducer Blocks make available. Transducer Blocks "Display" and "Advanced Diagnostic" do not have any output variables. The CHANNEL parameter in the Analog Input function block is used to assign which process variable is read in and processed in the downstream Analog Input function block.

| Block                       | Process variable         | Channel parameter (AI<br>Block) | Channel |
|-----------------------------|--------------------------|---------------------------------|---------|
| Transducer Block "Sensor 1" | Primary Value            | Primary Value 1                 | 1       |
|                             | Sensor Value             | Sensor Value 1                  | 3       |
|                             | Device temperature value | Device temperature              | 5       |
|                             |                          |                                 | 0       |
| Transducer Block "Sensor 2" | Primary Value            | Primary Value 2                 | 2       |
|                             | Sensor Value             | Sensor Value 2                  | 4       |
|                             | Device temperature value | Device temperature              | 6       |

#### 14.3.2 Selecting the operating mode

The operating mode is set by means of the MODE\_BLK parameter group. The Transducer Block supports the following operating modes:

- AUTO (automatic mode)
- OOS (out of service)
- MAN (manual mode)

The OOS block status is also displayed by means of the BLOCK\_ERR parameter.  $\rightarrow \cong 68$ 

#### 14.3.3 Alarm detection and processing

The Transducer Block does not generate any process alarms. The status of the process variables is evaluated in the downstream Analog Input function blocks. If the Analog Input function block receives no input value that can be evaluated from the Transducer Block then a process alarm is generated. This process alarm is displayed in the BLOCK\_ERR parameter of the Analog Input function block (BLOCK\_ERR = Input Failure).

The BLOCK\_ERR parameter of the Transducer Block displays the device error that produced the input value that could not be evaluated and thus triggered the process alarm in the Analog Input function block.  $\rightarrow \cong 68$ 

#### 14.3.4 Accessing the manufacturer-specific parameters

To access the manufacturer-specific parameters, the hardware write protection must be deactivated.  $\rightarrow \ \ \textcircled{B}$  23

#### 14.3.5 Selecting the units

The system units selected in the Transducer Blocks do not have any effect on the desired units which should be transmitted by means of the FOUNDATION Fieldbus interface. This setting is made separately via the corresponding AI Block in the XD\_SCALE parameter group. The unit selected in the Transducer Blocks is only used for the onsite display and for displaying the measured values within the Transducer Block in the configuration program in question.

A detailed description of the Analog Input (AI) function block can be found in the FOUNDATION Fieldbus™ Function Blocks manual (BA00062S/ 04).

#### 14.3.6 **Transducer Block FF parameters**

The following table lists all the specified FOUNDATION Fieldbus parameters of the Transducer Blocks. The device-specific parameters are described as of table "Transducer Block "Sensor 1 and 2"

| Parameter                  | Write access with<br>operating mode<br>(MODE_BLK) | Description                                                                                                    |
|----------------------------|---------------------------------------------------|----------------------------------------------------------------------------------------------------|
| Static revision (STAT_REV) | AUTO - OOS                                        | The revision status of the static data appears on the display.                                                                                                    |
|                            |                                                   | The revision status parameter is incremented on each modification of static data. This parameter is reset to 0 in all blocks in the event of a factory reset.                                                                                                    |
| Tag description (TAG_DESC) | AUTO - OOS                                        | Use this function to enter a user-specific text of max. 32 characters for unique identification and assignment of the block.<br>Factory setting: (no text)                                                                                                    |
| Strategy (STRATEGY)        | Read only                                         | Parameter for grouping and thus faster evaluation of blocks. Grouping is carried out by entering the same numerical value in the STRATEGY parameter of each individual block. <b>Factory setting:</b> 0                                                                                                    |
|                            |                                                   | These data are neither checked nor processed by the Transducer Blocks.                                                                                                    |
| Alert key (ALERT_KEY)      | AUTO - OOS                                        | Use this function to enter the identification number of the plant unit. This information can<br>be used by the fieldbus host system for sorting alarms and events.<br><b>User input:</b> 1 to 255<br><b>Factory setting:</b> 0                                                                                                    |
| Block Mode (MODE_BLK)      | AUTO - OOS                                        | Displays the current (Actual) and desired (Target) operating mode of the corresponding<br>Transducer Block, the permitted modes (Permitted) supported by the Resource Block and<br>the normal operating mode (Normal).<br><b>Display:</b> AUTO; OOS; MAN                                                                                                    |
|                            |                                                   | <ul> <li>The Transducer Block supports the following operating modes:</li> <li>AUTO (automatic mode):<br/>The block is executed.</li> <li>OOS (out of service):<br/>The block is in the "Out of Service" mode. The process variable is updated, but the<br/>status of the process variable changes to BAD.</li> </ul>                                                                                            |
|                            |                                                   | <ul> <li>MAN (manual mode):<br/>The block is in the "manual mode". The process variable is updated. This status<br/>shows that the resource block is "Out of Service".</li> </ul>                                                                                                    |
| Block Error (BLOCK_ERR)    | Read only                                         | The active block errors appear on the display.<br><b>Display:</b> OUT OF SERVICE - The block is in the "out of service" operating mode.                                                                                                    |
|                            |                                                   | <ul> <li>The following block errors are only shown in the Sensor Transducer Blocks:</li> <li>OTHER Further information is available in the Advanced Diagnostic Transducer</li> <li>BLOCK CONFIGURATION ERROR The block has been configured incorrectly. In the parameter BLOCK_ERR_DESC1 the cause of the configuration error is displayed</li> <li>SENSOR FAILURE Error at one or both sensor inputs</li> </ul> |
| Update Event (UPDATE_EVT)  | AUTO - OOS                                        | Indicates whether static block data have been altered, including date and time.                                                                                                    |

| Parameter                                         | Write access with<br>operating mode<br>(MODE_BLK) | Description                                                                                                    |
|---------------------------------------------------|---------------------------------------------------|----------------------------------------------------------------------------------------------------|
| Block Alarm (BLOCK_ALM)                           | AUTO - OOS                                        | The current block status appears on the display with information on pending configuration, hardware or system errors, including information on the alarm period (date, time) when the error occurred.                                                                                                    |
|                                                   |                                                   | <ul> <li>In addition, the active block alarm can be acknowledged in this parameter group.</li> <li>The device does not use this parameter to display a process alarm since this is generated in the BLOCK_ALM parameter of the Analog Input function block.</li> </ul>                                                                                                    |
| Transducer Type<br>(TRANSDUCER_ TYPE)             | Read only                                         | <ul> <li>The Transducer Block type appears on the display.</li> <li>Display: <ul> <li>Sensor Transducer Blocks: Custom Sensor Transducer</li> <li>Display Transducer Block: Custom Display Transducer</li> <li>Advanced Diagnostic Block: Custom Adv. Diag. Transducer</li> </ul> </li> </ul>                                                                                                    |
| Transducer Type Version<br>(TRANSDUCER_ TYPE_VER) | Read only                                         | Display of the transducer block type version.                                                                                                    |
| Collection Directory<br>(COLLECTION_ DIR)         | Read only                                         | Display of the Collection Directory, always 0.                                                                                                    |
| Transducer Error (XD_ERROR)                       | Read only                                         | <ul> <li>The active device error appears on the display. Exact error description as well as information on rectifying faults see section Diagnostics and troubleshooting'. →  37</li> <li>Possible display: <ul> <li>No error (normal status)</li> <li>Electronics failure</li> <li>Data integrity error</li> <li>Mechanical failure</li> <li>Configuration error</li> <li>Calibration error</li> <li>General error</li> </ul> </li> <li>Summarized device status/condition, more precise information on the pending error(s) is available by means of the manufacturer-specific error display. This can be read via the Transducer Block "Advanced Diagnostic" in the "ACTUAL_STATUS_CATEGORY" and "ACTUAL_STATUS_NUMBER" parameters.</li> </ul> |

### 14.3.7 Transducer Blocks 'Sensor 1 and 2'

The 'Sensor 1 and 2' Transducer Blocks analyze the signals of both sensors by way of technical measurement techniques and display them as a physical variable (value, measured value status and unit). Two physical measured values and an additional primary value which is mathematically calculated from the sensor values (the PRIMARY\_VALUE) are available in each Sensor Transducer Block:

- The sensor value (SENSOR\_VALUE) and its unit (SENSOR\_RANGE -> UNITS\_INDEX)
- The value of the internal temperature measurement of the device (DEVTEMP\_VALUE) and its unit (RJ\_VALUE\_UNIT)
- The primary value (PRIMARY\_VALUE -> VALUE) and its unit (PRIMARY\_VALUE\_UNIT)

The internal temperature measurement of the reference junction is analyzed in both Transducer Blocks but both values are identical. A third value in the block, the PRIMARY VALUE, is formed from the sensor values.

The rule for forming the PRIMARY\_VALUE can be selected in the PRIMARY\_VALUE\_TYPE parameter. The sensor value can be mapped unchanged in PRIMARY\_VALUE but there is also the option of forming the differential value or mean value for both sensor values. In addition, various additional functions for connecting the two sensors are also available. These can help increase process safety, like the backup function or sensor drift detection.

#### Backup function:

If a sensor fails, the system automatically switches to the remaining sensor and a diagnostic message is generated in the device. The backup function ensures that the process is not interrupted by the failure of an individual sensor and that an extremely high degree of safety and availability is achieved.

Sensor drift detection:

If 2 sensors are connected and the measured values differ by a specified value, the device generates a diagnostic message. The drift detection function can be used to verify the correctness of the measured values and for mutual monitoring of the connected sensors. Sensor drift detection is configured in the Transducer Block 'Advanced Diagnostic'.  $\rightarrow \square 76$ 

The electronics can be configured for various sensors and measured variables by means of the SENSOR\_TYPE parameter.

If resistance thermometers or resistance transmitters are connected, the type of connection can be selected by means of the SENSOR\_CONNECTION parameter. If the "two-wire" type of connection is used, the TWO\_WIRE\_COMPENSATION parameter is available. This parameter is used to store the resistance value of the sensor connection cables.

The resistance value can be calculated as follows:

- Total cable:100 m
- Conductor cross-section: 0.5 mm<sup>2</sup>
- Conductor material: copper
- Resistivity of Cu: 0.0178  $\Omega$  \*  $mm^2/m$

R = 0.0178  $\Omega$  \* mm²/m \* (2 \* 100 m)/0.5 mm² = 7.12  $\Omega.$  Resulting measured error = 7.12  $\Omega$  / 0.385  $\Omega/K$  = 18.5 K

The Transducer Blocks for sensor 1 and 2 have a wizard (configuration assistant) for calculating the resistance of sensor cables with different material properties, cross-sections and lengths.

When measuring temperature with thermocouples, the type of reference junction compensation is specified in the RJ\_TYPE parameter. For the compensation, the internal terminal temperature measurement of the device (INTERNAL) can be used or a fixed value can be specified (EXTERNAL). This value has to be entered in the RJ\_EXTERNAL\_VALUE parameter.

The units displayed are selected with the PRIMARY\_VALUE\_UNIT and SENSOR\_RANGE  $\rightarrow$  UNITS\_INDEX parameters. It must be ensured that the units selected physically suit the measured variables.

The Sensor 1 and 2 Transducer Blocks each make the "Quick Setup" wizard available to configure the measuring settings quickly and safely.

Sensor error adjustment can be performed with the sensor offset. Here, the difference between the reference temperature (target value) and the measured temperature (actual value) is determined and entered in the SENSOR\_OFFSET parameter. This offsets the standard sensor characteristic in parallel and an adjustment between the target value and actual value is performed.

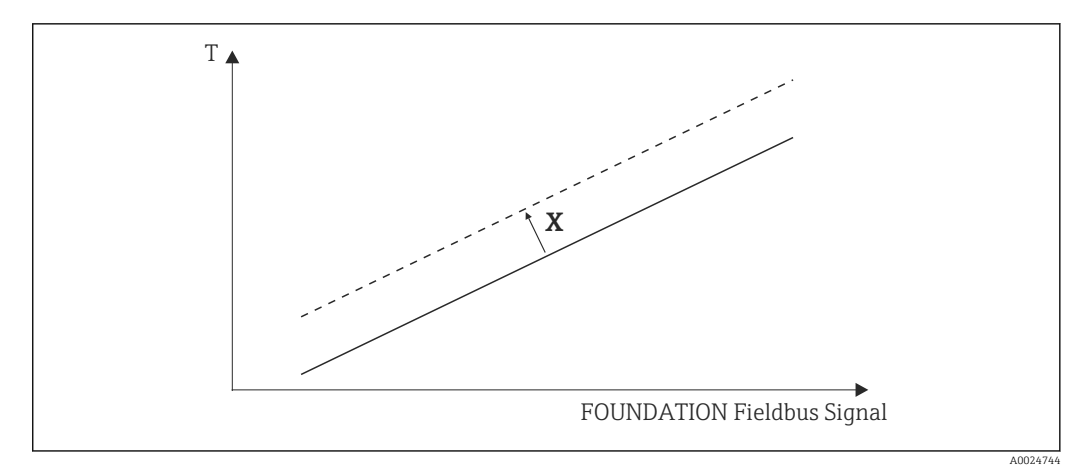

#### ☑ 20 Sensor offset

X Offset

- -- Standard sensor characteristic
- --- Sensor characteristic with offset setting

#### Linearization

The Sensor 1 and 2 Transducer Blocks also give users the option of linearizing any sensor type by entering polynom coefficients. The design provides for three types. Each of the values can be passed onto an AI function block or shown on the display. The AI and the Display Block make further options available for displaying and scaling measured values.

Linear scaling of temperature-linear curve

# With the aid of linear scaling (offset and slope), the complete measuring point (measuring device + sensor) can be adapted to the desired process. Users must run through the following procedure for this purpose.

- 1. Switch the setting for the SENSOR\_CAL\_METHOD parameter to "user trim standard calibration". Then apply the lowest process value to be expected (e.g. -10 °C) to the sensor of the device. This value is then entered in the CAL\_POINT\_LO parameter. Make sure that the status for SENSOR\_VALUE is "Good".
- 2. Now expose the sensor to the highest process value to be expected (e.g. +120 °C), again ensure the status is "Good" and enter the value in the CAL\_POINT\_HI parameter. The device now precisely shows the specified process value at the two calibrated points. The curve follows a straight line between the points.
- 3. The SENSOR\_CAL\_LOC, SENSOR\_CAL\_DATE and SENSOR\_CAL\_WHO parameters are available to track sensor calibration. The place, date and time of calibration can be entered here as well as the name of the person responsible for the calibration.
- 4. To undo sensor input calibration, the SENSOR\_CAL\_METHOD parameter is set to "Factory Trim Standard Calibration".

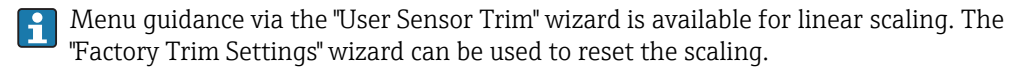

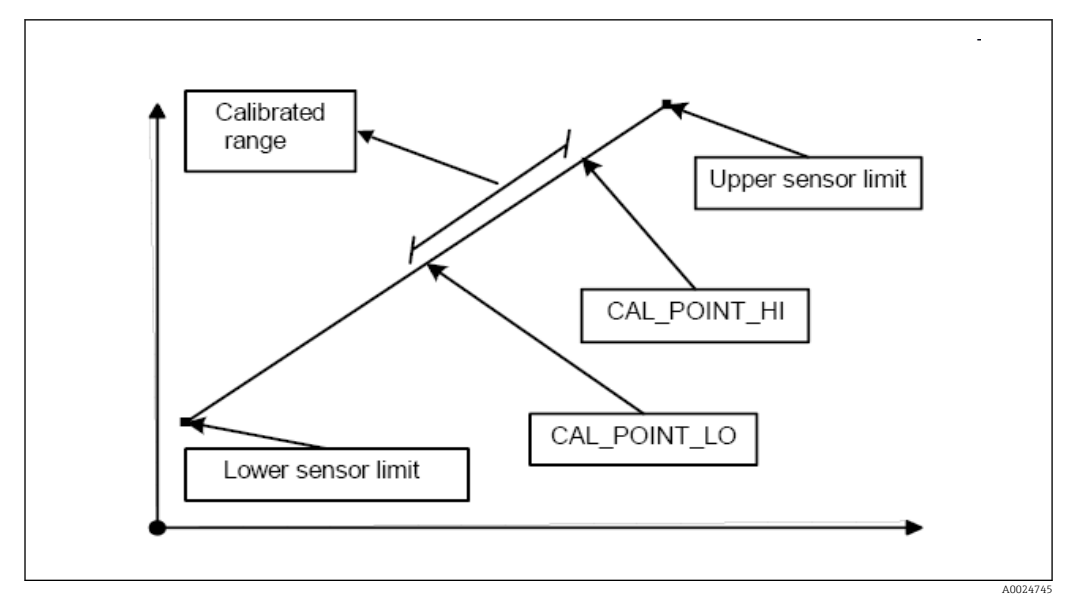

■ 21 Linear scaling of temperature-linear curve

*Linearization of platinum resistance thermometers with the aid of Callendar-Van Dusen coefficients:* 

The coefficients R0, A, B, C can be specified in the CVD\_COEFF\_R0, CVD\_COEFF\_A, CVD\_COEFF\_B, CVD\_COEFF\_C parameters. To activate this linearization, select the "RTD Callendar Van Dusen" setting in the SENSOR\_TYPE parameter. In addition, the upper and lower calculation limits have to be entered in the CVD\_COEFF\_MIN and CVD\_COEFF\_MAX parameters.

The Callendar-Van Dusen coefficients can also be entered by means of the "Callendar Van Dusen" wizard.

#### Linearization of copper/nickel resistance thermometers (RTD)

The coefficients R0, A, B, C can be specified in the POLY\_COEFF\_R0, POLY\_COEFF\_A, POLY\_COEFF\_B, POLY\_COEFF\_C parameters. To activate this linearization, select the "RTD Polynom Nickel" or "RTD Polynom Copper" setting in the SENSOR\_TYPE parameter. In addition, the upper and lower calculation limits have to be entered in the POLY\_COEFF\_MIN and POLY\_COEFF\_MAX parameters.

The coefficients for nickel and copper polynoms can be entered with the aid of a wizard in the Transducer Blocks 'Sensor 1 and 2'.

#### Block configuration error

H

Due to an incorrect setting the device might display the event **437-configuration**. This means that the current transmitter configuration is not valid. The parameter BLOCK\_ERR\_DESC1 in the transducer blocks shows the cause of this configuration error.

| Display                                             | Description                                                                                               |
|-----------------------------------------------------|----------------------------------------------------------------------------------------------------|
| Sensor 1 is 4-wire RTD and sensor 2 is RTD          | If sensor 1 is configured as a 4-wire RTD, no RTD can be selected at sensor 2.                            |
| Sensor type 1 and sensor unit 1 do not match        | The sensor type at channel 1 and the selected sensor unit do not match.                                   |
| Sensor type 2 and sensor unit 2 do not match        | The sensor type at channel 2 and the selected sensor unit do not match.                                   |
| PV type calculation mode and "No Sensor "<br>chosen | The PV is an interconnection of the two sensor inputs,<br>however "No Sensor" is selected as sensor type. |
| Display                                                                         | Description                                                                                                    |
|---------------------------------------------------------------------------------|----------------------------------------------------------------------------------------------------|
| PV type calculation mode, sensor 1 unit $\Omega$ and sensor 2 unit not $\Omega$ | The PV is an interconnection of the two sensor inputs, the sensor unit 1 is $\Omega$ , however sensor unit 2 is not. |
| PV type calculation mode, sensor 2 unit $\Omega$ and sensor 1 unit not $\Omega$ | The PV is an interconnection of the two sensor inputs, the sensor unit 2 is $\Omega$ , however sensor unit 1 is not. |
| PV type calculation mode, sensor 1 unit mV and sensor 2 unit not mV             | The PV is an interconnection of the two sensor inputs, the sensor unit 1 is mV, however the sensor unit 2 is not.    |
| PV type calculation mode, sensor 2 unit mV and sensor 1 unit not mV             | The PV is an interconnection of the two sensor inputs, the sensor unit 2 is mV, however the sensor unit 1 is not.    |
| Sensor 1 unit and PV unit do not match                                          | The sensor unit 1 and the PV unit are not compatible.                                                                |
| Sensor 2 unit and PV unit do not match                                          | The sensor unit 2 and the PV unit are not compatible.                                                                |
| Drift and "No Sensor" chosen                                                    | The sensor drift function has been activated however "No<br>Sensor" was selected as sensor type.                     |
| Drift chosen and units do not match                                             | The sensor drift function has been activated however the units of the two sensors are not compatible.                |

#### **Device-specific parameters**

The following table shows all the Endress+Hauser-device-specific parameters of the sensor Transducer Blocks 'Sensor 1 and 2'.

| Parameter                                  | Write access with<br>operating mode<br>(MODE_BLK) | Description                                                                                                    |  |
|--------------------------------------------|---------------------------------------------------|----------------------------------------------------------------------------------------------------|--|
| Primary value (PRIMARY_VALUE)              | Dynamic / read<br>only                            | Result of link PRIMARY_VALUE_TYPE:<br>• VALUE<br>• STATUS<br>The PRIMARY_VALUE can be made available to the AI Block for further<br>processing. The assigned unit is the PRIMARY_VALUE_UNIT.                                                                                                    |  |
| Primary value unit<br>(PRIMARY_VALUE_UNIT) | OOS                                               | Configuring the unit of the PRIMARY_VALUE.<br>The measurement range and engineering units are configured with an exis<br>link in the relevant Analog Input function block using the XD_SCALE<br>parameter group. A detailed description of the Analog Input (AI) function<br>block can be found in the FOUNDATION Fieldbus <sup>™</sup> Function Blocks manual<br>(BA00062S/04).                                                                                                    |  |
| Primary value type<br>(PRIMARY_VALUE_TYPE) | OOS                                               | The calculation process for the PRIMARY_VALUE appears on the display.<br>Sensor Transducer 1:<br>PV = SV_1: Sensor Value 1<br>PV = SV_1-SV_2: Difference<br>PV = 0.5 x (SV_1+SV_2): Average<br>PV = 0.5 x (SV_1+SV_2) redundancy: Average or Sensor Value 1 or Sensor Value 2<br>in the event of a sensor error in the other sensor.<br>PV = SV_1 (OR SV_2): Backup function: If sensor 1 fails, the value of sensor 2<br>automatically becomes the Primary Value.<br>PV = SV_1 (OR SV_2 if SV_1>T): PV changes from SV_1 to SV_2 if SV_1 > value T<br>(THRESHOLD_VALUE parameter)<br>Sensor Transducer 2:<br>PV = SV_2: Sensor Value 2<br>PV = SV_2. Sensor Value 2<br>PV = 0.5 x (SV_2+SV_1): Average<br>PV = 0.5 x (SV_2+SV_1) redundancy: Average or Sensor Value 1 or Sensor Value 2<br>in the event of a sensor error in the other sensor.<br>PV = SV_2 (OR SV_1): Backup function: If sensor 2 fails, the value of sensor 1<br>automatically becomes the Primary Value.<br>PV = SV_2 (OR SV_1): Backup function: If sensor 2 fails, the value of sensor 1<br>automatically becomes the Primary Value.<br>PV = SV_2 (OR SV_1) if SV_2>T): PV changes from SV_2 to SV_1 if SV_2 > value T<br>(THRESHOLD_VALUE parameter) |  |
| Threshold value (THRESHOLD_VALUE)          | OOS                                               | Value for switching in the threshold PV mode. Entry in the range from<br>-270 to +2 450 °C (-454 to +4 442 °F)                                                                                                    |  |

| Parameter                                          | Write access with<br>operating mode<br>(MODE_BLK)               | Description                                                                                                    |
|----------------------------------------------------|-----------------------------------------------------------------|----------------------------------------------------------------------------------------------------|
| Primary value max. indicator<br>(PV_MAX_INDICATOR) | AUTO - OOS                                                      | Max. indicator for PV is stored in the nonvolatile memory in intervals of 10 minutes.<br>Can be reset.                                                                                                    |
| Primary value min. indicator<br>(PV_MIN_INDICATOR) | AUTO - OOS                                                      | Min. indicator for PV is stored in the nonvolatile memory in intervals of 10 minutes.<br>Can be reset.                                                                                                    |
| Sensor value (SENSOR_VALUE)                        | Dynamic / read<br>only                                          | <ul> <li>Sensor Transducer 1:</li> <li>VALUE = Value of the sensor connected to the S1 terminal group</li> <li>STATUS = Status of this value</li> <li>Sensor Transducer 2:</li> <li>VALUE = Value of the sensor connected to the S2 terminal group</li> <li>STATUS = Status of this value</li> </ul>                                                           |
| Sensor type (SENSOR_TYPE)                          | OOS                                                             | <ul> <li>Configuration of the sensor type:</li> <li>Sensor Transducer 1: Settings for sensor input 1</li> <li>Sensor Transducer 2: Settings for sensor input 2</li> <li>Please observe the wiring diagram when connecting the individual sensors. In the case of 2-channel operation, the possible connection options also have to be observed. →  </li> </ul> |
| Sensor connection<br>(SENSOR_CONNECTION)           | OOS                                                             | Sensor connection mode.<br>Sensor Transducer 1:<br>• 2-wire<br>• 3-wire<br>• 4-wire<br>Sensor Transducer 2:<br>• 2-wire<br>• 3-wire                                                                                                    |
| Sensor range (SENSOR_RANGE)                        | Read only<br>(EU_100, EU_0)<br>OOS<br>(UNITS_INDEX,<br>DECIMAL) | <ul> <li>Physical measuring range of the sensor:</li> <li>EU_100 (upper sensor range limit)</li> <li>EU_0 (lower sensor range limit)</li> <li>UNITS_INDEX (unit of the SENSOR_VALUE)</li> <li>DECIMAL (places after the decimal point for the SENSOR_VALUE. This does not affect the measured value display.)</li> </ul>                                       |
| Sensor offset (SENSOR_OFFSET)                      | OOS                                                             | Offset of the SENSOR_VALUE.<br>The following values are permitted:<br>-10 to +10 for Celsius, Kelvin, mV and Ohm<br>-18 to +18 for Fahrenheit, Rankine                                                                                                    |
| 2-wire compensation (TWO_WIRE_<br>COMPENSATION)    | OOS                                                             | Two-wire compensation with the following permitted values: 0 to 30 $\boldsymbol{\Omega}$                                                                                                    |
| Sensor serial number (SENSOR_SN)                   | AUTO - OOS                                                      | Serial number of the sensor.                                                                                                    |
| Sensor max. indicator (SENSOR_MAX_<br>INDICATOR)   | AUTO - OOS                                                      | Max. indicator of the SENSOR_VALUE - Is stored in the nonvolatile memory in intervals of 10 minutes. Can be reset.                                                                                                    |
| Sensor min. indicator SENSOR_MIN_<br>INDICATOR     | AUTO - OOS                                                      | Min. indicator of the SENSOR_VALUE - Is stored in the nonvolatile memory in intervals of 10 minutes. Can be reset.                                                                                                    |
| Mains filter (MAINS_FILTER)                        | OOS                                                             | Mains filter for the A/D converter.                                                                                                    |
| Calibration highest point<br>(CAL_POINT_HI)        | OOS                                                             | Upper point for linear characteristic calibration (this affects offset and slope).<br>To write to this parameter, SENSOR_CAL_METHOD must be set to 'User Trim Standard Calibration'.                                                                                                    |
| Calibration lowest point<br>(CAL_POINT_LO)         | OOS                                                             | Lower point for linear characteristic calibration (this affects offset and slope).<br>To write to this parameter, SENSOR_CAL_METHOD must be set to 'User Trim Standard Calibration'.                                                                                                    |
| Calibration minimum span<br>(CAL_MIN_SPAN)         | OOS                                                             | Span of the measuring range, depending on the sensor type set.                                                                                                    |
| Calibration unit (CAL_UNIT)                        | Read only                                                       | Unit for sensor calibration.                                                                                                    |

| Parameter                                                            | Write access with<br>operating mode<br>(MODE_BLK) | Description                                                                                                    |
|----------------------------------------------------------------------|---------------------------------------------------|----------------------------------------------------------------------------------------------------|
| Sensor calibration method<br>(SENSOR_CAL_ METHOD)                    | OOS                                               | <ul> <li>Factory trim standard calibration: Sensor linearization with the factory calibration values</li> <li>User trim standard calibration: Sensor linearization with the values CAL_POINT_HI and CAL_POINT_LO</li> </ul>                                                                                                    |
|                                                                      |                                                   | The original linearization can be established by resetting this parameter to 'Factory Trim Standard Calibration'. For linear characteristic calibration, the Transducer Block makes a wizard available (User Sensor Trim).                                                                                                    |
| Sensor calibration location<br>(SENSOR_CAL_LOC)                      | OOS                                               | Name of the location where the sensor calibration was carried out.<br>To write to this parameter, SENSOR_CAL_METHOD must be set to 'User Trim Standard Calibration'.                                                                                                    |
| Sensor calibration date (SENSOR_CAL_<br>DATE)                        | OOS                                               | Date and time of the calibration. To write to this parameter, SENSOR_CAL_METHOD must be set to 'User Trim Standard Calibration'.                                                                                                    |
| Sensor calibration who (SENSOR_CAL_<br>WHO)                          | OOS                                               | Name of the person responsible for the calibration.<br>To write to this parameter, SENSOR_CAL_METHOD must be set to 'User Trim Standard Calibration'.                                                                                                    |
| Callendar Van Dusen A (CVD_COEFF_A)                                  | OOS                                               | Sensor linearization based on the Callendar Van Dusen method.                                                                                                    |
| Callendar Van Dusen B (CVD_COEFF_B)                                  | OOS                                               | The CVD_COEFF_XX parameters are used for calculating the response curve if                                                                                                    |
| Callendar Van Dusen C (CVD_COEFF_C)                                  | OOS                                               | Transducer Blocks make a wizard available for configuring the parameters                                                                                                    |
| Callendar Van Dusen R0<br>(CVD_COEFF_R0)                             | OOS                                               | based on the 'Callendar Van Dusen method'.                                                                                                    |
| Callendar Van Dusen Measuring Range<br>Maximum (CVD_COEFF_MAX)       | OOS                                               | Upper calculation limit for Callendar Van Dusen linearization.                                                                                                    |
| Callendar Van Dusen Measuring Range<br>Minimum (CVD_COEFF_MIN)       | OOS                                               | Lower calculation limit for Callendar Van Dusen linearization.                                                                                                    |
| Polynom Coeff. A (POLY_COEFF_A)                                      | OOS                                               | Sensor linearization of copper/nickel resistance thermometers (RTD).                                                                                                    |
| Polynom Coeff. B (POLY_COEFF_B)                                      | OOS                                               | The POLY_COEFF_XX parameters are used for calculating the response curve if                                                                                                    |
| Polynom Coeff. C (POLY_COEFF_C)                                      | OOS                                               | parameter. Both Transducer Blocks make a wizard (sensor polynom) available                                                                                                    |
| Polynom Coeff. R0 (POLY_COEFF_R0)                                    | OOS                                               | for configuring the parameters based on the 'Polynom method'.                                                                                                    |
| Polynom (Nickel/ Copper) Measuring<br>Range Maximum (POLY_COEFF_MAX) | OOS                                               | Upper calculation limit for the RTD polynom (nickel/copper) linearization.                                                                                                    |
| Polynom (Nickel/ Copper) Measuring<br>Range Minimum (POLY_COEFF_MIN) | OOS                                               | Lower calculation limit for the RTD polynom (nickel/copper) linearization.                                                                                                    |
| Device temperature (DEVTEMP_VALUE)                                   | Dynamic / read<br>only                            | Internal device temperature measurement:<br>• VALUE<br>• STATUS                                                                                                    |
| Reference junction type (RJ_TYPE)                                    | OOS                                               | <ul> <li>Configuration of reference junction measurement for temperature compensation:</li> <li>NO_REFERENCE: No temperature compensation is used.</li> <li>INTERNAL: Internal reference junction temperature is used for the temperature compensation.</li> <li>EXTERNAL: RJ_EXTERNAL_VALUE is used for the temperature compensation.</li> </ul> |
| Device temperature value unit<br>(RJ_VALUE_UNIT)                     | Read only                                         | Unit of the internal device temperature. This always corresponds to the unit set in SENSOR_RANGE $\rightarrow$ UNITS_INDEX.                                                                                                    |
| Reference junction external value<br>(RJ_EXTERNAL_VALUE)             | OOS                                               | Value for temperature compensation (see RJ_TYPE parameter).                                                                                                    |
| Device temperature max. indicator<br>(DEVTEMP_MAX_INDICA TOR)        | AUTO - OOS                                        | Max. indicator of the internal device temperature is stored in the nonvolatile memory in intervals of 10 minutes.                                                                                                    |
| Device temperature min. indicator<br>(DEVTEMP_MIN_INDICA TOR)        | AUTO - OOS                                        | Min. indicator of the internal device temperature is stored in the nonvolatile memory in intervals of 10 minutes.                                                                                                    |

#### 14.3.8 Transducer Block 'Advanced Diagnostic'

The Transducer Block "Advanced Diagnostic" is used to configure and display all the diagnostic functions of the transmitter. Functions such as: corrosion detection, drift detection, ambient temperature monitoring are displayed here.

#### **Corrosion detection**

Sensor connection cable corrosion can lead to false measured value readings. Therefore the unit offers the possibility to recognize any corrosion before a measured value is affected. Corrosion monitoring is only possible for RTD with a 4-wire connection and thermocouples.  $\rightarrow \square$  39

#### Drift detection

Drift detection can be configured with the SENSOR\_DRIFT\_MONITORING parameter. Drift detection can be enabled or disabled.

If drift detection is enabled and a drift occurs, an error or maintenance prompt is output. A distinction is made between 2 different modes (SENSOR\_DRIFT\_MODE). In the 'Overshooting' mode, a status message is output if the limit value

(SENSOR\_DRIFT\_ALERT\_VALUE) for the drift is overshot, or, as the case may be, if the limit value is undershot in the 'Undershooting' mode.

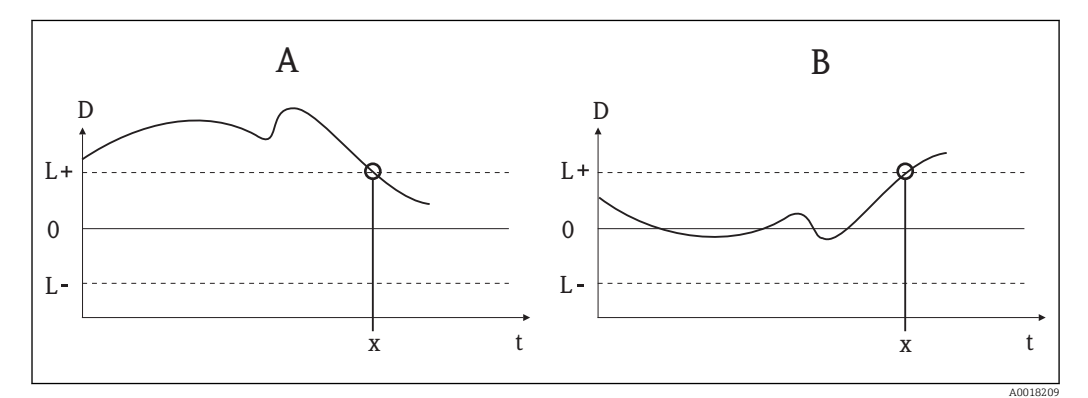

☑ 22 Drift detection

- A 'Undershooting' mode
- B 'Overshooting' mode
- D Drift
- L+, Upper (+) or lower (-) limit value
- Lt Time
- *x Error or prompt for maintenance, depending on the configuration*

In addition, the entire status information of the device and the maximum indicators of the two sensor values and the internal temperature are available.

| The | followind | table shows | all the Endre | ss+Hauser | parameters of | f the sensor | Transducer | Block 'A | dvanced D | iagnostic'. |
|-----|-----------|-------------|---------------|-----------|---------------|--------------|------------|----------|-----------|-------------|
|     |           | ·           |               |           |               |              |            |          |           |             |

| Parameter                                                | Write access with<br>operating mode<br>(MODE_BLK) | Description                                                                                                    |
|----------------------------------------------------------|---------------------------------------------------|----------------------------------------------------------------------------------------------------|
| Corrosion detection<br>(CORROSION_DETECTION)             | OOS                                               | <ul> <li>OFF: Corrosion detection off</li> <li>ON: Corrosion detection on</li> <li>Only possible for RTD 4-wire connection and thermocouples (TC).</li> </ul>                                                                                                    |
| Sensor Drift monitoring<br>(SENSOR_DRIFT_<br>MONITORING) | OOS                                               | <ul> <li>Deviation between SV1 and SV2 will be displayed according to the Field Diagnostic configuration of the diagnostic event "103-Drift":</li> <li>OFF: Sensor deviation monitoring off (diagnostic event 103 has been deactivated)</li> <li>ON: Sensor deviation monitoring on (when occurring the diagnostic event 103 with the respectively configurated category is displayed)</li> </ul> |

| Parameter                                                                                                    | Write access with<br>operating mode<br>(MODE_BLK) | Description                                                                                                    |
|----------------------------------------------------------------------------------------------------|---------------------------------------------------|----------------------------------------------------------------------------------------------------|
| Sensor Drift mode<br>(SENSOR_DRIFT_ MODE)                                                                           | OOS                                               | Select whether a status is generated if the value set in the SENSOR_DRIFT_LIMIT parameter is undershot (Undershooting) or overshot (Overshooting).                                                                                                    |
|                                                                                                    |                                                   | If "Overshooting" is selected, the corresponding diagnostic event is generated if the limit value is overshot (SENSOR_DRIFT_LIMIT). In the case of "Undershooting", the diagnostic event is output if the limit value is undershot.                                                                                                    |
| Sensor Drift alert value<br>(SENSOR_DRIFT_<br>ALERT_VALUE)                                                          | OOS                                               | Limit value of the permitted deviation from 1 to 999.99.                                                                                                    |
| System Alarm delay (SYSTEM_<br>ALARM_DELAY)                                                                         | OOS                                               | Alarm hysteresis: Value as to the time a device status (Failure or Maintenance) and measured value status (Bad or Uncertain) is delayed until the status is output. Can be configured between 0 and 10 seconds. This setting does not affect the display.                                                                                                    |
| Actual Status Category /<br>Previous Status Category<br>(ACTUAL_STATUS_CATE<br>GORY / PREVIOUS_STATUS_<br>CATEGORY) | Read only / AUTO -<br>OOS                         | Current/last status category Good: No errors detected F: Failure: Error detected C: Function check: Device is in the service mode S: Out of Spec.: Device is being operated outside the specifications M: Maintenance required: Maintenance necessary Not categorized: No NAMUR category has been selected for the current diagnostic event                                                                                                    |
| Actual Status Number / Previous<br>Status Number (ACTUAL_<br>STATUS_ NUMBER /<br>PREVIOUS_ STATUS_ NUMBER)          | Read only / AUTO -<br>OOS                         | <ul> <li>Current/last status number</li> <li>000 NO_ERROR: No error is present</li> <li>041 SENSOR_BREAK: Sensor rupture</li> <li>043 SENSOR_SHORTCUT: Sensor short circuit</li> <li>042 SENSOR_CORROSION: Corrosion of connections or sensor cables</li> <li>101 SENSOR_UNDERUSAGE: Measured value of the sensor is below the linearization range</li> <li>102 SENSOR_OVERUSAGE: Measured value of the sensor is above the linearization range</li> <li>104 BACKUP_ACTIVATED: Backup function activated due to sensor failure</li> <li>103 DEVIATION: Sensor drift detected</li> <li>501 DEVICE_PRESET: Reset routine in progress</li> <li>482 SIMULATION: Device is in the simulation mode</li> <li>402 STARTUP: Device is in the startup/initialization phase</li> <li>502 LINEARIZATION: Linearization incorrectly selected or configured</li> <li>901 AMBIENT_TEMPERATURE_LOW: Ambient temperature too low;<br/>DEVTEMP_VALUE &lt; -40 °C (-40 °F)</li> <li>902 AMBIENT_TEMPERATURE_HIGH: Ambient temperature too high;<br/>DEVTEMP_VALUE &gt; +85 °C (+185 °F)</li> <li>261 ELECTRONICBOARD: Electronics module/hardware faulty</li> <li>431 NO_CALIBRATION: Calibration values lost/modified</li> <li>283 MEMORY_ERROR: Contents of memory inconsisten</li> <li>221 RJ_ERROR: Error in reference junction measurement/internal temperature measurement</li> </ul> |
| Actual Status Channel/ Previous<br>Status Channel (PREVIOUS/<br>ACTUAL_ STATUS_ CHANNEL)                            | Read only / AUTO -<br>OOS                         | <ul> <li>ACTUAL_STATUS_CHANNEL displays the channel that currently has the error with the highest value.</li> <li>PREVIOUS_STATUS_CHANNEL indicates the channel where an error last occurred.</li> </ul>                                                                                                    |
| Actual Status Description /<br>Previous Status Description<br>(PREVIOUS/ ACTUAL_<br>STATUS_DESC)                    | Read only / AUTO -<br>OOS                         | Displays the descriptions of the current and previous error status. The descriptions can be taken from the description for the Actual Status Number/ Previous Status Number parameter.                                                                                                    |
| Actual Status Count (ACTUAL_<br>STATUS_ COUNT)                                                                      | Read only                                         | The number of status messages currently pending in the device.                                                                                                    |
| Primary Value 1 Max. Indicator<br>(PV1_MAX_ INDICATOR)                                                              | AUTO - OOS                                        | Indicator for the maximum value to occur for PV1, can be reset by writing an arbitrary value in this parameter                                                                                                    |
| Primary Value 1 Min. Indicator<br>(PV1_MIN_ INDICATOR)                                                              | AUTO - OOS                                        | Indicator for the minimum value to occur for PV1, can be reset by writing an arbitrary value in this parameter.                                                                                                    |
| Primary Value 2 Max. Indicator<br>(PV2_MAX_ INDICATOR)                                                              | AUTO - OOS                                        | Indicator for the maximum value to occur for PV2, can be reset by writing an arbitrary value in this parameter.                                                                                                    |

| Parameter                                                        | Write access with<br>operating mode<br>(MODE_BLK) | Description                                                                                                    |  |
|------------------------------------------------------------------|---------------------------------------------------|----------------------------------------------------------------------------------------------------|--|
| Primary Value 2 Min. Indicator<br>(PV2_MIN_ INDICATOR)           | AUTO - OOS                                        | Indicator for the minimum value to occur for PV2, can be reset by writing an arbitrary value in this parameter.                                                                                                    |  |
| Sensor 1 Max. Indicator<br>(SV1_MAX_ INDICATOR)                  | AUTO - OOS                                        | Indicator for the maximum value to occur at sensor 1, can be reset by writing an arbitrary value in this parameter.                                                                                                    |  |
| Sensor 1 Min. Indicator<br>(SV1_MIN_ INDICATOR)                  | AUTO - OOS                                        | Indicator for the minimum value to occur at sensor 1, can be reset by writing an arbitrary value in this parameter.                                                                                                    |  |
| Sensor 2 Max. Indicator<br>(SV2_MAX_ INDICATOR)                  | AUTO - OOS                                        | Indicator for the maximum value to occur at sensor 2, can be reset by writing an arbitrary value in this parameter.                                                                                                    |  |
| Sensor 2 Min. Indicator<br>(SV2_MIN_INDICATOR)                   | AUTO - OOS                                        | Indicator for the minimum value to occur at sensor 2, can be reset by writing an arbitrary value in this parameter.                                                                                                    |  |
| Device temperature max.<br>Indicator (DEVTEMP_MAX_<br>INDICATOR) | AUTO - OOS                                        | Indicator for the maximum value to occur at the internal reference temperature measuring point, can be reset by writing an arbitrary value in this parameter.                                                                                                    |  |
| Device temperature min.<br>Indicator (DEVTEMP_MIN_<br>INDICATOR) | AUTO - OOS                                        | Indicator for the minimum value to occur at the internal reference temperature measuring point, can be reset by writing an arbitrary value in this parameter.                                                                                                    |  |
| CONFIG_AREA_1CONFIG_AR<br>EA _15                                 | OOS                                               | The configurable area of the FOUNDATION Fieldbus Field Diagnostics. One of the four diagnostic events:<br>• 42 - Corrosion<br>• 103 - Drift<br>• 901 - Ambient temperature too low<br>• 902 - Ambient temperature too high                                                      |  |
|                                                                  |                                                   | can be separated from the factory configured diagnostic group and can be categorized individually. By setting to one of the Field Diagnostic Bits 1-15 the category for this Bit can be configured to the categories F, C, S, M in the Resource Block. $\rightarrow \square 84$ |  |
| STATUS_SELECT _42                                                | OOS                                               |                                                                                                    |  |
| STATUS_SELECT _103                                               | OOS                                               | The value status (BAD, UNCERTAIN, GOOD) for the respective diagnostic event can be                                                                                                    |  |
| STATUS_SELECT _901                                               | OOS                                               | configured.                                                                                                    |  |
| STATUS_SELECT _902                                               | OOS                                               |                                                                                                    |  |
| DIAGNOSIS_SIMULATION_<br>ENABLE                                  | OOS                                               | Activating or deactivating of the simulation of an diagnostic event.                                                                                                    |  |
| DIAGNOSIS_SIMULATION_<br>NUMBER                                  | AUTO - OOS                                        | Selection of the diagnostic event to be simulated.                                                                                                    |  |

#### 14.3.9 Transducer Block 'Display'

The settings in the 'Display' Transducer Block make it possible to display measured values from the two Transducer Blocks 'Sensor 1 and 2' on the display which can be purchased as an option. The selection is made by means of the DISPLAY\_SOURCE\_X1 parameter. The number of decimal places displayed can be configured independently for every channel using the DISP\_VALUE\_X\_FORMAT parameter. Symbols are available for the units °C, K, F, %, mV, R and  $\Omega$ . These units are displayed automatically when the measured value is selected. Further units will be attached automatically to the additional text of the measured value.

This additional text is entered in the DISP\_VALUE\_X\_TEXT parameter and has a maximum length of 16 characters. In addition, the display allows the user to display a scalable bar graph. The minimum and maximum values of the bar graph are specified by means of the DISP\_VALUE\_X\_BGMIN and DISP\_VALUE\_X\_BGMAX parameters. The "Display" Transducer Block can show up to 6 values alternately on the display, including the related text and bar graph. The system automatically switches between the values after a configurable time interval (between 2 and 20 seconds) which can be set in the ALTERNATING\_TIME parameter.

The measured values of external devices are read into the device with the "Input Selector (ISEL)" or "PID" function block provided these values are available on the bus. Four values are available in the display from the Input Selector Block (ISEL) and one from the PID. The unit of the measured value is not displayed automatically for values from the Input Selector (ISEL) and PID Blocks. It is recommended to enter the unit as additional text here (DISP\_VALUE\_X\_TEXT). The value displayed and its status are shown in the "DISPLAY\_VALUE\_X" parameter for every channel of the display.

The following table shows all the Endress+Hauser parameters of the sensor Transducer Block 'Display'.

| Parameter                                         | Write access with<br>operating mode<br>(MODE_BLK) | Description                                                                                                    |
|---------------------------------------------------|---------------------------------------------------|----------------------------------------------------------------------------------------------------|
| Alternating time<br>ALTERNATING_ TIME             | AUTO - OOS                                        | Entry (in s) as to how long a value should be shown on the display. Setting from 2 to 20 s.                                                                                                    |
| Display value x<br>DISP_VALUE_X <sup>1)</sup>     | Read only                                         | Selected measured value:<br>• Status<br>• Value                                                                                                    |
| Display source x<br>DISP_SOURCE_X                 | AUTO - OOS                                        | <ul> <li>For selecting the value to be displayed. Possible settings:</li> <li>Off</li> <li>Primary Value 1</li> <li>Sensor Value 1</li> <li>Primary Value 2</li> <li>Sensor Value 2</li> <li>Device temperature</li> <li>If all 6 display channels are switched off ('Off option), the display will show "".</li> </ul> |
| Display value description x<br>DISP_VALUE_X_ DESC | AUTO - OOS                                        | Description of the display value displayed.          Image: Maximum 12 letters. The value is not shown on the display.                                                                                                    |
| Decimal places x DISP_VALUE_<br>X_FORMAT          | AUTO - OOS                                        | For selecting the number of places displayed after the decimal point. Configuration option<br>from 0 to 4. The option 4 means 'AUTO'. The maximum number of decimal places possible<br>always appears on the display. Possible settings:<br>Auto<br>xxxxx<br>xxxxxx<br>xxxx.xx<br>xxx.xx<br>xxx.xx                      |

1) X = number of the display channel in question (1 to 3)

Configuration example. The following measured values should be shown on the display:

| Value 1                        |                                            |
|--------------------------------|--------------------------------------------|
| Measured value to be displayed | Primary value of Sensor Transducer 1 (PV1) |
| Text to be displayed           | TEMP PIPE 11                               |
| Decimal places                 | 2                                          |
| Maximum temperature            | 250 °C                                     |
| Minimum temperature            | 50 °C                                      |
| Value 2                        |                                            |
| Measured value to be displayed | RJ value of sensor transducer 2            |
| Text to be displayed           | INTERN TEMP                                |
| Decimal places                 | 1                                          |
| Maximum temperature            | 0 °C                                       |
| Minimum temperature            | 40 °C                                      |
| Value 3                        |                                            |
|                                |                                            |

| Measured value to be displayed | Measured value of an external device read in<br>by the bus with Input Selector (ISEL) channel<br>2 |
|--------------------------------|----------------------------------------------------------------------------------------------------|
| Text to be displayed           | VALVE 3 POS                                                                                        |
| Decimal places                 | 3                                                                                                  |
| Maximum temperature            | 0 °C                                                                                               |
| Minimum temperature            | 100 ℃                                                                                              |

Every measured value should be visible on the display for 12 seconds.

For this purpose, the following settings should be made in the 'Display' Transducer Block:

| Parameter              | Value             |
|------------------------|-------------------|
| DISP_SOURCE_1          | 'Primary Value 1' |
| DISP_VALUE_1_TEXT      | TEMP PIPE 11      |
| DISPLAY_VALUE_1_FORMAT | 'xxx.xx'          |
| DISP_VALUE_1_BGMAX     | 250               |
| DISP_VALUE_1_BGMIN     | 50                |
| DISP_SOURCE_2          | 'RJ VALUE 2'      |
| DISP_VALUE_2_TEXT      | INTERN TEMP       |
| DISPLAY_VALUE_2_FORMAT | 'xxxx.x'          |
| DISP_VALUE_2_BGMAX     | 40                |
| DISP_VALUE_2_BGMIN     | 0                 |
| DISP_SOURCE_3          | 'ISEL IN 2'       |
| DISP_VALUE_3_TEXT      | VALVE 3 POS       |
| DISPLAY_VALUE_3_FORMAT | 'xx.xxx'          |
| DISP_VALUE_3_BGMAX     | 100               |
| DISP_VALUE_3_BGMIN     | 0                 |
| ALTERNATING_TIME       | 12                |

#### 14.4 Analog Input function block

In the Analog Input (AI) function block, the process variables of the Transducer Blocks are prepared for subsequent automation functions (e.g. linearization, scaling and limit value processing). The automation function is defined by connecting up the outputs.

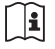

A detailed description of the Analog Input (AI) function block can be found in the FOUNDATION Fieldbus™ Function Blocks manual (BA00062S/ 04).

#### 14.5 PID function block (PID controller)

A PID function block contains the input channel processing, the proportional integral differential control (PID) and the analog output channel processing. The configuration of the PID function block depends on the automation task. The following can be realized: Basic controls, feedforward control, cascade control, cascade control with limiting.

A detailed description of the PID function block can be found in the FOUNDATION Fieldbus<sup>™</sup> Function Blocks manual (BA00062S/04).

## 14.6 Input Selector function block

The signal selector block (Input Selector block = ISEL) provides selection of up to four inputs and generates an output based on the configured action.

A detailed description of the Input Selector function block can be found in the FOUNDATION Fieldbus™ Function Blocks manual (BA00062S/04).

# 14.7 Configuration of event behaviour according to FOUNDATION Fieldbus™ field diagnostics

The device supports the FOUNDATION Fieldbus Field Diagnostics configuration. Among other things this means:

- The diagnostic category according to NAMUR recommendation NE107 is transferred via the fieldbus in a manufacturer-independent form:
  - F: Failure
  - C: Function check
  - S: Out of specification
  - M: Maintenance required
- The diagnostic category of the predefined event groups can be adapted by the user according to the requirements of the respective application.
- Certain events can be separated from their group and can be treated separately:
  - 042: Sensor corrosion
  - 103: Drift
  - 901: Ambient temperature too low
  - 902: Ambient temperature too high
- Additional information and troubleshooting measures will be transferred with the event message via the fieldbus.

It has to be ensured that the option Multi-bit Alarm Support is activated in the parameter FEATURE\_SEL from the Resource Block.

## 14.7.1 Event groups

The diagnostic events are divided into 16 default groups according to the source and the importance of the event. A default event category is assigned to each group ex works. One bit of the assignment parameters belongs to each event group. The following table defines default assignments of event messages to the respective group.

| Event weighting   | Default event<br>category | Event source  | Bit | Events of this group                                                                                          |
|-------------------|---------------------------|---------------|-----|----------------------------------------------------------------------------------------------------|
| Highest weighting | Failure (F)               | Sensor        | 31  | <ul><li>F041: Sensor line break</li><li>F043: Sensor short circuit</li></ul>                                  |
|                   |                           | Electronics   | 30  | <ul> <li>F221: Reference measurement</li> <li>F261: Device electronics</li> <li>F283: Memory error</li> </ul> |
|                   |                           | Configuration | 29  | <ul><li>F431: Reference values</li><li>F437: Configuration error</li></ul>                                    |
|                   |                           | Process       | 28  | Not used with this device                                                                                     |

| Event weighting | Default event<br>category | Event source | Bit | Events of this group      |  |  |
|-----------------|---------------------------|--------------|-----|---------------------------|--|--|
| High weighting  | Function check (C)        | Sensor       | 27  | Not used with this device |  |  |
|                 |                           | Electronics  | 26  | Not used with this device |  |  |

| Event weighting | Default event<br>category | Event source  | Bit | Events of this group                                                                                     |
|-----------------|---------------------------|---------------|-----|----------------------------------------------------------------------------------------------------|
|                 |                           | Configuration | 25  | <ul><li>C402: Device initialization</li><li>C482: Simulation active</li><li>C501: Device reset</li></ul> |
|                 |                           | Process       | 24  | Not used with this device                                                                                |

| Event weighting | Default event<br>category | Event source  | Bit | Events of this group                                                                                                    |
|-----------------|---------------------------|---------------|-----|----------------------------------------------------------------------------------------------------|
| Low weighting   | Out of specification (S)  | Sensor        | 23  | Not used with this device                                                                                                    |
|                 |                           | Electronics   | 22  | Not used with this device                                                                                                    |
|                 |                           | Configuration | 21  | S502: Special linearization                                                                                                    |
|                 |                           | Process       | 20  | <ul> <li>S901: Ambient temperature too<br/>low <sup>1)</sup></li> <li>C902: Ambient temperature too<br/>high <sup>1)</sup></li> </ul> |

1) This event can be removed from this group and treated separately; see section 'Configurable area'.

| Event weighting | Default event<br>category    | Event source  | Bit | Events of this group                                                                                                    |
|-----------------|------------------------------|---------------|-----|----------------------------------------------------------------------------------------------------|
| Least weighting | Maintencance<br>required (M) | Sensor        | 19  | <ul> <li>M042: Ambient temperature<br/>too low</li> <li>M101: Ambient temperature<br/>too high</li> <li>M102: Sensor limit exceeded</li> <li>M103: Sensor drift/difference</li> <li>M104: Backup active</li> </ul> |
|                 |                              | Electronics   | 18  | Not used with this device                                                                                                    |
|                 |                              | Configuration | 17  | Not used with this device                                                                                                    |
|                 |                              | Process       | 16  | Not used with this device                                                                                                    |

#### 14.7.2 Assignment parameters

The assignment of event categories to event groups is done via four assignment parameters. These are found in the block RESOURCE (RB2):

- FD\_FAIL\_MAP: for event category Failure (F)
- FD\_CHECK\_MAP: for event category Function check (C)
- FD\_OFFSPEC\_MAP: for event category Out of specification (S)
- FD\_MAINT\_MAP: for event category Maintenance required (M)

Each of these parameters consists of 32 bits with the following meaning:

- Bit 0: reserved by the Fieldbus Foundation ("check bit")
- Bits 1...15: Configurable area; certain diagnostic events can be assigned indepently from the event group they belong to. In this case they are removed from the event group and their behaviour can be configured individually. The following parameters can be assigned to the configurable area of this device:
  - 42: Sensor corrosion
  - 103: Drift
  - 901: Ambient temperature too low
  - 902: Ambient temperature too high
- Bits 16...31: Standard area; these bits are firmly assigned to event groups. If the bit is set to 1 this event group is assigned to the respective event category.

The following table indicates the default setting of the assignment parameters. The default setting has a clear assignment between the event weighting and the event category (i.e. the assignment parameter).

Default setting of assignment parameters

|                 | Defa              | Default range |    |                |    |    |               |    |    |                 |    | Configurable area |    |    |    |    |         |
|-----------------|-------------------|---------------|----|----------------|----|----|---------------|----|----|-----------------|----|-------------------|----|----|----|----|---------|
| Event weighting | Highest weighting |               |    | High weighting |    |    | Low weighting |    |    | Least weighting |    |                   |    |    |    |    |         |
| Event source 1) | S                 | E             | С  | Р              | S  | E  | С             | Р  | S  | Е               | С  | Р                 | S  | E  | С  | Р  |         |
|                 |                   |               |    |                |    |    |               |    |    |                 |    |                   |    |    |    |    |         |
| Bit             | 31                | 30            | 29 | 28             | 27 | 26 | 25            | 24 | 23 | 22              | 21 | 20                | 19 | 18 | 17 | 16 | 15 to 1 |
|                 |                   |               |    |                |    |    |               |    |    |                 |    |                   |    |    |    |    |         |
| FD_FAIL_MAP     | 1                 | 1             | 1  | 1              | 0  | 0  | 0             | 0  | 0  | 0               | 0  | 0                 | 0  | 0  | 0  | 0  | 0       |
| FD_CHECK_MAP    | 0                 | 0             | 0  | 0              | 1  | 1  | 1             | 1  | 0  | 0               | 0  | 0                 | 0  | 0  | 0  | 0  | 0       |
| FD_OFFSPEC_MAP  | 0                 | 0             | 0  | 0              | 0  | 0  | 0             | 0  | 1  | 1               | 1  | 1                 | 0  | 0  | 0  | 0  | 0       |
| FD_MAINT_MAP    | 0                 | 0             | 0  | 0              | 0  | 0  | 0             | 0  | 0  | 0               | 0  | 0                 | 1  | 1  | 1  | 1  | 0       |

1) S: Sensor; E: Electronics; C: Configuration; P: Process

In order to change the diagnostic behaviour of an event group, proceed as follows:

- 1. Open assignment parameter to which the group is currently assigned to.
- 2. Change the bit of the event group from 1 to 0. In configuration systems this is done by deactivating the respective check box.
- 3. Open assignment parameter to which the group shall be assigned.
- 4. Change the bit of the event group from 0 to 1. In configuration systems this is done by activating the respective check box.

**Example:** The group 'Highest weighting/Configuration error' contains the events 431: 'Reference values' and 437: 'Configuration error'. These are to be categorized as Function check (C) and no longer as Failure (F).

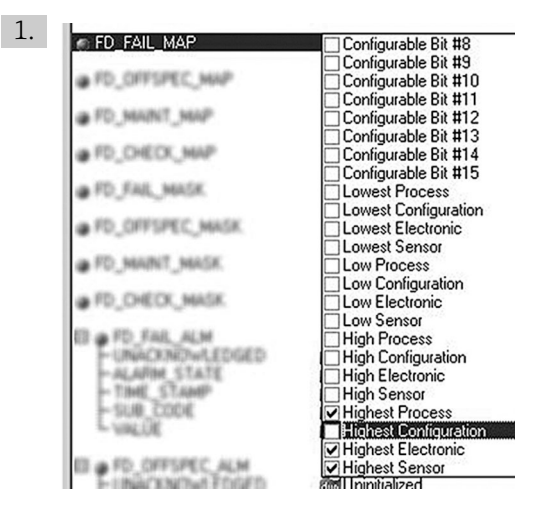

Search for the group "Highest Configuration" in the Resource Block in the parameter FD\_FAIL\_MAP and deactivate the corresponding check box.

A0019661

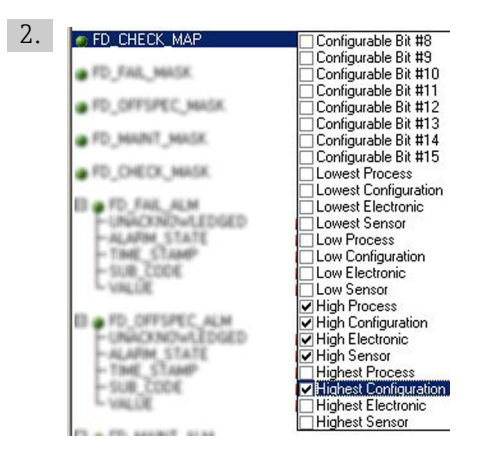

A0019663

Then search for the group "Highest Configuration" in the parameter FD\_CHECK\_MAP and activate the corresponding check box.

Care has to be taken that the corresponding bit is set in at least one of the assignment parameters for each event group. Otherwise no category will be transmitted with the event via the bus. Thus the control system will normally ignore the presence of the event.

The detection of diagnostic events is parameterized with the MAP parameters (F, C, S, M); however not the transfer of messages to the bus. The latter is done with the MASK parameters. The Resource Block has to be set in the Auto mode so that the status information is transmitted to the bus.

#### 14.7.3 Configurable area

The event category can be individually defined for the following events - indepent of the event group they are assigned to in the default setting:

- 042: Sensor corrosion
- 103: Drift
- 901: Ambient temperature too low
- 902: Ambient temperature too high

First, in order to change the event category, the event has to be assigned to the bits 1 to 15. The parameters 'ConfigArea\_1' to 'ConfigArea\_15' in the block ADVANCED DIAGNOSTIC (ADVDIAG) are used for this. Then the corresponding bit can be set from 0 to 1 in the desired assignment parameter.

**Example:** The diagnostic event 103 'Drift' shall no longer be categorized as Mainenance required (M) but as Out of specification (S). Furthermore the status of the measurement value shall display BAD.

1. Navigate to the Advanced Diagnostic Transducer Block and the parameter CONFIGURABLE\_AREA. In the default setting all bits have the value not assigned in the column Configurable Area Bits.

2.

| <br>103 - Sensor drift | CONFIG_AREA_1    |
|------------------------|------------------|
| 0 - not assigned       | CONFIG_AREA_2    |
| 0 - not assigned       | - CONFIG_AREA_3  |
| 0 - not assigned       | - CONFIG_AREA_4  |
| 0 - not assigned       | - CONFIG_AREA_5  |
| 0 - not assigned       | - CONFIG AREA 6  |
| 0 - not assigned       | - CONFIG AREA 7  |
| 0 - not assigned       | - CONFIG AREA 8  |
| 0 - not assigned       | - CONFIG AREA 9  |
| 0 - not assigned       | -CONFIG AREA 10  |
| 0 - not assigned       | - CONFIG AREA 11 |
| 0 - not assigned       | CONFIG_AREA_12   |
| 0 - not assigned       | - CONFIG_AREA_13 |
| 0 - not assigned       | CONFIG_AREA_14   |
| 0 - not assigned       | CONFIG AREA 15   |

A0019664

Select one of these bits (here for example: Configurable Area Bit 1) and select the option 'Drift' from the corresponding selection list.

3. Confirm the selection with the button 'Enter'.

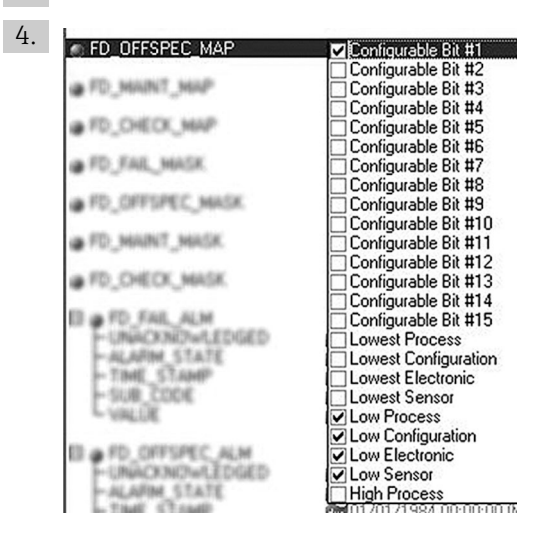

A0019665

Move to the Resource Block and activate the concerning bit (here: Configurable Area Bit 1) in the parameter FD\_OFFSPEC\_MAP.

► Now the measurement value can be additionally set for this event. With the parameter STATUS\_SELECT\_103 the measurement value BAD can be selected via the selection menu.

#### 14.7.4 Cause and remedy of a diagnostic event

In the parameter FD\_RECOMMEN\_ACT in the Resource Block a description is displayed for the currently active diagnostic event with the highest priority.

*This description has the following setup:* 

Diagnostic number:Diagnostic text with channel (ch x):troubleshooting recommendations separated with hyphens

Example for the diagnostic event sensor break:

41:Sensor break ch01:Check electrical connection - Replace sensor - Check configuration of the connection type

The value transmitted via the bus has the following setup: XXYYY

XX = channel number YYY = diagnostic number

The value for the above mentioned example sensor break is 01041.

## 14.8 Transmission of event messages to the bus

The transmission of event messages must be supported by the respective control system used.

## 14.8.1 Event priority

Event messages are only transmitted to the bus if they have the priority 2 to 15. Events with priority 1 will be displayed but not transmitted to the bus. Events with priority 0 are ignored. In the factory setting the priority of all events is 0. The priority can be individually adapted for the four assignment parameters. Four PRI parameters (F, C, S, M) from the Resource Block are used for this.

#### 14.8.2 Suppression of certain events

The transmission of certain events to the bus may be suppressed via a mask. In this case these events are displayed but not transmitted to the bus. This mask can be found in the MASK parameters (F, C, S, M). The mask serves as a negative mask, that means: if a field is marked the related events are not transmitted to the bus.

# Index

## Α

| Accessories<br>Communication-specific                                                                                                    | 48<br>47<br>49             |
|----------------------------------------------------------------------------------------------------|----------------------------|
| <b>B</b><br>Block status<br>Resource block<br>RS_STATE parameter                                                                                                    | 61                         |
| C CE mark                                                                                                    | . 8<br>33<br>32<br>32      |
| Possible connection combinations                                                                                                    | 18<br>17                   |
| <b>D</b><br>Declaration of Conformity                                                                                                    | . 8<br>. 7<br>10           |
| Diagnostic information<br>Overview                                                                                                    | 41                         |
| Diagnostics events<br>Diagnostic behavior                                                                                                    | 41<br>41<br>22             |
| Function                                                                                                    | . 4<br>. 4                 |
| <b>E</b><br>Endress+Hauser services<br>Maintenance                                                                                                    | 44                         |
| <b>F</b><br>Field Xpert                                                                                                    |                            |
| Function scope                                                                                                    | 25                         |
| Bus termination       Cable type         Cable type       Maximum overall cable length         Maximum overall cable length       Maximum spur length         Number of field devices       Shielding and grounding | 17<br>15<br>16<br>16<br>16 |
| Fieldbus connector                                                                                                    | 10                         |
| Technical data                                                                                                    | 20                         |
| Function scope                                                                                                    | 24<br>25                   |
| FOUNDATION Fieldbus technology<br>Data transfer                                                                                                    | 29                         |

| Device ID, addressing29Fieldbus based process control29Function blocks29Link active scheduler (LAS)28System architecture27H1 bus system28High Speed Ethernet (HSE)28Use as display unit29FOUNDATION Fieldbus™26Version data for the device26 |  |
|----------------------------------------------------------------------------------------------------|--|
| L                                                                                                    |  |
| Linearization<br>Linear scaling of temperature-linear curve 71<br>Linearization of copper/nickel resistance                                                                                                    |  |
| thermometers (RTD) 72<br>Linearization of platinum resistance<br>thermometers with the aid of Callendar-Van                                                                                                    |  |
| Dusen coefficients                                                                                                    |  |
| Local operation                                                                                                    |  |
| N                                                                                                    |  |
| Nameplate                                                                                                    |  |
| 0                                                                                                    |  |
| Operation options                                                                                                    |  |
| Configuration programs                                                                                                    |  |
| Local operation                                                                                                    |  |
| Overview                                                                                                    |  |
| System files                                                                                                    |  |
| Conversions to the device 7                                                                                                    |  |
| Electromagnetic compatibility                                                                                                    |  |
| Hazardous area                                                                                                    |  |
| Repair                                                                                                    |  |
| n                                                                                                    |  |
| Product cofety                                                                                                    |  |
|                                                                                                    |  |
| R                                                                                                    |  |
| Recalibration                                                                                                    |  |
| Resource block                                                                                                    |  |
| WRITE_LOCK                                                                                                    |  |
| Return                                                                                                    |  |
| Т                                                                                                    |  |
| Transducer Block 'Advanced Diagnostic'                                                                                                    |  |
| Corrosion detection                                                                                                    |  |
| Current/last status category                                                                                                    |  |
| Current/last status number                                                                                                    |  |
| Drift detection                                                                                                    |  |
| Configuration example 70                                                                                                    |  |
| Troubleshooting                                                                                                    |  |
| Application errors with RTD sensor connection 40                                                                                                    |  |
| Application errors with TC sensor connection 40                                                                                                    |  |
|                                                                                                    |  |
|                                                                                                    |  |

Index

#### W

www.addresses.endress.com

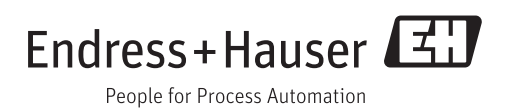